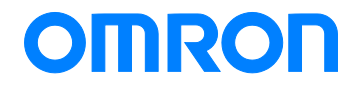

NJ/NX/NY-series Controller

# Startup Guide for Simulink<sup>®</sup> & Sysmac Studio

SYSMAC-SE20

NJ501-

NJ301-000

NJ101-

NY532-000

NY512-000

R88D-KN□-ECT

R88D-1SN□-ECT

GX-AD0471/DA0271

NX-AD

NX-DA

NA5-0W0000

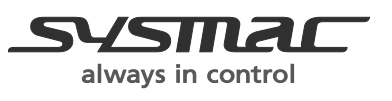

Startup Guide

### ©OMRON, 2013 - 2017

All rights reserved. No part of this publication may be reproduced, stored in a retrieval system, or transmitted, in any form, or by any means, mechanical, electronic, photocopying, recording, or otherwise, without the prior written permission of OMRON.

No patent liability is assumed with respect to the use of the information contained herein. Moreover, because OMRON is constantly striving to improve its high-quality products, the information contained in this manual is subject to change without notice. Every precaution has been taken in the preparation of this manual. Nevertheless, OMRON assumes no responsibility for errors or omissions. Neither is any liability assumed for damages resulting from the use of the information contained in this publication.

### Introduction

The *NJ/NX/NY-series Controller Startup Guide for Simulink<sup>®</sup> and Sysmac Studio* (hereinafter, may be referred to as "this Guide") describes the startup procedures that are required to use a combination of Simulink<sup>®</sup> from The MathWorks<sup>®</sup> Inc. and the NJ/NX/NY-series Controller for the first time and the basic operating instructions for the Sysmac Studio. A simple single-axis positioning example is used for the discussion. You can perform the procedures that are presented in this Guide to quickly gain a basic understanding of the combination of Simulink<sup>®</sup> and the NJ/NX/NY-series Controller.

This Guide does not contain safety information and other details that are required for actual use. Thoroughly read and understand the manuals for all of the devices that are used in this Guide to ensure that the system is used safely. Review the entire contents of these materials, including all safety precautions, precautions for safe use, and precautions for correct use.

### **Intended Audience**

This guide is intended for the following personnel.

- Personnel in charge of introducing FA systems
- · Personnel in charge of designing FA systems

The personnel must also have the following knowledge.

- · Knowledge of electrical systems (an electrical engineer or the equivalent)
- Knowledge of MATLAB<sup>®</sup>/Simulink<sup>®</sup> from The MathWorks<sup>®</sup> Inc.
- · Knowledge of the NJ/NX/NY-series Controller
- · Knowledge of operation procedure of Sysmac Studio

### **Applicable Products**

This guide covers the following products.

- CPU Units of NJ/NX-series Machine Automation Controllers
- Industrial PC Platform NY-series IPC Machine Controller
- Sysmac Studio Automation Software
- MATLAB<sup>®</sup>/Simulink<sup>®</sup> from The MathWorks<sup>®</sup> Inc.
- Simulink<sup>®</sup> PLC Coder<sup>™</sup> from The MathWorks<sup>®</sup> Inc.

### **Special Information**

The icons that are used in this Guide are described below.

### Precautions for Correct Use

Precautions on what to do and what not to do to ensure proper operation and performance.

### Additional Information

Additional information to read as required.

This information is provided to increase understanding or make operation easier.

## **Terms and Conditions Agreement**

### NJ/NX/NY-series Controller

### Warranties

(a) Exclusive Warranty. Omron's exclusive warranty is that the Products will be free from defects in materials and workmanship for a period of twelve months from the date of sale by Omron (or such other period expressed in writing by Omron). Omron disclaims all other warranties, express or implied.

(b) Limitations. OMRON MAKES NO WARRANTY OR REPRESENTATION, EXPRESS OR IMPLIED, ABOUT NON-INFRINGEMENT, MERCHANTABILITY OR FITNESS FOR A PARTICULAR PURPOSE OF THE PRODUCTS. BUYER ACKNOWLEDGES THAT IT ALONE HAS DETERMINED THAT THE

PRODUCTS WILL SUITABLY MEET THE REQUIREMENTS OF THEIR INTENDED USE.

Omron further disclaims all warranties and responsibility of any type for claims or expenses based on infringement by the Products or otherwise of any intellectual property right. (c) Buyer Remedy. Omron's sole obligation hereunder shall be, at Omron's election, to (i) replace (in the form originally shipped with Buyer responsible for labor charges for removal or replacement thereof) the non-complying Product, (ii) repair the non-complying Product, or (iii) repay or credit Buyer an amount equal to the purchase price of the non-complying Product; provided that in no event shall Omron be responsible for warranty, repair, indemnity or any other claims or expenses regarding the Products unless Omron's analysis confirms that the Products were properly handled, stored, installed and maintained and not subject to contamination, abuse, misuse or inappropriate modification. Return of any Products by Buyer must be approved in writing by Omron before shipment. Omron Companies shall not be liable for the suitability or unsuitability or the results from the use of Products in combination with any electrical or electronic components, circuits, system assemblies or any other materials or substances or environments. Any advice, recommendations or information given orally or in writing, are not to be construed as an amendment or addition to the above warranty.

See <u>http://www.omron.com/global/</u> or contact your Omron representative for published information.

### Limitation on Liability; Etc

OMRON COMPANIES SHALL NOT BE LIABLE FOR SPECIAL, INDIRECT, INCIDENTAL, OR CONSEQUENTIAL DAMAGES, LOSS OF PROFITS OR PRODUCTION OR COMMERCIAL LOSS IN ANY WAY CONNECTED WITH THE PRODUCTS, WHETHER SUCH CLAIM IS BASED IN CONTRACT, WARRANTY, NEGLIGENCE OR STRICT LIABILITY.

Further, in no event shall liability of Omron Companies exceed the individual price of the Product on which liability is asserted.

### Suitability of Use

Omron Companies shall not be responsible for conformity with any standards, codes or regulations which apply to the combination of the Product in the Buyer's application or use of the Product. At Buyer's request, Omron will provide applicable third party certification documents identifying ratings and limitations of use which apply to the Product. This information by itself is not sufficient for a

complete determination of the suitability of the Product in combination with the end product, machine, system, or other application or use. Buyer shall be solely responsible for determining appropriateness of the particular Product with respect to Buyer's application, product or system. Buyer shall take application responsibility in all cases.

NEVER USE THE PRODUCT FOR AN APPLICATION INVOLVING SERIOUS RISK TO LIFE OR PROPERTY WITHOUT ENSURING THAT THE SYSTEM AS A WHOLE HAS BEEN DESIGNED TO ADDRESS THE RISKS, AND THAT THE OMRON PRODUCT(S) IS PROPERLY RATED AND INSTALLED FOR THE INTENDED USE WITHIN THE OVERALL EQUIPMENT OR SYSTEM.

### **Programmable Products**

Omron Companies shall not be responsible for the user's programming of a programmable Product, or any consequence thereof.

### Performance Data

Data presented in Omron Company websites, catalogs and other materials is provided as a guide for the user in determining suitability and does not constitute a warranty. It may represent the result of Omron's test conditions, and the user must correlate it to actual application requirements. Actual performance is subject to the Omron's Warranty and Limitations of Liability.

### **Change in Specifications**

Product specifications and accessories may be changed at any time based on improvements and other reasons. It is our practice to change part numbers when published ratings or features are changed, or when significant construction changes are made. However, some specifications of the Product may be changed without any notice. When in doubt, special part numbers may be assigned to fix or establish key specifications for your application. Please consult with your Omron's representative at any time to confirm actual specifications of purchased Product.

### **Errors and Omissions**

Information presented by Omron Companies has been checked and is believed to be accurate; however, no responsibility is assumed for clerical, typographical or proofreading errors or omissions.

### Sysmac Studio Automation Software

### 1. WARRANTY

(1) The warranty period for the Software is one year from the date of purchase, unless otherwise specifically agreed.

(2) If the User discovers defect of the Software (substantial non-conformity with the manual), and return it to OMRON within the above warranty period, OMRON will replace the Software without charge by offering media or download from OMRON's website. And if the User discovers defect of media which is attributable to OMRON and return it to OMRON within the above warranty period, OMRON will replace defective media without charge. If OMRON is unable to replace defective media or correct the Software, the liability of OMRON and the User's remedy shall be limited to the refund of the license fee paid to OMRON for the Software.

### 2. LIMITATION OF LIABILITY

(1) THE ABOVE WARRANTY SHALL CONSTITUTE THE USER'S SOLE AND EXCLUSIVE REMEDIES AGAINST OMRON AND THERE ARE NO OTHER WARRANTIES, EXPRESSED OR IMPLIED, INCLUDING BUT NOT LIMITED TO, WARRANTY OF MERCHANTABILITY OR FITNESS FOR PARTICULAR PURPOSE. IN NO EVENT, OMRON WILL BE LIABLE FOR ANY LOST PROFITS OR OTHER INDIRECT, INCIDENTAL, SPECIAL OR CONSEQUENTIAL DAMAGES ARISING OUT OF USE OF THE SOFTWARE.

(2)OMRON SHALL HAVE NO LIABILITY FOR DEFECT OF THE SOFTWARE BASED ON MODIFICATION OR ALTERNATION TO THE SOFTWARE BY THE USER OR ANY THIRD PARTY. (3)OMRON SHALL HAVE NO LIABILITY FOR SOFTWARE DEVELOPED BY THE USER OR ANY THIRD PARTY BASED ON THE SOFTWARE OR ANY CONSEQUENCE THEREOF.

### 3. APPLICABLE CONDITIONS

USER SHALL NOT USE THE SOFTWARE FOR THE PURPOSE THAT IS NOT PROVIDED IN THE ATTACHED USER MANUAL.

### 4. CHANGE IN SPECIFICATION

The software specifications and accessories may be changed at any time based on improvements and other reasons.

### **5. EXTENT OF SERVICE**

The license fee of the Software does not include service costs, such as dispatching technical staff.

### 6. ERRORS AND OMISSIONS

The information in this manual has been carefully checked and is believed to be accurate; however, no responsibility is assumed for clerical, typographical, or proofreading errors, or omissions.

## **Precautions**

- When building a system, check the specifications for all devices and equipment that will make up the system and make sure that the OMRON products are used well within their rated specifications and performances. Safety measures, such as safety circuits, must be implemented in order to minimize the risks in the event of a malfunction.
- Thoroughly read and understand the manuals for all devices and equipment that will make up the system to ensure that the system is used safely. Review the entire contents of these manuals, including all safety precautions, precautions for safe use, and precautions for correct use.
- Confirm all regulations, standards, and restrictions that the system must adhere to.
- Contact The MathWorks<sup>®</sup> Inc. for the codes that were outputted from Simulink<sup>®</sup> PLC Coder™.
- Applicability of codes that were outputted from Simulink<sup>®</sup> PLC Coder<sup>™</sup> must be judged by the customer.
- Check the user program for proper execution before you use it for actual operation.

### Trademarks

- Sysmac and SYSMAC are trademarks or registered trademarks of OMRON Corporation in Japan and other countries for OMRON factory automation products.
- EtherCAT<sup>®</sup> is registered trademark and patented technology, licensed by Beckhoff Automation GmbH, Germany.
- MATLAB<sup>®</sup> and Simulink<sup>®</sup> are registered trademarks of The MathWorks<sup>®</sup> Inc.
- Microsoft product screen shot(s) reprinted with permission from Microsoft Corporation.

Other company names and product names in this Guide are the trademarks or registered trademarks of their respective companies.

### Software Licenses and Copyrights

The NJ/NX/NY-series Controller and the Sysmac Studio incorporate certain third party software. The license and copyright information associated with this software is available at http://www.fa.omron.co.jp/nj\_info\_e/.

# **Related Manuals**

The following manuals are related to the NJ/NX/NY-series Controller. Use these manuals for reference.

| Manual name             | Cat. No. | Model numbers | Application                                           | Description                                      |  |
|-------------------------|----------|---------------|-------------------------------------------------------|--------------------------------------------------|--|
| Sysmac Studio Version 1 | W504     | SYSMAC-SE2    | Learning about the operating                          | The operating procedures of the Sysmac           |  |
| Operation Manual        |          |               | procedures and functions of the Studio are described. |                                                  |  |
|                         |          |               | Sysmac Studio.                                        |                                                  |  |
| NX-series CPU Unit      | W535     | NX701-000     | Learning the basic specifications of                  | Provides an introduction to the entire NX701     |  |
| Hardware User's Manual  |          |               | the NX-series CPU Units, including                    | system along with the following information on   |  |
|                         |          |               | introductory information,                             | the CPU Unit.                                    |  |
|                         |          |               | designing, installation, and                          | Features and system configuration                |  |
|                         |          |               | maintenance. Mainly hardware                          | Introduction                                     |  |
|                         |          |               | information is provided.                              | Part names and functions                         |  |
|                         |          |               |                                                       | General specifications                           |  |
|                         |          |               |                                                       | Installation and wiring                          |  |
| _                       |          |               |                                                       | Maintenance and inspection                       |  |
| NX-series NX1P2 CPU     | W578     | NX1P2-000     | Learning the basic specifications of                  | Provides an introduction to the entire NX1P2     |  |
| Unit Hardware User's    |          |               | the NX1P2 CPU Units, including                        | system along with the following information on   |  |
| Manual                  |          |               | introductory information,                             | the CPU Unit.                                    |  |
|                         |          |               | designing, installation, and                          | Features and system configuration                |  |
|                         |          |               | maintenance.                                          | Introduction                                     |  |
|                         |          |               | Mainly hardware information is                        | Part names and functions                         |  |
|                         |          |               | provided.                                             | General specifications                           |  |
|                         |          |               |                                                       | Installation and wiring                          |  |
|                         |          |               |                                                       | Maintenance and inspection                       |  |
| NJ-series CPU Unit      | W500     | NJ501-000     | Learning the basic specifications of                  | Provides an introduction to the entire NJ-series |  |
| Hardware User's Manual  |          | NJ301-000     | the NJ-series CPU Units, including                    | system along with the following information on   |  |
|                         |          | NJ101-000     | introductory information,                             | the CPU Unit.                                    |  |
|                         |          |               | designing, installation, and                          | Features and system configuration                |  |
|                         |          |               | maintenance.                                          | Introduction                                     |  |
|                         |          |               | Mainly hardware information is                        | Part names and functions                         |  |
|                         |          |               | provided.                                             | General specifications                           |  |
|                         |          |               |                                                       | Installation and wiring                          |  |
|                         |          |               |                                                       | Maintenance and inspection                       |  |

| Manual name              | Cat. No. | Model numbers | Application                           | Description                                      |
|--------------------------|----------|---------------|---------------------------------------|--------------------------------------------------|
| NY-series                | W557     | NY532-000     | Learning the basic specifications of  | An introduction to the entire NY-series system   |
| IPC Machine Controller   |          |               | the NY-series Industrial Panel        | is provided along with the following information |
| Industrial Panel PC      |          |               | PCs, including introductory           | on the Industrial Panel PC.                      |
| Hardware User's Manual   |          |               | information, designing, installation, | Features and system configuration                |
|                          |          |               | and maintenance.                      | Introduction                                     |
|                          |          |               | Mainly hardware information is        | Part names and functions                         |
|                          |          |               | provided.                             | General specifications                           |
|                          |          |               |                                       | Installation and wiring                          |
|                          |          |               |                                       | Maintenance and inspection                       |
| NY-series                | W556     | NY512-000     | Learning the basic specifications of  | An introduction to the entire NY-series system   |
| IPC Machine Controller   |          |               | the NY-series Industrial Box PCs,     | is provided along with the following information |
| Industrial Box PC        |          |               | including introductory information,   | on the Industrial Box PC.                        |
| Hardware User's Manual   |          |               | designing, installation, and          | Features and system configuration                |
|                          |          |               | maintenance. Mainly hardware          | Introduction                                     |
|                          |          |               | information is provided.              | Part names and functions                         |
|                          |          |               |                                       | General specifications                           |
|                          |          |               |                                       | Installation and wiring                          |
|                          |          |               |                                       | Maintenance and inspection                       |
| NY-series                | W568     | NY532-000     | Learning the initial settings of the  | The following information is provided on an      |
| IPC Machine Controller   |          | NY512-000     | NY-series Industrial PCs and          | introduction to the entire NY-series system.     |
| Industrial Panel PC /    |          |               | preparations to use Controllers.      | • Two OS systems                                 |
| Industrial Box PC        |          |               |                                       | Initial settings                                 |
| Setup User's Manual      |          |               |                                       | Industrial PC Support Utility                    |
|                          |          |               |                                       | NYCompolet                                       |
|                          |          |               |                                       | Industrial PC API                                |
|                          |          |               |                                       | Backup and recovery                              |
| NJ/NX-series CPU Unit    | W501     | NX701-000     | Learning how to program and set       | Provides the following information on a          |
| Software User's Manual   |          | NX1P2-000     | up an NJ/NX-series CPU Unit.          | Controller built with an NJ/NX-series CPU Unit.  |
|                          |          | NJ501-000     | Mainly software information is        | CPU Unit operation                               |
|                          |          | NJ301-000     | provided.                             | CPU Unit features                                |
|                          |          | NJ101-000     |                                       | Initial settings                                 |
|                          |          |               |                                       | Language specifications and programming          |
|                          |          |               |                                       | based on IEC 61131-3                             |
| NY-series IPC Machine    | W558     | NY532-000     | Learning how to program and set       | The following information is provided on the     |
| Controller Industrial    |          | NY512-000     | up the Controller functions in an     | NY-series Controller functions.                  |
| Panel PC /Industrial Box |          |               | NY-series Industrial PC.              | Controller operation                             |
| PC Software User's       |          |               |                                       | Controller features                              |
| Manual                   |          |               |                                       | Controller settings                              |
|                          |          |               |                                       | Programming based on IEC 61131-3                 |
|                          |          |               |                                       | language specifications                          |

| Manual name              | Cat. No.                            | Model numbers  | Application                           | Description                                       |
|--------------------------|-------------------------------------|----------------|---------------------------------------|---------------------------------------------------|
| NJ/NX-series CPU Unit    | W507                                | NX701-000      | Learning about motion control         | Describes the settings and operation of the       |
| Motion Control User's    |                                     | NX1P2-000      | settings and programming              | CPU Unit and programming concepts for             |
| Manual                   |                                     | NJ501-000      | concepts.                             | motion control.                                   |
|                          |                                     | NJ301-000      |                                       |                                                   |
|                          |                                     | NJ101-000      |                                       |                                                   |
| NY-series                | W559                                | NY532-000      | Learning about motion control         | The settings and operation of the Controller      |
| IPC Machine Controller   |                                     | NY512-000      | settings and programming              | and programming concepts for motion control       |
| Industrial Panel PC /    |                                     |                | concepts of an NY-series Industrial   | are described.                                    |
| Industrial Box PC Motion |                                     |                | PC.                                   |                                                   |
| Control User's Manual    |                                     |                |                                       |                                                   |
| NJ/NX-series             | W502                                | NX701-000      | Learning detailed specifications on   | Describes the instructions in the instruction set |
| Instructions             |                                     | NX1P2-000      | the basic instructions of an          | (IEC 61131-3 specifications).                     |
| Reference Manual         |                                     | NJ501-000      | NJ/NX-series CPU Unit.                |                                                   |
|                          |                                     | NJ301-000      |                                       |                                                   |
|                          |                                     | NJ101-000      |                                       |                                                   |
| NY-series Instructions   | W560                                | NY532-000      | Learning detailed specifications on   | The instructions in the instruction set           |
| Reference Manual         |                                     | NY512-000      | the basic instructions of an          | (IEC61131-3 specifications) are described.        |
|                          |                                     |                | NY-series Industrial PC.              |                                                   |
| NJ/NX-series Motion      | W508                                | NX701-000      | Learning about the specifications     | Describes the motion control instructions.        |
| Control                  |                                     | NX1P2-0000     | of the motion control instructions    |                                                   |
| Instructions Reference   |                                     | NJ501-000      | that are provided by OMRON.           |                                                   |
| Manual                   |                                     | NJ301-000      |                                       |                                                   |
|                          |                                     | NJ101-000      |                                       |                                                   |
| NY-series Motion Control | W561                                | NY532-000      | Learning about the specifications     | The motion control instructions are described.    |
| Instructions Reference   |                                     | NY512-000      | of the motion control instructions of |                                                   |
| Manual                   |                                     |                | an NY-series Industrial PC.           |                                                   |
| NJ/NX-series             | W503                                | NX701-000      | Learning about the errors that may    | Describes concepts on managing errors that        |
| Troubleshooting Manual   |                                     | NX1P2-000      | be detected in an NJ/NX-series        | may be detected in an NJ/NX-series Controller     |
|                          |                                     | NJ501-000      | Controller.                           | and information on individual errors.             |
|                          |                                     | NJ301-000      |                                       |                                                   |
|                          |                                     | NJ101-000      |                                       |                                                   |
| NY-series                | W564                                | NY532-000      | Learning about the errors that may    | Concepts on managing errors that may be           |
| Troubleshooting Manual   |                                     | NY512-000      | be detected in an NY-series           | detected in an NY-series Controller and           |
|                          |                                     |                | Industrial PC.                        | information on individual errors are described.   |
|                          |                                     |                |                                       |                                                   |
| AC Servomotors/Servo     | 1576                                | R88M-K□        | Learning how to use the AC            | Describes the hardware, setup methods and         |
| Drives G5-series with    |                                     | R88D-KN□-ECT   | Servomotors/Servo Drives with         | functions of the AC Servomotors/Servo Drives      |
| Built-in EtherCAT        |                                     |                | built-in EtherCAT                     | with built-in EtherCAT Communications.            |
| Communications User's    | mmunications User's Communications. |                | Communications.                       | The linear motor type model and the model         |
| Manual                   | 1577                                |                |                                       | dedicated for position controls are available in  |
|                          |                                     | หชชบ-KN⊡-ECT-L |                                       | G5-series.                                        |
|                          |                                     |                |                                       |                                                   |

| Manual name           | Cat. No. | Model numbers | Application                      | Description                                     |
|-----------------------|----------|---------------|----------------------------------|-------------------------------------------------|
| AC Servomotors/Servo  | 1586     | R88M-1□       | Learning how to use the AC       | Describes the hardware, setup methods and       |
| Drives 1S-series with |          | R88D-1SN□-ECT | Servomotors/Servo Drives with    | functions of the AC Servomotors/Servo Drives    |
| Built-in EtherCAT     |          |               | built-in EtherCAT                | with built-in EtherCAT Communications.          |
| Communications User's |          |               | Communications.                  |                                                 |
| Manual                |          |               |                                  |                                                 |
| GX-series EtherCAT    | W488     | GX-ID         | Learning how to use the EtherCAT | Describes the hardware, setup methods and       |
| Slave Units User's    |          | GX-OD         | remote I/O terminals.            | functions of the EtherCAT remote I/O terminals. |
| Manual                |          | GX-OC         |                                  |                                                 |
|                       |          | GX-MD         |                                  |                                                 |
|                       |          | GX-AD         |                                  |                                                 |
|                       |          | GX-DA         |                                  |                                                 |
|                       |          | GX-EC         |                                  |                                                 |
|                       |          | XWT-ID        |                                  |                                                 |
|                       |          | XWT-OD        |                                  |                                                 |
| NX-series EtherCAT    | W519     | NX-ECC        | Leaning how to use an NX-series  | The system and configuration of EtherCAT        |
| Coupler Unit User's   |          |               | EtherCAT Coupler Unit and        | Slave Terminals, which consist of an NX-series  |
| Manual                |          |               | EtherCAT Slave Terminals         | EtherCAT Coupler Unit and NX Units, are         |
|                       |          |               |                                  | described along with the hardware, setup, and   |
|                       |          |               |                                  | functions of the EtherCAT Coupler Unit that are |
|                       |          |               |                                  | required to configure, control, and monitor NX  |
|                       |          |               |                                  | Units through EtherCAT.                         |
| NX-series NX Units    | W522     | NX-AD         | Learning how to use NX Units     | Describes the hardware, setup methods, and      |
| User's Manual         |          | NX-DA         |                                  | functions of the NX Units.                      |
|                       |          |               |                                  | Manuals are available for the following Units.  |
|                       |          |               |                                  | Digital I/O Units, Analog I/O Units, System     |
|                       |          |               |                                  | Units, Position Interface Units,                |
|                       |          |               |                                  | Communications Interface Units, Load Cell       |
|                       |          |               |                                  | Input Units, and IOLink Master Units.           |
| NA-series             | V117     | NA5-oWoooo    | Learning the specifications and  | Information is provided on NA-series PT         |
| Programmable          |          | NA5-00W0000   | settings required to install an  | specifications, part names, installation        |
| Terminal Hardware     |          |               | NA-series PT and connect         | procedures, and procedures to connect an NA     |
| User's Manual         |          |               | peripheral devices.              | Unit to peripheral devices.                     |
|                       |          |               |                                  | Information is also provided on maintenance     |
|                       |          |               |                                  | after operation and troubleshooting.            |
| NA-series             | V118     | NA5-oWoooo    | Learning about NA-series PT      | NA-series PT pages and object functions are     |
| Programmable          |          | NA5-00W0000   | pages and object functions.      | described.                                      |
| Terminal Software     |          |               |                                  |                                                 |
| User's Manual         |          |               |                                  |                                                 |
|                       |          |               |                                  |                                                 |

| Manual name       | Cat. No. | Model numbers | Application                         | Description                                      |  |  |
|-------------------|----------|---------------|-------------------------------------|--------------------------------------------------|--|--|
| NA-series         | V119     | NA5-0W0000    | Learning the specifications         | Information is provided on connection            |  |  |
| Programmable      |          | NA5-00W0000   | required to connect devices to an   | procedures and setting procedures to connect     |  |  |
| Terminal          |          |               | NA-series PT.                       | an NA-series PT to a Controller or other device. |  |  |
| Device Connection |          |               |                                     |                                                  |  |  |
| User's Manual     |          |               |                                     |                                                  |  |  |
|                   |          |               |                                     |                                                  |  |  |
| NA-series         | V120     | NA5-0W0000    | Learning in concrete terms          | The part names and installation procedures are   |  |  |
| Programmable      |          | NA5-00W0000   | information required to install and | described followed by page creation and          |  |  |
| Terminal          |          |               | start the operation of an NA-series | transfer procedures with the Sysmac Studio.      |  |  |
| Startup Guide     |          |               | PT.                                 | Also operation, maintenance, and inspection      |  |  |
|                   |          |               |                                     | procedures after the project is transferred are  |  |  |
|                   |          |               |                                     | described. Sample screen captures are            |  |  |
|                   |          |               |                                     | provided as examples.                            |  |  |

# **Revision History**

A manual revision code appears as a suffix to the catalog number on the front and back covers of the manual.

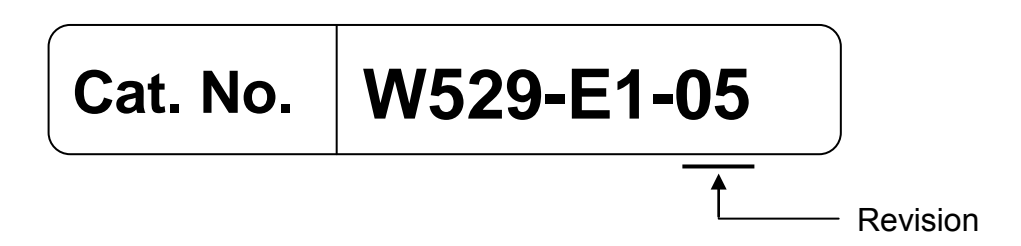

| Revision code | Date         | Revised content                                |
|---------------|--------------|------------------------------------------------|
| 01            | June 2013    | Original production                            |
| 02            | January 2014 | Revisions for adding the SILS (Software In the |
|               |              | Loop Simulation) function.                     |
| 03            | January 2015 | Revisions for adding the Sysmac IO Device      |
|               |              | simulation function and the                    |
|               |              | Controller-to-Simulink data acquisition        |
|               |              | function.                                      |
| 04            | June 2016    | Revisions for adding AC Servomotors/Servo      |
|               |              | Drives 1S-Series with Built-in EtherCAT        |
|               |              | Communications                                 |
| 05            | March 2017   | Revisions for adding simulation target         |
|               |              | functions of Servo Drives (1S-series)          |

# <u>CON</u>TENTS

| Introduction         | 1                                                            | 1        |  |  |  |  |  |
|----------------------|--------------------------------------------------------------|----------|--|--|--|--|--|
| Intended A           | Intended Audience1                                           |          |  |  |  |  |  |
| Applicable Products1 |                                                              |          |  |  |  |  |  |
| Special Inf          | ormation                                                     | 1        |  |  |  |  |  |
|                      | conditions Agreement                                         | Z        |  |  |  |  |  |
| Sysmac St            | udio Automation Software                                     | <br>۸    |  |  |  |  |  |
| Precautions          |                                                              |          |  |  |  |  |  |
| Trademark            | (S                                                           | 5        |  |  |  |  |  |
| Software L           | icenses and Copyrights                                       | 5        |  |  |  |  |  |
| <b>Related Mar</b>   | nuals                                                        | 6        |  |  |  |  |  |
| <b>Revision His</b>  | story                                                        | 11       |  |  |  |  |  |
| 1. System            | to Construct and Configuration Devices                       | 13       |  |  |  |  |  |
| 1.1. Syste           | em Configuration and Configuration Devices                   |          |  |  |  |  |  |
| 1.2. The 3           | Servo System Constructed in this Guide                       | 15       |  |  |  |  |  |
| 2 Refore             | You Begin                                                    | 10<br>17 |  |  |  |  |  |
| 2.1. Wirin           | g the Devices and Installing the Software                    |          |  |  |  |  |  |
| 2.2. Desig           | gning the Control Algorithm                                  | 19       |  |  |  |  |  |
| 3. Setting           | up the System                                                | 21       |  |  |  |  |  |
| 3.1. Syste           | em Setup Procedures                                          | 21       |  |  |  |  |  |
| 3.2. Simu            | link PLC Coder & Sysmac Studio Operation Procedure           | 23       |  |  |  |  |  |
| 3.2.1.               | Outputting the Code using the Simulink PLC Coder             | 23       |  |  |  |  |  |
| 3.2.2.               | Importing the Code into the Sysmac Studio                    | 25       |  |  |  |  |  |
| 3.2.3.               | Checking the Calculation Accuracy                            | 27       |  |  |  |  |  |
| 3.2.4.               | Creating the EtherCAT Network Configuration                  | 29       |  |  |  |  |  |
| 3.2.5.               | Setting the Axis                                             |          |  |  |  |  |  |
| 3.2.6.               | Creating Programs                                            | 32       |  |  |  |  |  |
| 3.2.7.               | Creating the Programming Terminal Screen                     | 35       |  |  |  |  |  |
| 3.2.8.               | Preparing the Co-simulation of Simulink and Sysmac Studio    |          |  |  |  |  |  |
| 3.2.9.               | Debugging by Simulation                                      | 43       |  |  |  |  |  |
| 3.2.10.              | Transferring the Programs to the CPU Unit and Servo Drive    | 47       |  |  |  |  |  |
| 3.2.11.              | Transferring Screen Data to Programmable Terminal            | 48       |  |  |  |  |  |
| 3.2.12.              | System Operation Check                                       | 49       |  |  |  |  |  |
| 4. Append            | ix                                                           | 56       |  |  |  |  |  |
| 4.1. Prog            | ramming in Ladder Diagram Language                           | 56       |  |  |  |  |  |
| 4.2. Sysm            | nac IO Device Support Models and Simulation Target Functions | 58       |  |  |  |  |  |
| (1)                  | Simulation Target Functions of Servo Drives (G5-series)      | 58       |  |  |  |  |  |
| (2)                  | Simulation Target Functions of Servo Drives (1S-series)      | 60       |  |  |  |  |  |
| (3)                  | Simulation Target Functions of Analog Input                  | 62       |  |  |  |  |  |
| (4)                  | Simulation Target Functions of Analog Output                 | 62       |  |  |  |  |  |

# 1. System to Construct and Configuration Devices

### 1.1. System Configuration and Configuration Devices

This section describes the system configuration and configuration devices used in this Guide.

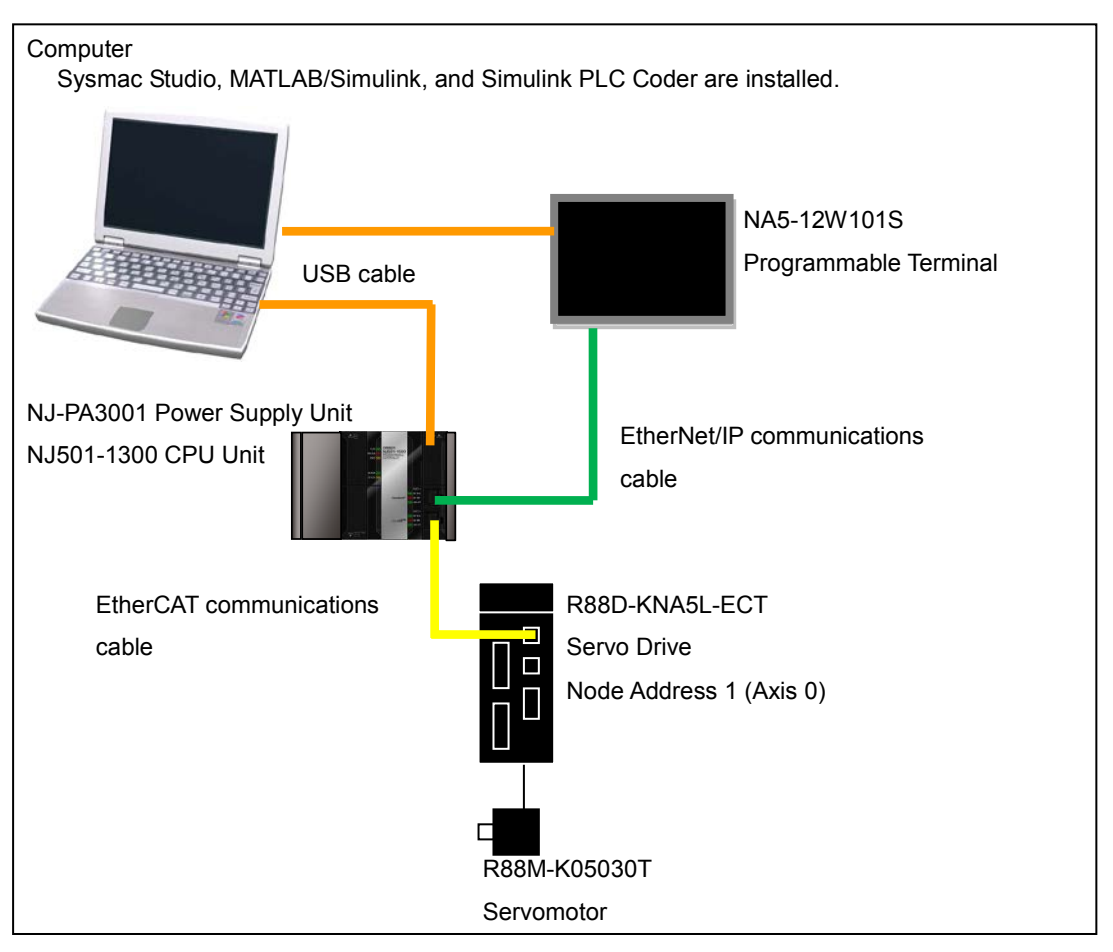

The following figure represents the system configuration.

### Precautions for Correct Use

Please start only one session each for the MATLAB and the Sysmac Studio. If more than one session is started for either of them, the co-simulation of Simulink and

Sysmac Studio cannot run. Also, more than one Simulink model file cannot be executed in parallel (i.e., at the same time).

| The | models   | of t | he  | devices  | that  | are   | described   | in   | this | Guide    | are   | given | in  | the | following | table. |
|-----|----------|------|-----|----------|-------|-------|-------------|------|------|----------|-------|-------|-----|-----|-----------|--------|
| Whe | en selec | ting | dev | ices for | an ao | ctual | application | п, r | efer | to the o | devid | e mar | านล | ls. |           |        |

| Device name                 | Model                                          | Manual name                      |
|-----------------------------|------------------------------------------------|----------------------------------|
| NJ-series CPU Unit          | NJ501-1300 (Unit version 1.09)                 | NJ-series CPU Unit Hardware      |
| NJ-series Power Supply Unit | NJ-PA3001                                      | User's Manual (Cat. No. W500)    |
| EtherCAT communications     | XS5W-T421-CMD-K                                |                                  |
| cables                      |                                                |                                  |
| EtherNet/IP communications  |                                                |                                  |
| cables                      |                                                |                                  |
| Programmable Terminal       | NA5-12W101S (version 1.01)                     | NA-series Programmable Terminal  |
|                             |                                                | Hardware User's Manual (Cat. No. |
|                             |                                                | V117)                            |
| AC Servo Drives             | R88D-KNA5L-ECT (version 2.10)                  | AC Servomotors/Servo Drives      |
| AC Servomotors              | R88M-K05030T                                   | (Built-in EtherCAT               |
| Motor Power Cables          | R88A-CAKA003S                                  | Communications) User's Manual    |
| (for the AC Servo Drives)   |                                                | (Cat. No. I576)                  |
| Encoder Cables              | R88A-CRKA003C                                  |                                  |
| (for the AC Servo Drives)   |                                                |                                  |
| USB cable                   | Commercially available USB cable <sup>*1</sup> |                                  |

\*1. Use a USB2.0 (or 1.1) cable (A connector - B connector), 5.0 m max.

The names and versions of the software that are used in this Guide are given below. Install the following software to a computer (OS: Windows 7 64bit).

| Manufacturer       | Name               | Version      |
|--------------------|--------------------|--------------|
| OMRON Corporation  | Sysmac Studio      | Version 1.12 |
| The MathWorks Inc. | MATLAB/Simulink    | R2014b       |
| The MathWorks Inc. | Simulink PLC Coder | R2014b       |

### 1.2. The Servo System Constructed in this Guide

This guide describes the procedure to start up the system for single-axis positioning with a Servo Drive and Servomotor for one axis. The operations from creating the control algorithm using the Simulink® from the MathWorks® Inc. to operation check using the actual devices are given as the startup procedure.

The single-axis Servo system that is set up in this Guide performs the single-axis positioning operation on the following path.

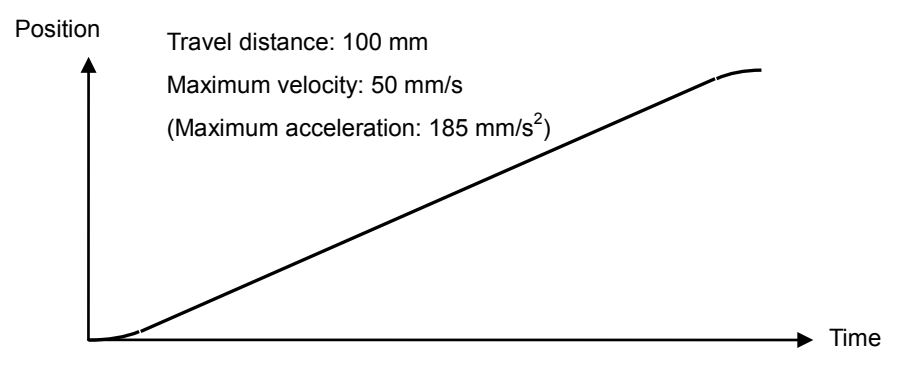

The mechanical configuration is as shown below.

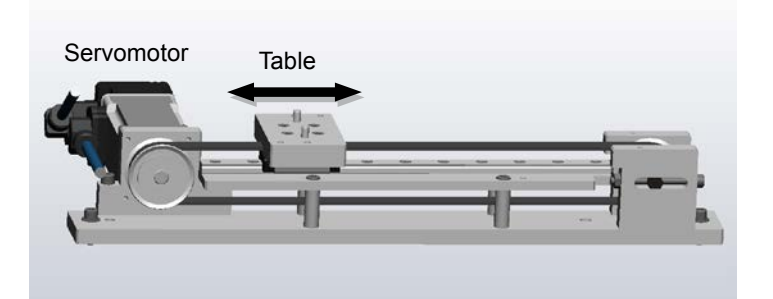

|            | Item                                    | Specifications                              |
|------------|-----------------------------------------|---------------------------------------------|
| Servomotor | Rated speed                             | 3,000 r/min                                 |
|            | Rotor inertia                           | $0.025 \times 10^{-4} \text{ kg m}^2$       |
|            | Rated torque                            | 0.16 N m                                    |
|            | Command pulse count per motor rotation  | 131,072 <sup>*1</sup>                       |
| Mechanism  | Work travel distance per motor rotation | 96 mm                                       |
|            | Inertia                                 | 0.375×10 <sup>-4</sup> kg m <sup>2 *2</sup> |

\*1. This value is set to 131,072 to match the resolution of the servomotor with 17-bit absolute encoder.

\*2. Inertia ratio = Load inertia/rotor inertia x 100 % = 1500 %

### 1.3. Sample File List

The following sample files are related to this Guide. We provide the sample files separately.

| No. | File Name                  | Description                                                    |
|-----|----------------------------|----------------------------------------------------------------|
| 1   | PLCCoderDemoMC.mdl         | File that contains the Simulink model described in 2.2.        |
|     |                            | Designing the Control Algorithm of this Guide.                 |
| 2   | PLCCoderDemoMC.smc2        | Sysmac Studio project file that contains Sysmac Studio         |
|     |                            | programs described in 3.2.6. Creating Programs of this Guide.  |
| 3   | PLCCoderDemoMC_Torque.smc2 | Sysmac Studio project file that contains the program to output |
|     |                            | torque commands cyclically.                                    |
| 4   | PLCCoderDemoMC_ADDA.mdl    | File that contains the Simulink model that shows the usage     |
|     |                            | example of GX-AD0471 Analog Input Terminal and GX-DA0271       |
|     |                            | Analog Output Terminal.                                        |
| 5   | PLCCoderDemoMC_ADDA.smc2   | Sysmac Studio project file that shows the usage example of     |
|     |                            | GX-AD0471 Analog Input Terminal and GX-DA0271 Analog           |
|     |                            | Output Terminal.                                               |
| 6   | SILSDemoMC.mdl             | File that contains the Simulink model described in 3.2.8.      |
|     |                            | Preparing the Co-simulation of Simulink and Sysmac Studio of   |
|     |                            | this Guide.                                                    |
| 7   | RMCDemoMC.mdl              | File that contains the Simulink model described in 3.2.12.     |
|     |                            | System Operation Check of this Guide.                          |
| 8   | PLCCoderDemoMC_LD.mdl      | File that contains the Simulink model described in 4.1.        |
|     |                            | Programming in Ladder Diagram Language of this Guide.          |
| 9   | PLCCoderDemoMC_LD.smc2     | Sysmac Studio project file that contains Sysmac Studio         |
|     |                            | programs described in 4.1. Programming in Ladder Diagram       |
|     |                            | Language of this Guide.                                        |

# 2. Before You Begin

### 2.1. Wiring the Devices and Installing the Software

You wire the devices and install the software on the computer as described in *1.1. System Configuration and Configuration Devices.* 

### Additional Information

- Refer to the manuals for the devices that are used in the system for wiring of the devices.
- Refer to the *Sysmac Studio Version 1 Operation Manual* (Cat. No. W504) for installation of the Sysmac Studio.
- Access the website of The MathWorks Inc. or refer to the *MATLAB* & *Simulink Installation Guide* that is provided by The MathWorks Inc. for installation of MATLAB/Simulink and Simulink PLC Coder.

You make the MATLAB environment settings for using the linked functions of Simulink and Sysmac Studio according to the following procedure.

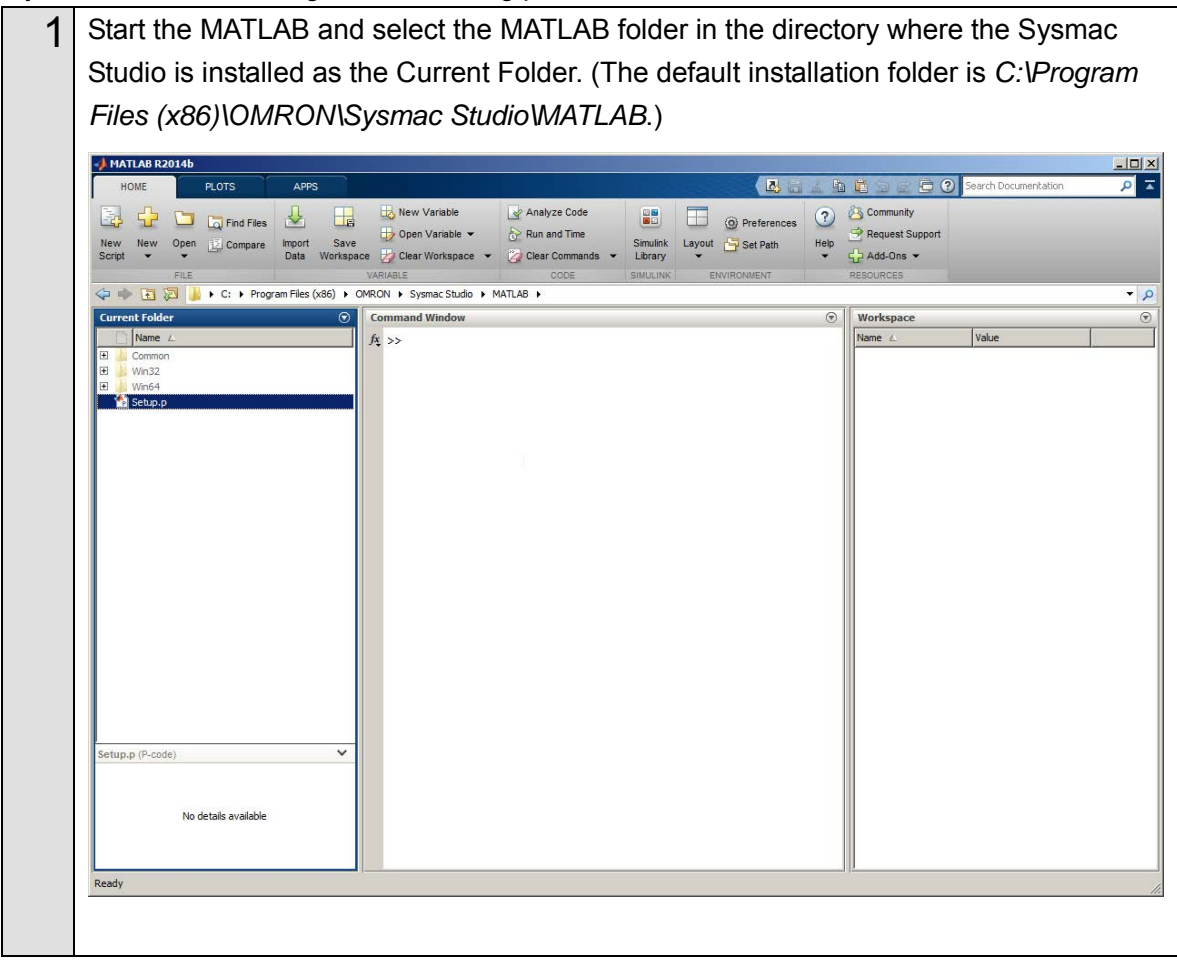

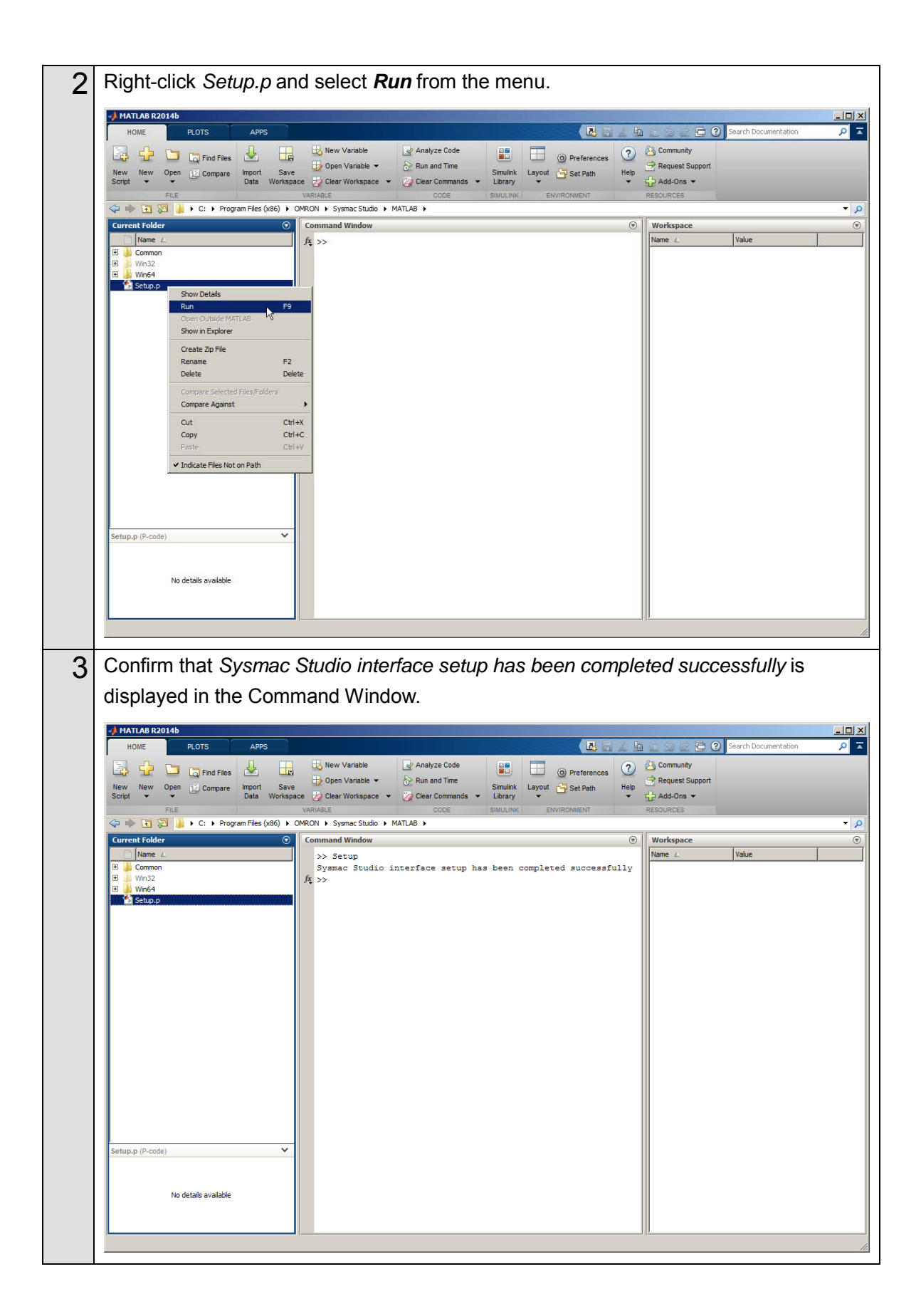

### 2.2. Designing the Control Algorithm

You build a model for the Controller and controlled system using the Simulink. The code is created for the Controller by the Simulink PLC Coder. Therefore, you need to build the model using a block supported by the Simulink PLC Coder.

### Additional Information

- Access the website of The MathWorks Inc. or refer to the *Simulink User Guide* that is provided by The MathWorks Inc. for how to use the Simulink.
- Access the website of The MathWorks Inc. or refer to the *Simulink PLC Coder User's Guide* that is provided by The MathWorks Inc. for the blocks supported by the Simulink PLC Coder.

This Guide gives an example for designing the control algorithm so that an NJ-series CPU Unit controls the position and a Servo Drive controls the velocity.

In the *Sample File No. 1 PLCCoderDemoMC.mdl* that is provided separately, a model is created for the Controller (Controller block) and controlled system (ControlledSystem block) by the Simulink as shown in the following figure.

The sampling time of the Controller is set to 1 ms in the sample.

### Additional Information

Set the sampling time of the Controller so that it matches the task period of the Sysmac Studio. (Primary periodic task period on the Sysmac Studio: 500 µs, 1 ms, 2 ms, or 4 ms)

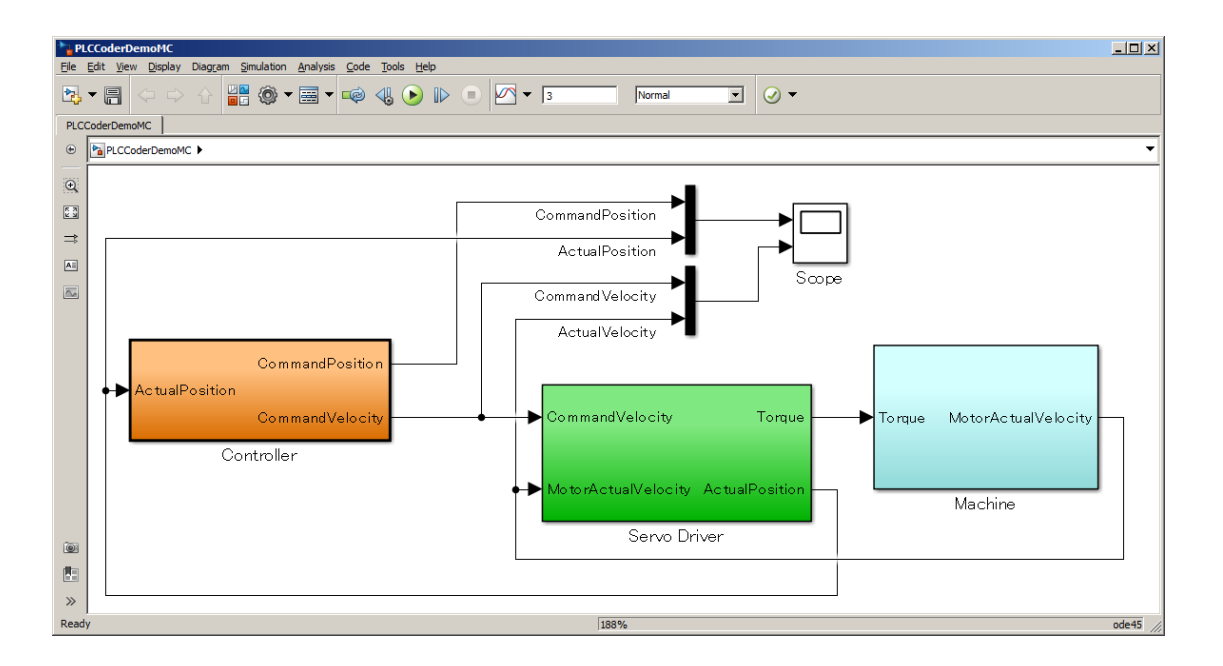

The following figure shows the inside of the Controller block.

The Controller block is composed of two blocks; the CommandPositionGenerator block for creating position command values and the PositionController block for position control.

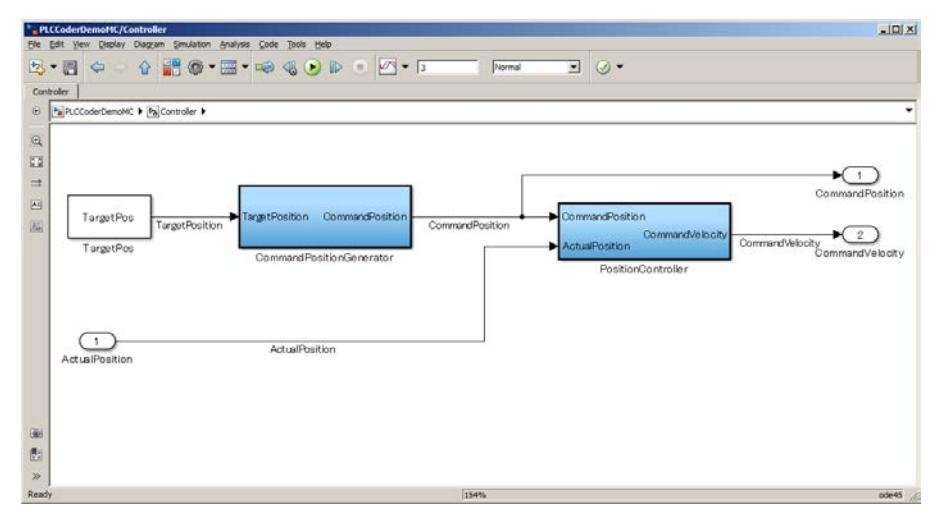

The inside of the PositionController block is shown below.

Kp is the adjustable parameter.

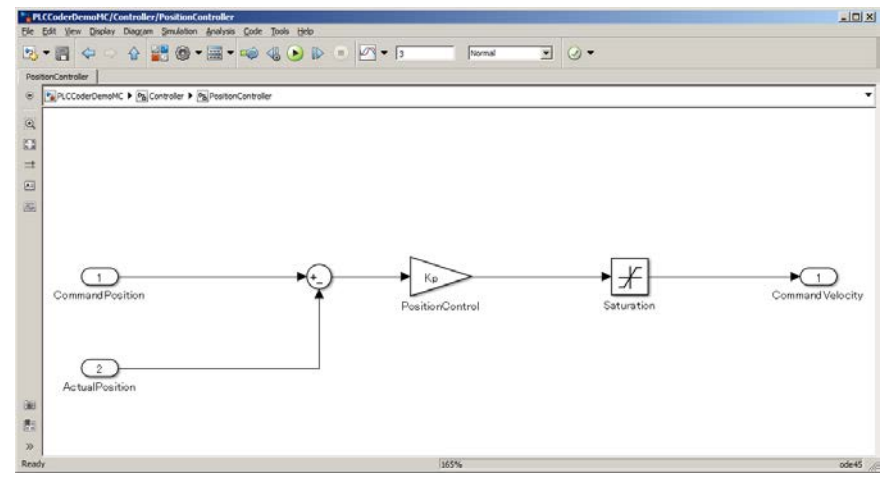

You will get the simulation execution results (Scope) as shown below. The characteristics will be changed by changing *Kp*.

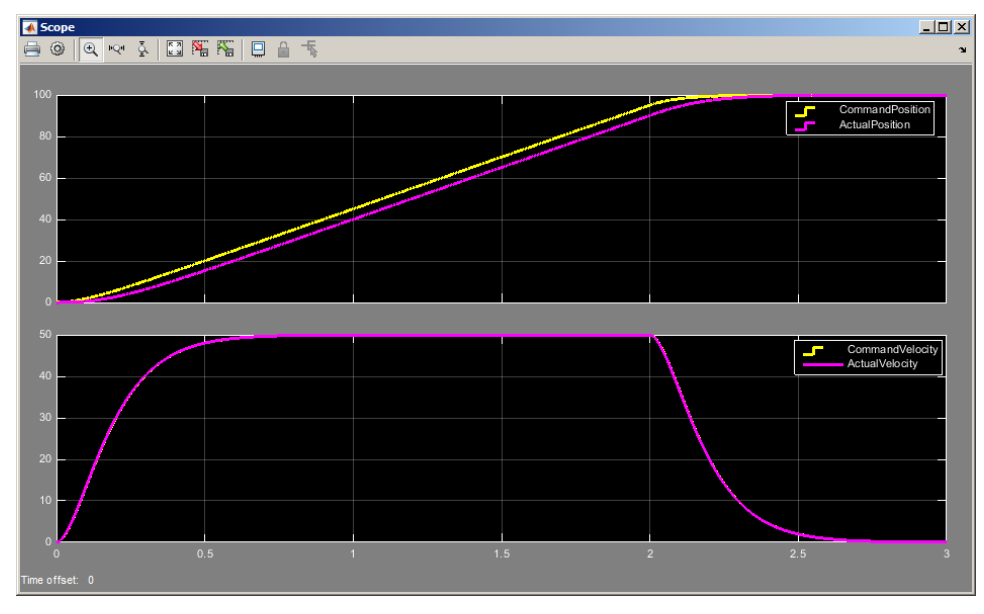

# 3. Setting up the System

### 3.1. System Setup Procedures

The operation procedure of Simulink and Sysmac Studio is given below.

| 32.1       Outputting the Code using the Simulink PLC Coder       You make a setting for outputting the code with test code.         32.2       Importing the Code into the Sysmac Studio       You import the code outputted by the Simulink PLC Coder into the Sysmac Studio.         32.3       Checking the Calculation Accuracy       You confirm that the code has the same calculation accuracy as the Simulink (within the acceptable error range) by a simulation.         32.4       Creating the EtherCAT Network Configuration       You register a R88D-KN01L-ECT Servo Drive that operates as axis 0 on the EtherCAT network Configuration.         32.5       Setting the Axis       You create a program for calling the function blocks whose code was outputted by the Simulink PLC Coder and a program for outputting command values to the Servo Drive.         32.6       Creating the Programming Terminal Screen       You insert the Programmable Terminal in the Sysmac Studio project and create a Programmable Terminal is creen for the operation and display.         32.8       Preparing the Co-simulation of Simulink and Sysmac Studio.       You add the Sysmac Controller Interface block to the Simulink model and make the setting or data exchange between Simulink and Sysmac Studio.         32.9       Debugging by Simulation       You debug the programs and screens that you created by the SILS (Software In the Loop Simulation).                                                                                                  |       |                                                           |                                                                                                    |
|----------------------------------------------------------------------------------------------------|-------|-----------------------------------------------------------|----------------------------------------------------------------------------------------------------|
| Importing the Code into the Sysmac StudioYou import the code outputted by the Simulink PLC<br>Coder into the Sysmac Studio.3.2.3Checking the Calculation AccuracyYou confirm that the code has the same calculation<br>accuracy as the Simulink (within the acceptable error<br>range) by a simulation.3.2.4Creating the EtherCAT Network<br>ConfigurationYou register a R88D-KN01L-ECT Servo Drive that<br>operates as axis 0 on the EtherCAT network<br>configuration.3.2.5Setting the AxisYou add an axis to control the Servo Drive, assign the<br>Servo Drive to the axis, and make the axis parameter<br>settings.3.2.6Creating ProgramsYou create a program for calling the function blocks<br>whose code was outputted by the Simulink PLC<br>Coder and a program for outputting command values<br>to the Servo Drive.3.2.7Creating the Programming Terminal Screen<br>Sysmac StudioYou add the Sysmac Controller Interface block to the<br>Simulink model and make the setting of data<br>exchange between Simulink and Sysmac Studio.3.2.8Preparing the Co-simulation of Simulink and<br>Sysmac StudioYou add the Sysmac Controller Interface block to the<br>Simulink model and make the setting of data<br>exchange between Simulink and Sysmac Studio.3.2.9Debugging by SimulationYou debug the programs and screens that you<br>created by the SILS (Software in the Loop<br>Simulation).                                                                                                    | 3.2.1 | Outputting the Code using the Simulink PLC Coder          | You make a setting for outputting the code for the Sysmac Studio and output the code with test code.                                                                                                    |
| 3.2.2       Importing the Code into the Sysmac Studio       You import the code outputted by the Simulink PLC Coder into the Sysmac Studio.         3.2.3       Checking the Calculation Accuracy       You confirm that the code has the same calculation accuracy as the Simulink (within the acceptable error range) by a simulation.         3.2.4       Creating the EtherCAT Network Configuration       You register a R88D-KN01L-ECT Servo Drive that operates as axis 0 on the EtherCAT network configuration.         3.2.5       Setting the Axis       You add an axis to control the Servo Drive, assign the Servo Drive to the axis, and make the axis parameter settings.         3.2.6       Creating Programs       You create a program for calling the function blocks whose code was outputted by the Simulink PLC Coder and a program for outputting command values to the Servo Drive.         3.2.7       Creating the Programming Terminal Screen       You insert the Programmable Terminal in the Sysmac Studio project and create a Programmable Terminal screen for the operation and display.         3.2.8       Preparing the Co-simulation of Simulink and Sysmac Studio. Also, you add the Sysmac Controller Interface block to the Simulink with the parameter settings of the Servo Drive in the Sysmac Studio. Also, you add the Sysmac Studio. Also, you add the Sysmac Studio project.         3.2.9       Debugging by Simulation       You debug the programs and screens that you created by the SILS (Software In the Loop Simulation). |       | $\mathbf{\overline{v}}$                                   |                                                                                                    |
| VerticationVertication32.3Checking the Calculation AccuracyYou confirm that the code has the same calculation accuracy as the Simulink (within the acceptable error range) by a simulation.32.4Creating the EtherCAT NetworkYou register a R88D-KN01L-ECT Servo Drive that operates as axis 0 on the EtherCAT network configuration.32.5Setting the AxisYou add an axis to control the Servo Drive, assign the Servo Drive to the axis, and make the axis parameter settings.32.6Creating ProgramsYou create a program for calling the function blocks whose code was outputted by the Simulink PLC Coder and a program for outputting command values to the Servo Drive.32.7Creating the Programming Terminal ScreenYou insert the Programmable Terminal in the Sysmac Studio project and create a Programmable Terminal screen for the operation and display.3.2.8Preparing the Co-simulation of Simulink and Sysmac Studio. Also, you add the Sysmac IO Device block to the Simulink model and make the setting for data exchange between Simulink and Sysmac Studio. Also, you add the Sysmac IO Device block to link with the parameter settings of the Servo Drive in the Sysmac Studio.3.2.9Debugging by SimulationYou debug the programs and screens that you created by the SILS (Software In the Loop Simulation).                                                                                                    | 3.2.2 | Importing the Code into the Sysmac Studio                 | You import the code outputted by the Simulink PLC Coder into the Sysmac Studio.                                                                                                    |
| 3.2.3       Checking the Calculation Accuracy       You confirm that the code has the same calculation accuracy as the Simulink (within the acceptable error range) by a simulation.         3.2.4       Creating the EtherCAT Network Configuration       You register a R8BD-KN01L-ECT Servo Drive that operates as axis 0 on the EtherCAT network configuration.         3.2.5       Setting the Axis       You add an axis to control the Servo Drive, assign the Servo Drive to the axis, and make the axis parameter settings.         3.2.6       Creating Programs       You create a program for calling the function blocks whose code was outputted by the Simulink PLC Coder and a program for outputting command values to the Servo Drive.         3.2.7       Creating the Programming Terminal Screen       You insert the Programmable Terminal in the Sysmac Studio project and create a Programmable Terminal screen for the operation and display.         3.2.8       Preparing the Co-simulation of Simulink and Sysmac Studio. Also, you add the Sysmac Studio. Also, you add the Sysmac Studio. Also, you add the Sysmac Studio. Also, you add the Sysmac Studio. Also, you add the Sysmac Studio project.         3.2.9       Debugging by Simulation       You debug the programs and screens that you created by the SILS (Software In the Loop Simulation.).                                                                                                    |       | $\mathbf{\overline{v}}$                                   |                                                                                                    |
| Vou register a R88D-KN01L-ECT Servo Drive that<br>operates as axis 0 on the EtherCAT network<br>configuration.3.2.5Setting the AxisYou add an axis to control the Servo Drive, assign the<br>Servo Drive to the axis, and make the axis parameter<br>settings.3.2.6Creating ProgramsYou create a program for calling the function blocks<br>whose code was outputted by the Simulink PLC<br>Coder and a program for outputting command values<br>to the Servo Drive.3.2.7Creating the Programming Terminal Screen<br>Sysmac StudioYou insert the Programmable Terminal<br>Studio project and create a Programmable Terminal<br>screen for the operation and display.3.2.8Preparing the Co-simulation of Simulink and<br>Sysmac StudioYou add the Sysmac Controller Interface block to the<br>Simulink model and make the setting for data<br>exchange between Simulink and Sysmac Studio.<br>Also, you add the Sysmac IO Device block to<br>link with the parameter settings of the Servo<br>Drive in the Sysmac Studio project.3.2.9Debugging by SimulationYou debug the programs and screens that you<br>created by the SILS (Software In the Loop<br>Simulation).                                                                                                    | 3.2.3 | Checking the Calculation Accuracy                         | You confirm that the code has the same calculation<br>accuracy as the Simulink (within the acceptable error<br>range) by a simulation.                                                                                                    |
| 3.2.4       Creating the EtherCAT Network       You register a R88D-KN01L-ECT Servo Drive that operates as axis 0 on the EtherCAT network configuration.         3.2.5       Setting the Axis       You add an axis to control the Servo Drive, assign the Servo Drive to the axis, and make the axis parameter settings.         3.2.6       Creating Programs       You create a program for calling the function blocks whose code was outputted by the Simulink PLC Coder and a program for outputting command values to the Servo Drive.         3.2.7       Creating the Programming Terminal Screen       You insert the Programmable Terminal in the Sysmac Studio project and create a Programmable Terminal screen for the operation and display.         3.2.8       Preparing the Co-simulation of Simulink and Sysmac Studio. Also, you add the Sysmac IO Device block to the Simulink model and make the setting for data exchange between Simulink and Sysmac Studio. Also, you add the Sysmac IO Device block to link with the parameter settings of the Servo Drive in the Sysmac Studio project.         3.2.9       Debugging by Simulation       You debug the programs and screens that you created by the SILS (Software In the Loop Simulation).                                                                                                    |       | $\mathbf{\overline{v}}$                                   |                                                                                                    |
| 3.2.5       Setting the Axis       You add an axis to control the Servo Drive, assign the Servo Drive to the axis, and make the axis parameter settings.         3.2.6       Creating Programs       You create a program for calling the function blocks whose code was outputted by the Simulink PLC Coder and a program for outputting command values to the Servo Drive.         3.2.7       Creating the Programming Terminal Screen       You insert the Programmable Terminal in the Sysmac Studio project and create a Programmable Terminal screen for the operation and display.         3.2.8       Preparing the Co-simulation of Simulink and Sysmac Studio. Also, you add the Sysmac Controller Interface block to the Simulink model and make the setting for data exchange between Simulink and Sysmac Studio. Also, you add the Sysmac IO Device block to link with the parameter settings of the Servo Drive in the Sysmac Studio project.         3.2.9       Debugging by Simulation       You debug the programs and screens that you created by the SILS (Software In the Loop Simulation).                                                                                                    | 3.2.4 | Creating the EtherCAT Network<br>Configuration            | You register a R88D-KN01L-ECT Servo Drive that operates as axis 0 on the EtherCAT network configuration.                                                                                                    |
| 3.2.5       Setting the Axis       You add an axis to control the Servo Drive, assign the Servo Drive to the axis, and make the axis parameter settings.         3.2.6       Creating Programs       You create a program for calling the function blocks whose code was outputted by the Simulink PLC Coder and a program for outputting command values to the Servo Drive.         3.2.7       Creating the Programming Terminal Screen       You insert the Programmable Terminal in the Sysmac Studio project and create a Programmable Terminal is creen for the operation and display.         3.2.8       Preparing the Co-simulation of Simulink and Sysmac Studio. Also, you add the Sysmac IO Device block to blink with the parameter settings of the Servo Drive in the Sysmac Studio project.         3.2.9       Debugging by Simulation       You debug the programs and screens that you created by the SiLS (Software In the Loop Simulation).                                                                                                    |       | ▼                                                         |                                                                                                    |
| 3.2.6Creating ProgramsYou create a program for calling the function blocks whose code was outputted by the Simulink PLC Coder and a program for outputting command values to the Servo Drive.3.2.7Creating the Programming Terminal ScreenYou insert the Programmable Terminal in the Sysmac Studio project and create a Programmable Terminal is creen for the operation and display.3.2.8Preparing the Co-simulation of Simulink and Sysmac StudioYou add the Sysmac Controller Interface block to the Simulink model and make the setting for data exchange between Simulink and Sysmac Studio.<br>Also, you add the Sysmac IO Device block to link with the parameter settings of the Servo Drive in the Sysmac Studio project.3.2.9Debugging by SimulationYou debug the programs and screens that you created by the SILS (Software In the Loop Simulation).                                                                                                    | 3.2.5 | Setting the Axis                                          | You add an axis to control the Servo Drive, assign the<br>Servo Drive to the axis, and make the axis parameter<br>settings.                                                                                                    |
| 3.2.6Creating ProgramsYou create a program for calling the function blocks<br>whose code was outputted by the Simulink PLC<br>Coder and a program for outputting command values<br>to the Servo Drive.3.2.7Creating the Programming Terminal ScreenYou insert the Programmable Terminal in the Sysmac<br>Studio project and create a Programmable Terminal<br>screen for the operation and display.3.2.8Preparing the Co-simulation of Simulink and<br>Sysmac StudioYou add the Sysmac Controller Interface block to the<br>Simulink model and make the setting for data<br>exchange between Simulink and Sysmac Studio.<br>Also, you add the Sysmac IO Device block to<br>link with the parameter settings of the Servo<br>Drive in the Sysmac Studio project.3.2.9Debugging by SimulationYou debug the programs and screens that you<br>created by the SILS (Software In the Loop<br>                                                                                                    |       | $\blacksquare$                                            |                                                                                                    |
| 3.2.7       Creating the Programming Terminal Screen       You insert the Programmable Terminal in the Sysmac Studio project and create a Programmable Terminal screen for the operation and display.         3.2.8       Preparing the Co-simulation of Simulink and Sysmac Studio       You add the Sysmac Controller Interface block to the Simulink model and make the setting for data exchange between Simulink and Sysmac Studio. Also, you add the Sysmac IO Device block to link with the parameter settings of the Servo Drive in the Sysmac Studio project.         3.2.9       Debugging by Simulation       You debug the programs and screens that you created by the SILS (Software In the Loop Simulation).                                                                                                    | 3.2.6 | Creating Programs                                         | You create a program for calling the function blocks<br>whose code was outputted by the Simulink PLC<br>Coder and a program for outputting command values<br>to the Servo Drive.                                                                                                    |
| 3.2.7       Creating the Programming Terminal Screen       You insert the Programmable Terminal in the Sysmac Studio project and create a Programmable Terminal screen for the operation and display.         3.2.8       Preparing the Co-simulation of Simulink and Sysmac Studio       You add the Sysmac Controller Interface block to the Simulink model and make the setting for data exchange between Simulink and Sysmac Studio. Also, you add the Sysmac IO Device block to link with the parameter settings of the Servo Drive in the Sysmac Studio project.         3.2.9       Debugging by Simulation       You debug the programs and screens that you created by the SILS (Software In the Loop Simulation).                                                                                                    |       | ▼                                                         |                                                                                                    |
| 3.2.8       Preparing the Co-simulation of Simulink and<br>Sysmac Studio       You add the Sysmac Controller Interface block to the<br>Simulink model and make the setting for data<br>exchange between Simulink and Sysmac Studio.<br>Also, you add the Sysmac IO Device block to<br>link with the parameter settings of the Servo<br>Drive in the Sysmac Studio project.         3.2.9       Debugging by Simulation       You debug the programs and screens that you<br>created by the SILS (Software In the Loop<br>Simulation).                                                                                                    | 3.2.7 | Creating the Programming Terminal Screen                  | You insert the Programmable Terminal in the Sysmac<br>Studio project and create a Programmable Terminal<br>screen for the operation and display.                                                                                                    |
| 3.2.8Preparing the Co-simulation of Simulink and<br>Sysmac StudioYou add the Sysmac Controller Interface block to the<br>Simulink model and make the setting for data<br>exchange between Simulink and Sysmac Studio.<br>Also, you add the Sysmac IO Device block to<br>link with the parameter settings of the Servo<br>Drive in the Sysmac Studio project.3.2.9Debugging by SimulationYou debug the programs and screens that you<br>                                                                                                    |       | $\mathbf{\overline{v}}$                                   |                                                                                                    |
| 3.2.9       Debugging by Simulation       You debug the programs and screens that you created by the SILS (Software In the Loop Simulation).                                                                                                    | 3.2.8 | Preparing the Co-simulation of Simulink and Sysmac Studio | You add the Sysmac Controller Interface block to the<br>Simulink model and make the setting for data<br>exchange between Simulink and Sysmac Studio.<br>Also, you add the Sysmac IO Device block to<br>link with the parameter settings of the Servo<br>Drive in the Sysmac Studio project. |
| 3.2.9       Debugging by Simulation       You debug the programs and screens that you created by the SILS (Software In the Loop Simulation).                                                                                                    |       | $\blacksquare$                                            |                                                                                                    |
|                                                                                                    | 3.2.9 | Debugging by Simulation                                   | You debug the programs and screens that you created by the SILS (Software In the Loop Simulation).                                                                                                    |

| 3.2.10 | Transferring the Programs to the CPU Unit | You transfer the programs and parameter settings to  |
|--------|-------------------------------------------|------------------------------------------------------|
|        | and Servo Drive                           | the physical CPU Unit and Servo Drive.               |
|        | ▼                                         |                                                      |
| 3.2.11 | Transferring Screen Data to Programmable  | You transfer the screen data that you created to the |
|        | Terminal                                  | physical Programmable Terminal.                      |
|        | ▼                                         |                                                      |
| 3.2.12 | System Operation Check                    | You execute the operation according to the programs  |
|        |                                           | transferred to the physical device and check the     |
|        |                                           | operation by comparing it with the simulation using  |
|        |                                           | the function for data acquisition from the NJ-series |
|        |                                           | CPU Unit to the Simulink.                            |

### 3.2. Simulink PLC Coder & Sysmac Studio Operation Procedure

### 3.2.1. Outputting the Code using the Simulink PLC Coder

You make a setting for outputting the code for the Sysmac Studio and output the code with test code from the Simulink.

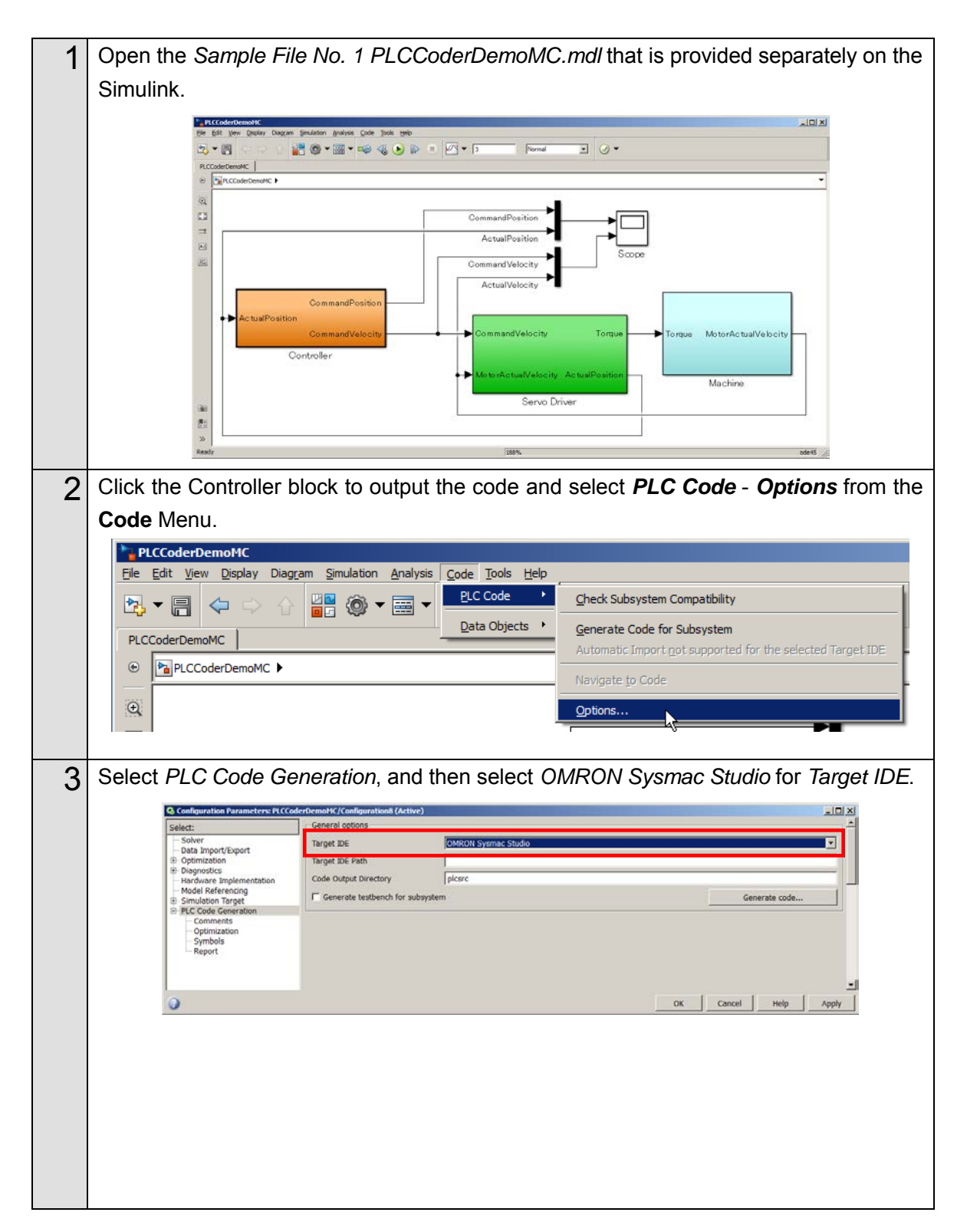

| 4 | Select the Generate testbench for subsystem check box.                                                                                                    |
|---|----------------------------------------------------------------------------------------------------|
|   | Q Configuration Marameters PI CCoderDonal#C/Configurations& (Active)         Select:       General options         Data Inport/Export       Target IDE         D Dogmozoton       Target IDE         Hardware Implementation       Code Output Directory         Hardware Implementation       Code Output Directory         B PIC Code Generation       Code Output Directory         PIC Code Generation       Code Output Directory         Optimization       Code Output Directory         PIC Code Generation       Code Output Directory         Optimization       Code Output Directory         Optimization       Code Output Directory         PIC Code Generation       Code Output Directory         Optimization       Code Output Directory         Optimization       Code Output Directory         Optimization       Code Output Directory         Optimization       Code Output Directory         Optimization       Code Output Directory         Optimization       Code Output Directory         Optimization       Code Output Directory         Optimization       Code Output Directory         Optimization       Code Output Directory         Optimization       Code Output Directory         Output Directory       Code Ou |
| 5 | Click the Apply Button.                                                                                                    |
| 6 | Click the Generate Code Button.                                                                                                    |
| 7 | The PLCCoderDemoMC.xml file is saved into the <i>plcsrc</i> folder specified in <i>Code Output Directory</i> .                                                                                                    |

### Additional Information

When you adjust the parameters after code generation, you generate the code as a variable, not a constant (literal). Access the website of The MathWorks Inc. or refer to the *Simulink PLC Coder User's Guide* that is provided by The MathWorks Inc. for the setting procedure.

### 3.2.2. Importing the Code into the Sysmac Studio

You import the code outputted by the Simulink PLC Coder into the Sysmac Studio.

### Additional Information

Refer to the *Sysmac Studio Version 1 Operation Manual* (Cat. No. W504) for how to use the Sysmac Studio.

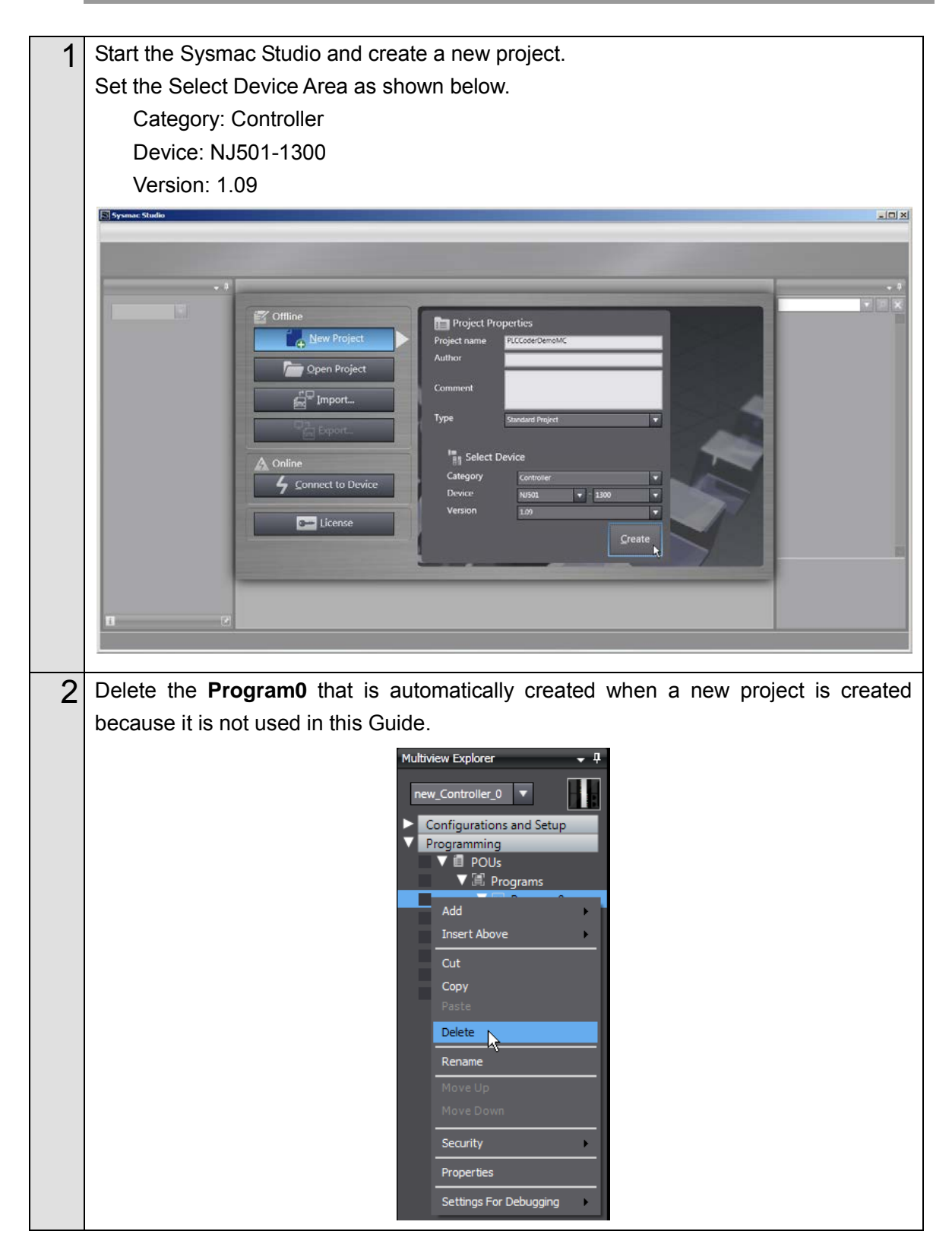

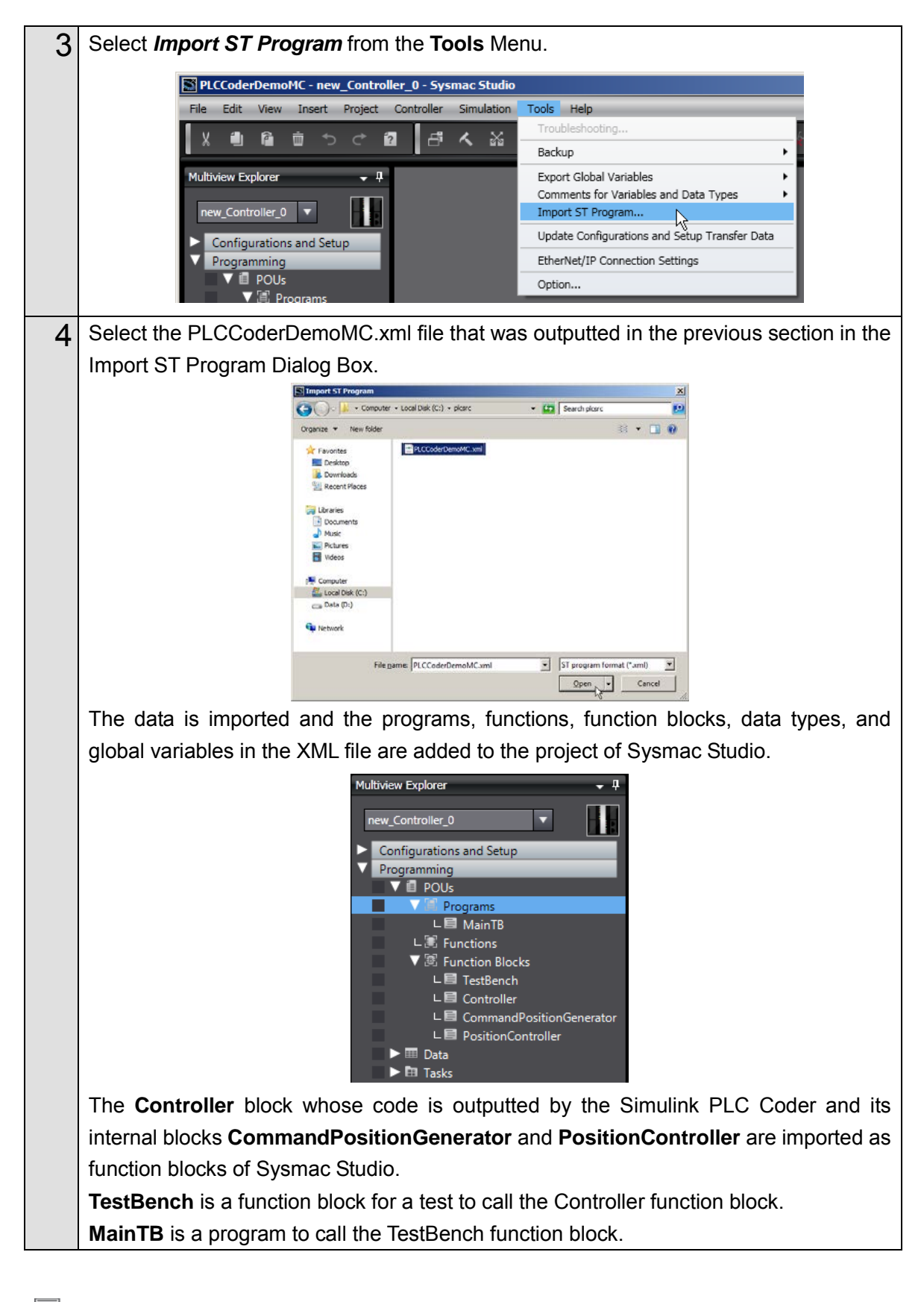

### Additional Information

The TestBench function block and the MainTB program are outputted when the *Generate testbench for subsystem* check box is selected in Step 4 of *3.2.1. Outputting the Code using the Simulink PLC Coder.* 

### 3.2.3. Checking the Calculation Accuracy

You confirm that the code has the same calculation accuracy as the Simulink (within the acceptable error range) by a simulation.

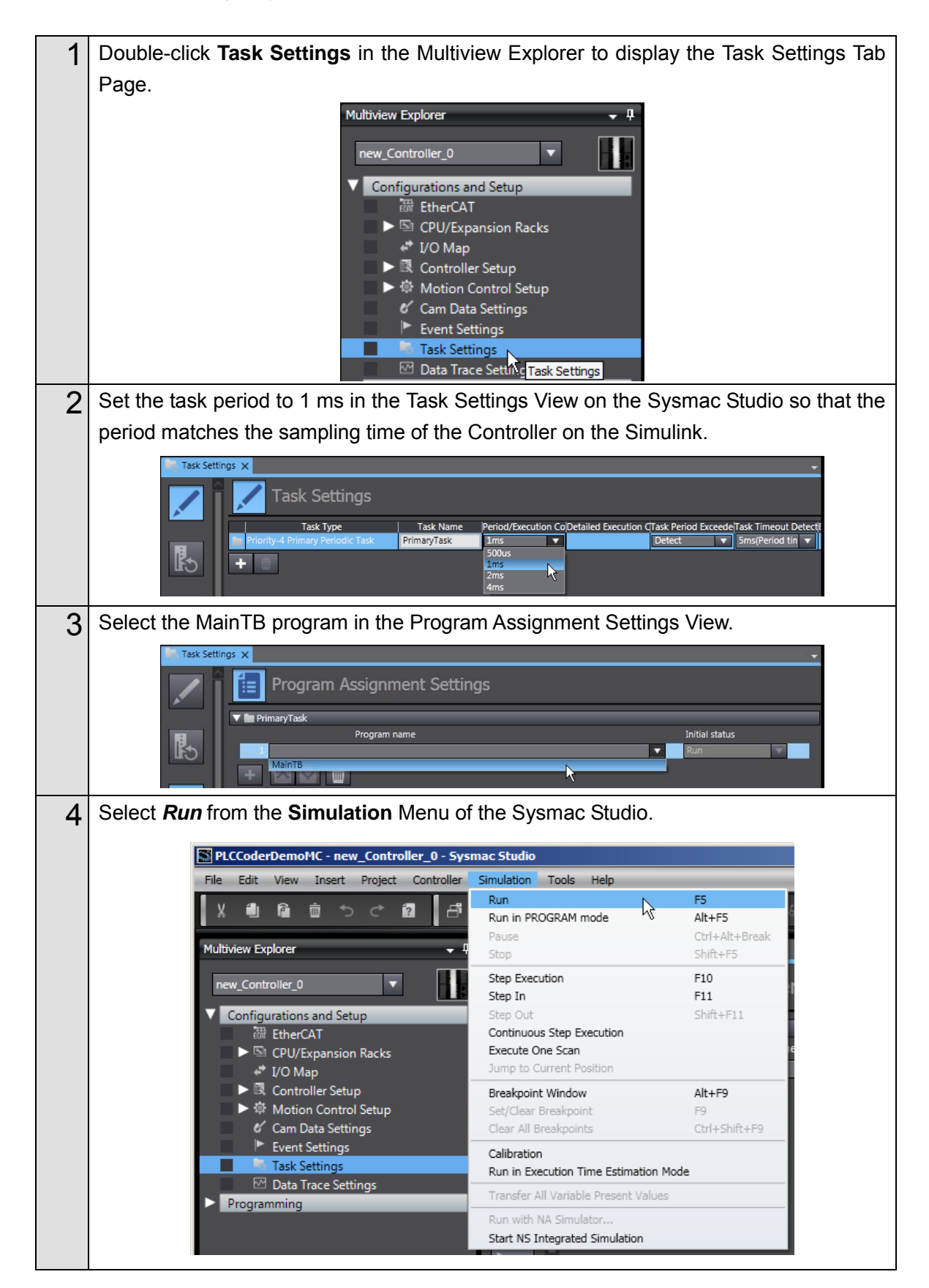

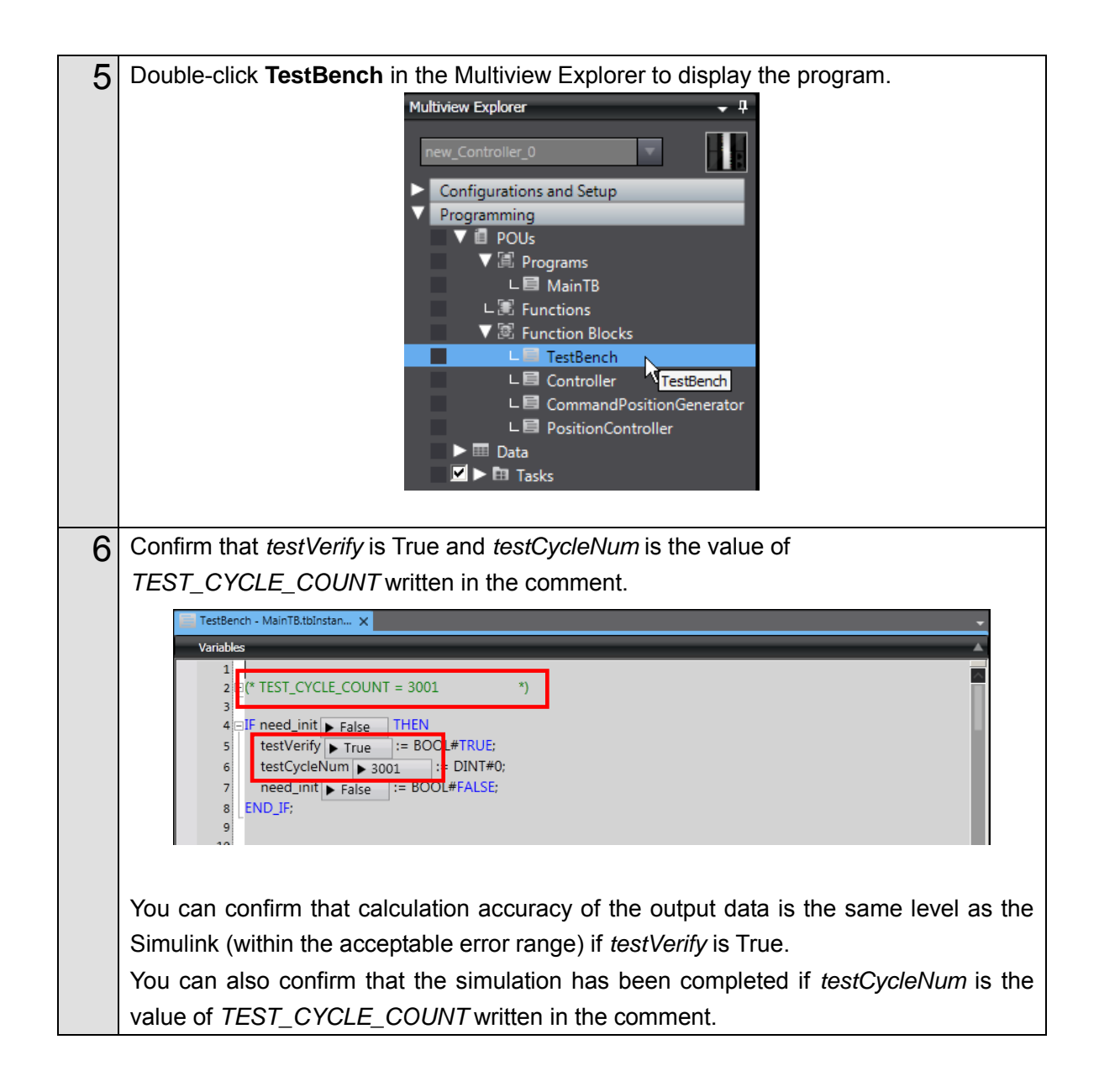

### 3.2.4. Creating the EtherCAT Network Configuration

You register a R88D-KNA5L-ECT Servo Drive that operates as axis 0 on the EtherCAT network configuration.

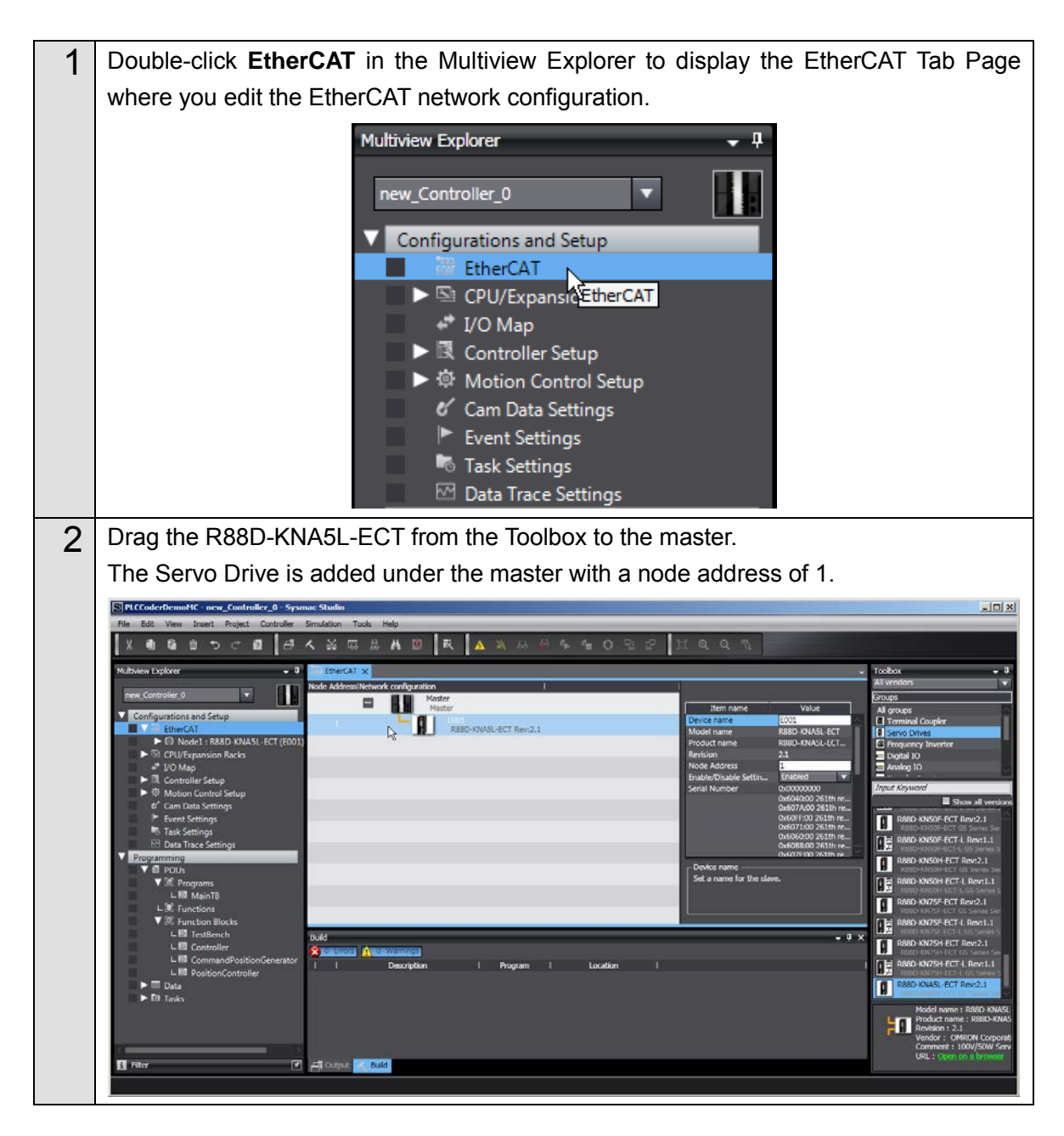

**≣**₹∖

### **Additional Information**

To use digital I/O devices, analog I/O devices, and encoder input devices, add the devices using the same procedure. For data access to the devices that you added, register the device variables in the I/O Map.

The examples for using GX-AD0471 Analog Input Terminal and GX-DA0271 Analog Output Terminal are provided as samples. Refer to the *Sample File No. 4 PLCCoderDemoMC\_ADDA.mdl* and *No. 5 PLCCoderDemoMC\_ADDA.smc2* that are provided separately.

### 3.2.5. Setting the Axis

You add an axis to control the Servo Drive, assign the Servo Drive to the axis, and make the axis parameter settings.

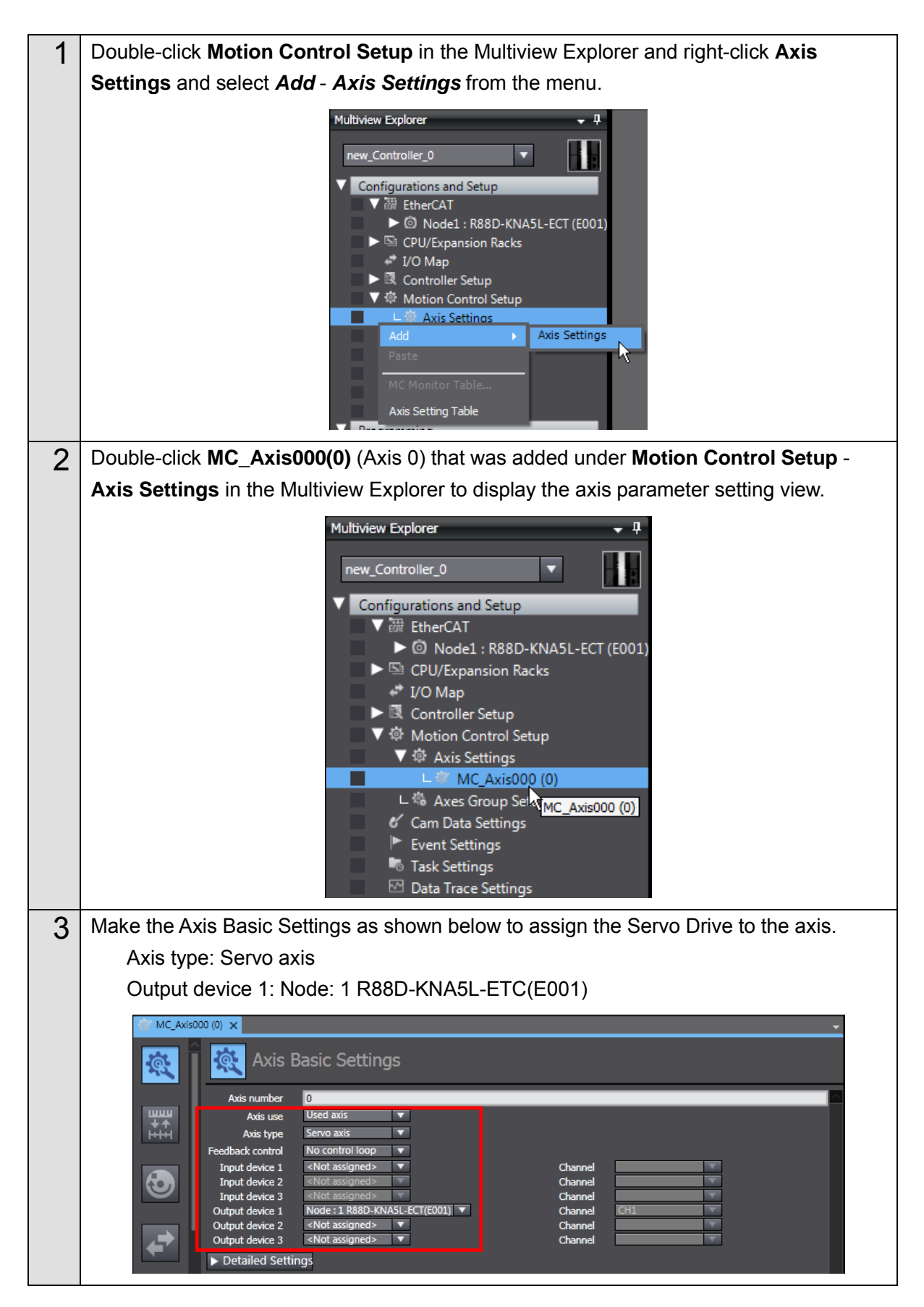

| 4 | Make the Unit Conversion Settings according to the mechanical configuration.                                                                                                    |
|---|----------------------------------------------------------------------------------------------------|
|   | Unit of display: mm                                                                                                    |
|   | Command pulse count per motor rotation: 131072 pulse/rev                                                                                                    |
|   | Work travel distance per motor rotation: 96 mm/rev                                                                                                    |
|   | MC_Axiso00 (0) X      MC_Axiso00 (0) X      MC_Axiso00 (0) X |
| 5 | Make the Operation Settings according to the mechanical configuration.                                                                                                    |
|   | Maximum velocity: 50 mm/s                                                                                                    |
|   | Maximum jog velocity: 50 mm/s                                                                                                    |
|   | MC_Axis000 (0) ×       •         Image: Constraint of the collection of the collection of                                                              |
| 6 | Right-click Node1: R88D-KNA5L-ECT under EtherCAT in the Multiview Explorer and                                                                                                    |
|   | select <b>Parameters</b> from the menu to display the Parameter Setting Tab Page.                                                                                                    |
|   | Multiview Explorer       ▼         new_Controller_0       ▼         Configurations and Setup       ▼         ♥ Muchtshard Setup       ▼         ♥ Muchtshard Setup       ▼         ♥ Muchtshard Setup       ▼         ♥ Muchtshard Setup       ▼         ♥ Muchtshard Setup       ▼         ♥ Muchtshard Setup       ▼         ♥ Muchtshard Setup       ▼         ♥ Muchtshard Setup       ▼         ♥ Muchtshard Setup       ♥         ♥ Muchtshard Setup       ♥         ♥ Muchtshard Setup       ♥         ♥ Muchtshard Setup       ♥         ♥ Muchtshard Setup       ♥         ♥ Muchtshard Setup       ♥         ♥ Togrammit       ♥         ♥ Programmit       Øffline                                                                                                    |
| 7 | Set the Servo Drive parameters as shown below according to the mechanical                                                                                                    |
|   | configuration.                                                                                                    |
|   | Operation Switch When Using Absolute Encoder: 1: Use as incremental encoder                                                                                                    |
|   | Input Signal Selection 1 to 3: 0: Disabled – Contact A                                                                                                    |
|   |                                                                                                    |
|   | Image: Control Section         Control Section         Control Section         Control Section           Image: Control Section         Image: Control Section         Image: Control Section         Image: Control Section           Image: Control Section         Image: Control Section         Image: Control Section         Image: Control Section         Image: Control Section           Image: Control Section         Image: Control Section                                                                                                    |

### 3.2.6. Creating Programs

You create a program for calling the function blocks whose code was outputted by the Simulink PLC Coder and a program for outputting command values to the Servo Drive.

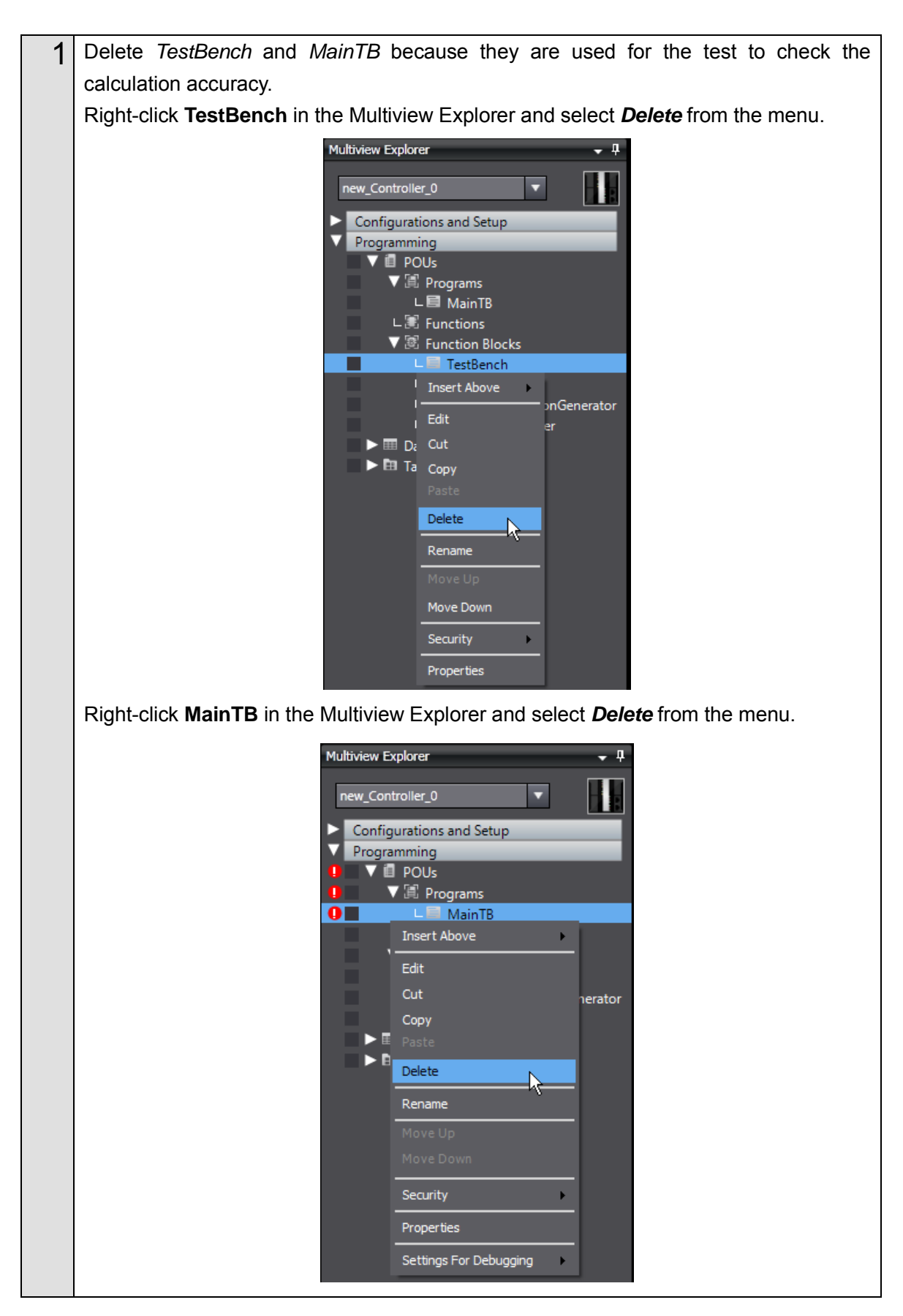

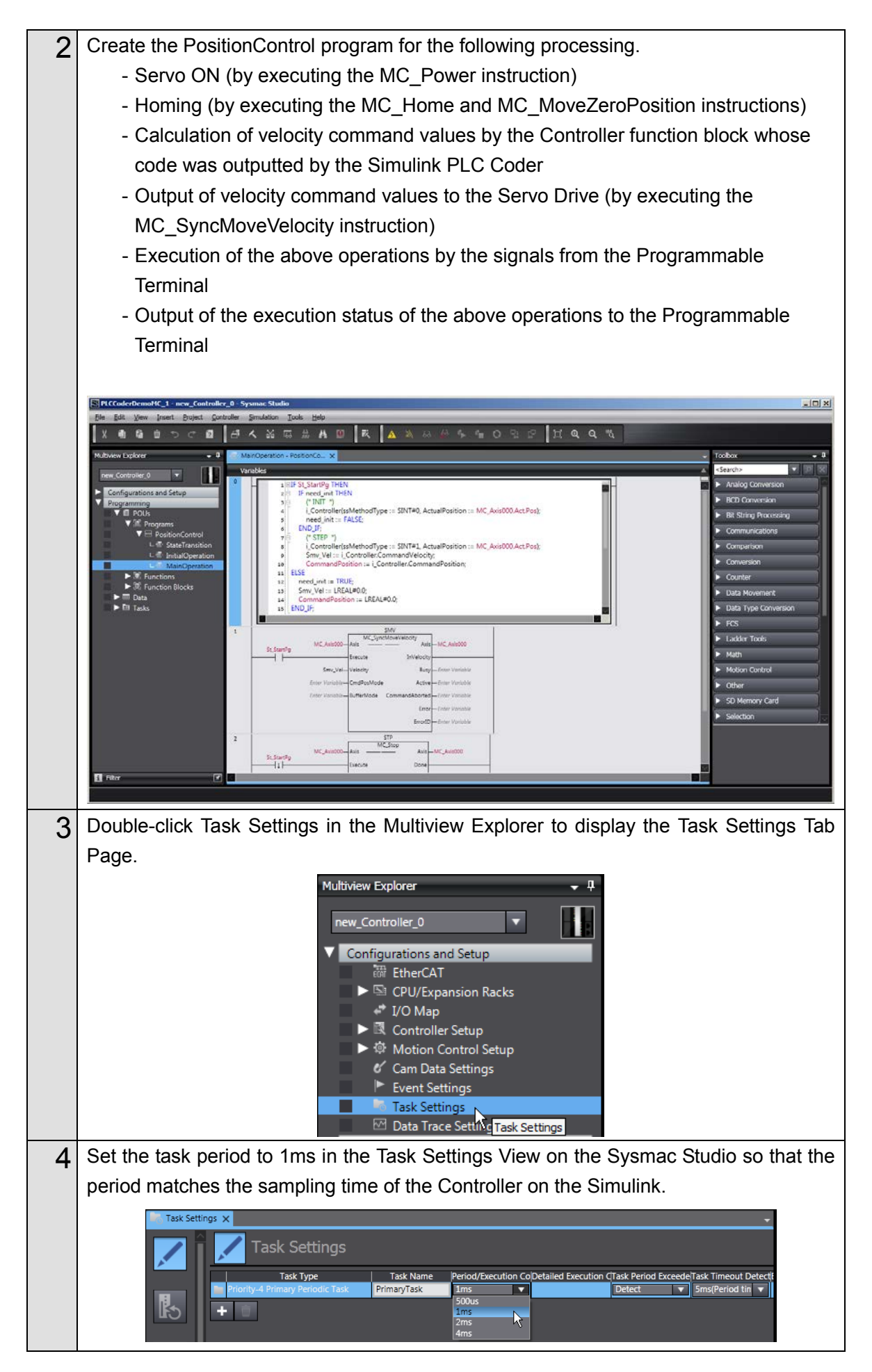

| 5 | In the Program Assignment Settings View  | w, select the PositionControl program that you  |  |  |  |  |
|---|------------------------------------------|-------------------------------------------------|--|--|--|--|
|   | created.                                 |                                                 |  |  |  |  |
|   | Task Settings ×                          | ask Settings ×                                  |  |  |  |  |
|   | Program Assignment Settir                | ngs                                             |  |  |  |  |
|   | PrimaryTask     Program name             | Initial status                                  |  |  |  |  |
|   | PositionControl                          | Rún 🗸                                           |  |  |  |  |
|   |                                          |                                                 |  |  |  |  |
|   |                                          |                                                 |  |  |  |  |
| 6 | Check the program that you created.      |                                                 |  |  |  |  |
|   | Select Check All Programs from the Proje | elect Check All Programs from the Project Menu. |  |  |  |  |
|   |                                          |                                                 |  |  |  |  |
|   | PLCCoderDemoMC - new_                    | Controller_0 - Sysmac Studio                    |  |  |  |  |
|   | File Edit View Insert                    | Project Controller Simulation Tool              |  |  |  |  |
|   | X 🗐 🛱 📅 🕤                                | Check All Programs F7                           |  |  |  |  |
|   |                                          | Check Selected Programs Shift+F7                |  |  |  |  |
|   | Multiview Explorer                       | Build Controller F8                             |  |  |  |  |
|   |                                          | Abort Build Shift E8                            |  |  |  |  |
|   | new_Controller_0                         |                                                 |  |  |  |  |
|   | Configurations and Set                   | Memory Usage                                    |  |  |  |  |
|   | ► 🕅 EtherCAT                             | Online Edit                                     |  |  |  |  |
|   | 🕨 🍉 CPU/Expansio                         | Library +                                       |  |  |  |  |
|   | 11011                                    | 1550 1                                          |  |  |  |  |

### Precautions for Correct Use

The sample programming that is provided in this Guide includes only the programming that is required to operate the Servomotors. When programming actual applications, also program EtherCAT communications, device interlocks, I/O with other devices, and other control procedures.

### Additional Information

- Refer to the Sample File No. 2 PLCCoderDemoMC.smc2 that is provided separately for the above program.
- Refer to *4.1. Programming in Ladder Diagram Language* for programming in ladder diagram language.
- The instruction to use differs by the command given to the Servo Drive. Use the following instructions according to the command type.

Position command: MC\_SyncMoveAbsolute

Velocity command: MC\_SyncMoveVelocity

Torque command: MC\_TorqueControl

If you use a MC\_TorqueControl instruction, the command values are not outputted cyclically. You need to write the program so that the command values are outputted cyclically. Refer to the *MC\_mySyncTorqueControl* of the *Sample File No. 3 PLCCoderDemoMC\_Torque.smc2* that is provided separately for the program.

### 3.2.7. Creating the Programming Terminal Screen

You insert the Programmable Terminal in the Sysmac Studio project and create a Programmable Terminal screen for the operation and display.

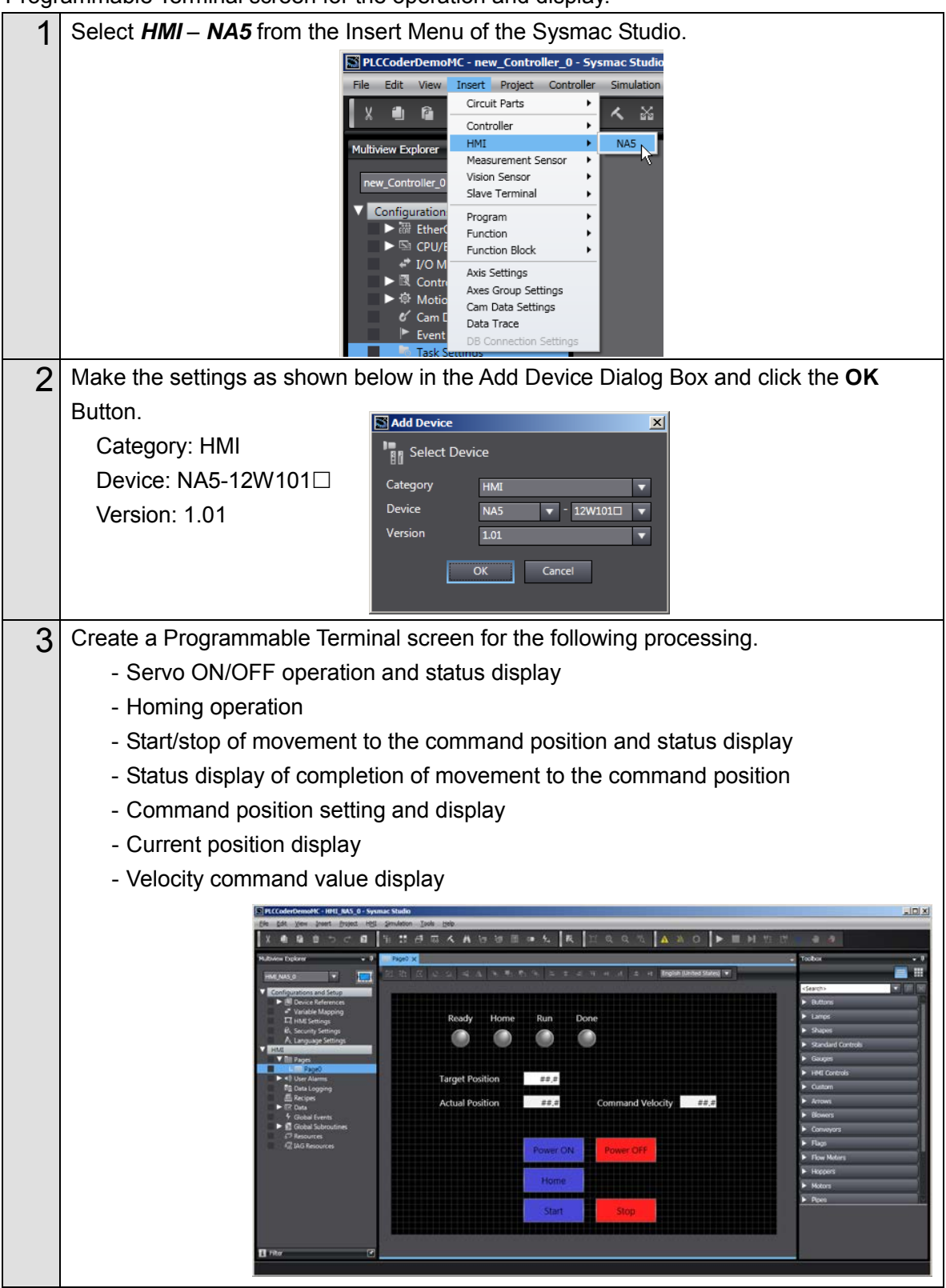

### Additional Information

Refer to the *Sample File No. 2 PLCCoderDemoMC.smc2* that is provided separately for the above program.

### 3.2.8. Preparing the Co-simulation of Simulink and Sysmac Studio

You add the Sysmac Controller Interface block to the Simulink model and make the setting for data exchange between Simulink and Sysmac Studio.

Also, you add the Sysmac IO Device block to link with the parameter settings of the Servo Drive in the Sysmac Studio project.

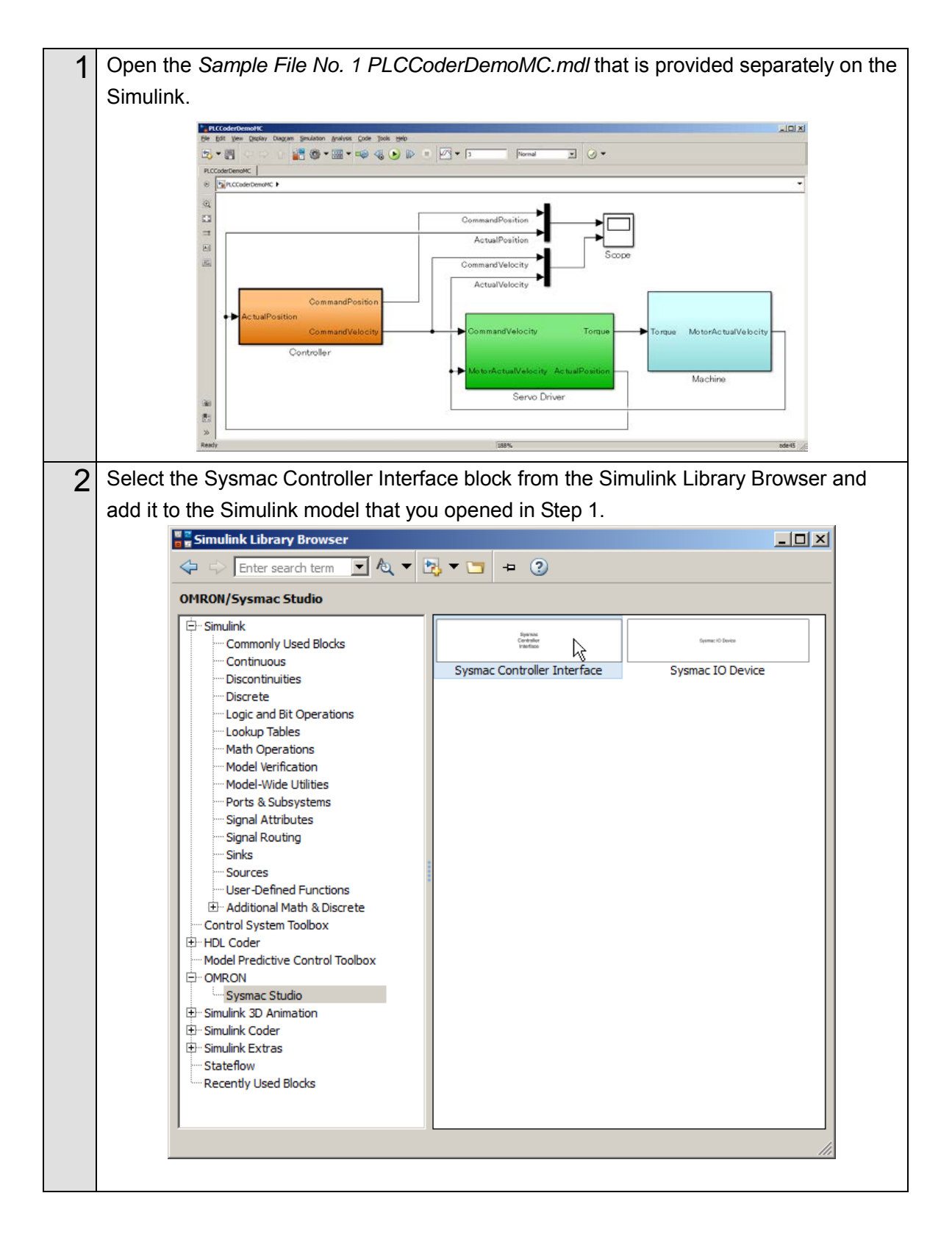

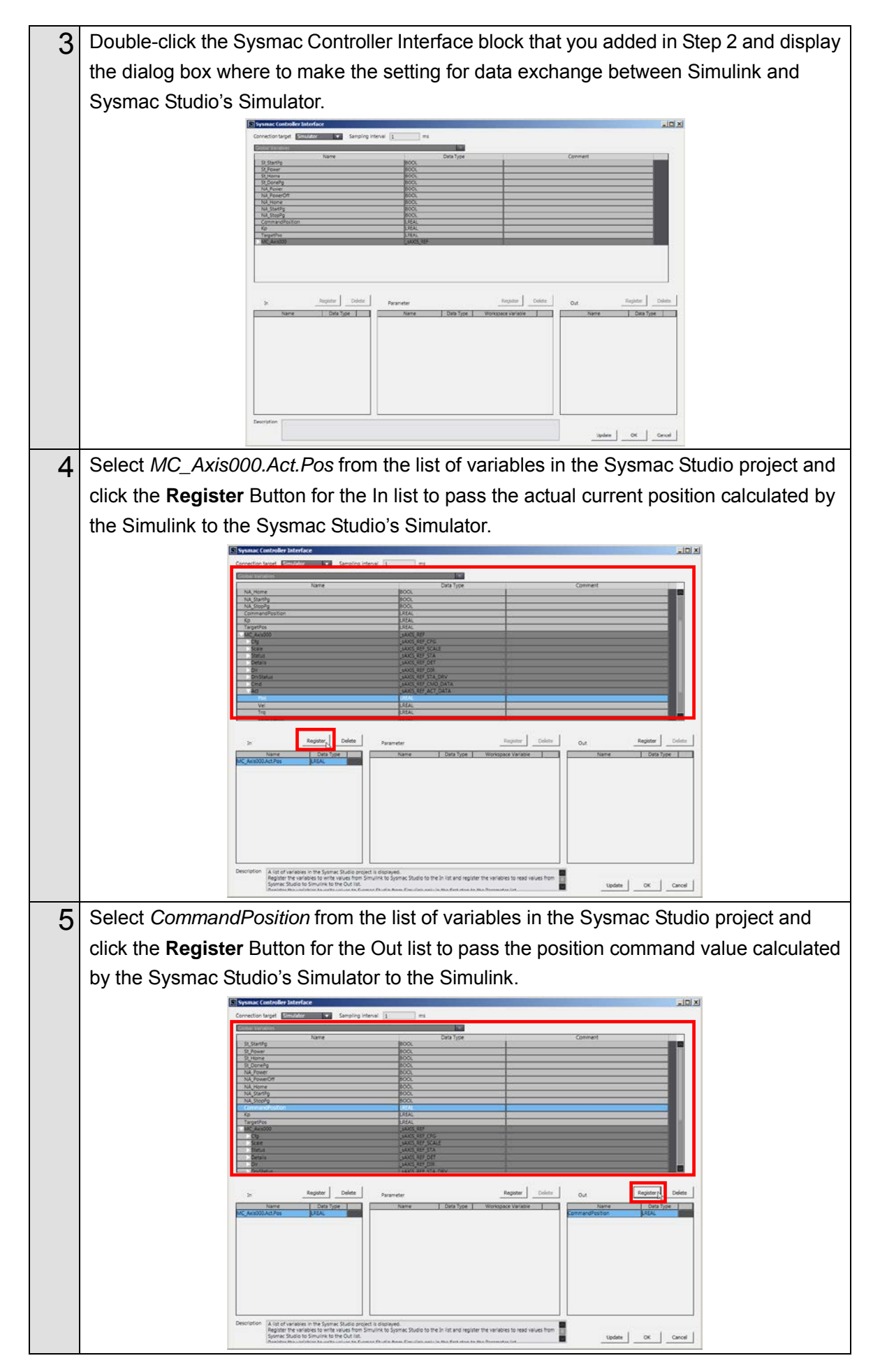

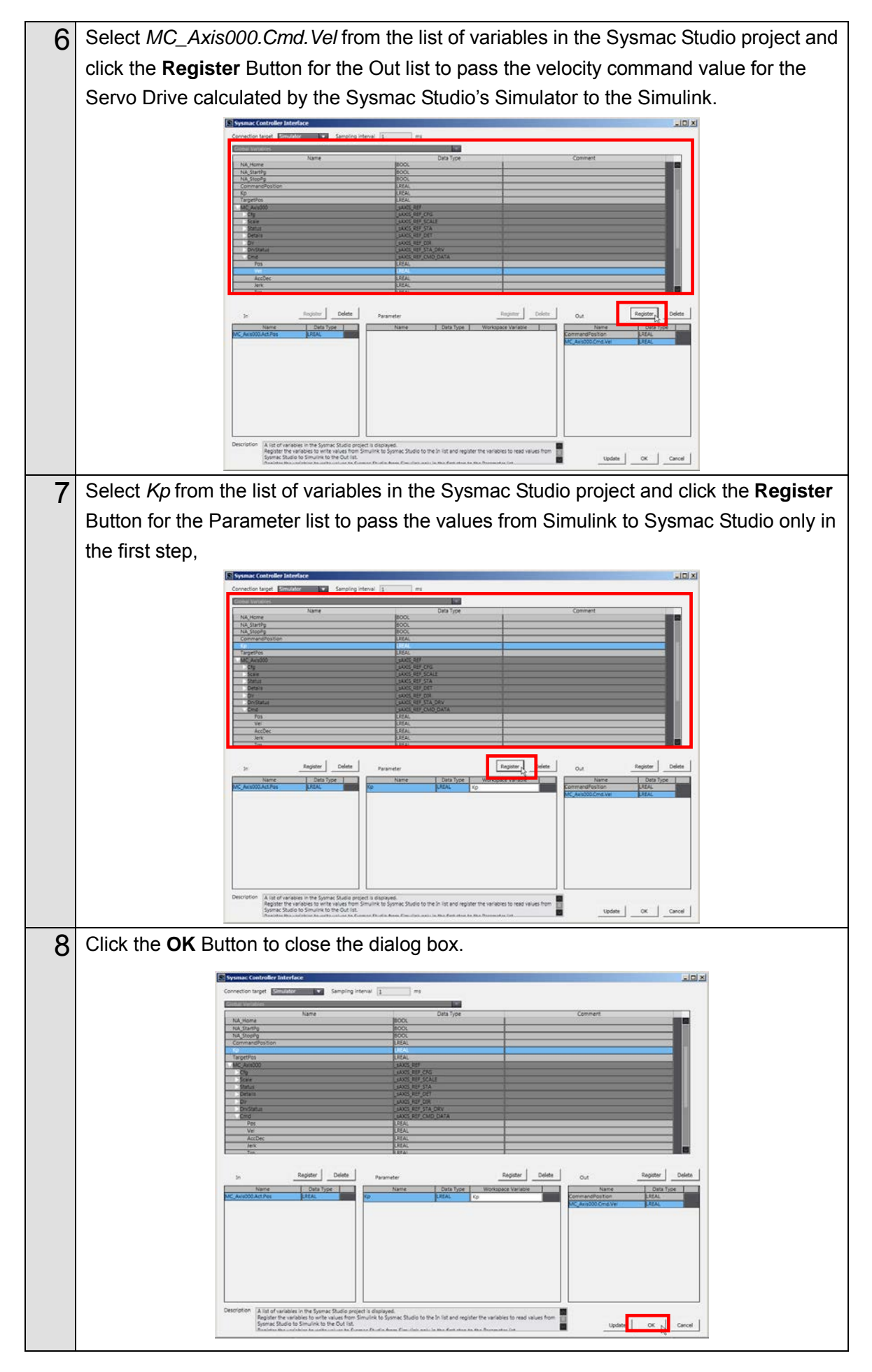

| 9  | Delete the Controller block and replace it with the Sysmac Controller Interface block                                                                                                    |  |  |  |  |
|----|----------------------------------------------------------------------------------------------------|--|--|--|--|
| -  | that you added.                                                                                                    |  |  |  |  |
|    | Connect the input signal line and output signal line of the Sysmac Controller Interface                                                                                                    |  |  |  |  |
|    | block.                                                                                                    |  |  |  |  |
|    | Hard Conference (C) Conference (C) C |  |  |  |  |
|    |                                                                                                    |  |  |  |  |
|    | a<br>a                                                                                                    |  |  |  |  |
|    | CommendPosition                                                                                                    |  |  |  |  |
|    | Simulator                                                                                                    |  |  |  |  |
|    | Sysmac<br>Sysmac<br>→ MO,Avis000 Act Pos Controller<br>Interface                                                                                                    |  |  |  |  |
|    | MC_Avia0000 Cmd Vel CommandVelocity Torque Torque MotorActualVelocity                                                                                                    |  |  |  |  |
|    | HotorActuaVetochy. ActuaPosition<br>Servo Driver                                                                                                    |  |  |  |  |
|    | 20 E                                                                                                    |  |  |  |  |
|    | 30<br>Ready (104%) colord (2                                                                                                    |  |  |  |  |
| 10 | Select the Sysmac IO Device block from the Simulink Library Browser and add it to the                                                                                                    |  |  |  |  |
|    | Simulink model.                                                                                                    |  |  |  |  |
|    | Simulink Library Browser                                                                                                    |  |  |  |  |
|    | OMRON/Sysmac Studio<br>⊕-Smulnk                                                                                                    |  |  |  |  |
|    | Commonly Used Blocks Controller Interface Sysmac ID Device                                                                                                    |  |  |  |  |
|    | Discrete     Logic and Bit Operations     Logic and Tables                                                                                                    |  |  |  |  |
|    | - Math Operations<br>- Model Verification<br>- Model Verification                                                                                                    |  |  |  |  |
|    | Ports & Subsystems<br>Signal Attributes                                                                                                    |  |  |  |  |
|    | - Sinks<br>- Sources                                                                                                    |  |  |  |  |
|    | User-Vetmeet functions III: Additional Math A Discrete Control System Toolbox                                                                                                    |  |  |  |  |
|    | B → HD. Coder<br>→ Model Predictive Control Toolbox<br>⊖ ONRON                                                                                                    |  |  |  |  |
|    | Sysmac Studio<br>⊕-Smulink 3D Animation<br>⊕-Smulink Coder                                                                                                    |  |  |  |  |
|    | ⊕ Simulink Extras<br>- StateRow<br>- Dependitul lend Blocks                                                                                                    |  |  |  |  |
|    | Keteriny used blocks                                                                                                    |  |  |  |  |
| 44 | Double sligh the Symmetric Doubles black added in Stan 10. The patting dialog hav for                                                                                                    |  |  |  |  |
| 11 | bouble-click the Systhac to Device block added in Step To. The setting dialog box for                                                                                                    |  |  |  |  |
|    |                                                                                                    |  |  |  |  |
|    | Select an I/O device.<br>A Servo Drive assigned to an axis can be selected.                                                                                                    |  |  |  |  |
|    | - EditeCAT<br>Node1:R88D-KNASL-ECT(E001)                                                                                                    |  |  |  |  |
|    |                                                                                                    |  |  |  |  |
|    |                                                                                                    |  |  |  |  |
|    |                                                                                                    |  |  |  |  |
|    |                                                                                                    |  |  |  |  |
|    |                                                                                                    |  |  |  |  |
|    |                                                                                                    |  |  |  |  |
|    |                                                                                                    |  |  |  |  |
|    |                                                                                                    |  |  |  |  |
|    | Cancel                                                                                                    |  |  |  |  |

| 12 | Select the Servo Drive whose node address is 1 from the EtherCAT network                                                                                                    |
|----|----------------------------------------------------------------------------------------------------|
|    | configuration in the Sysmac Studio project.                                                                                                    |
|    | Sysmac I/O Device                                                                                                    |
|    | Select an I/O device.<br>A Servo Drive assigned to an axis can be selected.<br>Extended to the control of the control of the control |
|    | NodeLin860-KINASI-ECTICOOL                                                                                                    |
|    |                                                                                                    |
|    |                                                                                                    |
|    |                                                                                                    |
|    |                                                                                                    |
|    | Select the Servomotor to be connected to the Servo Drive.                                                                                                    |
|    | Model         Rated Power (W)         Brake Torque (N m)         Rotor Inertia [kg m2]         Resolution [pulse/rev]           R88M-M05030H(-52)         50         no         0.16         0.0000025         1048576           R88M-M05030H(-52)         50         no         0.16         0.0000025         11072                                                                                                    |
|    | R88M-K050301+B(S2) 50 yes 0.16 0.0000027 1048576<br>R88M-K050301-B(S2) 50 yes 0.16 0.0000027 131072                                                                                                    |
|    |                                                                                                    |
|    |                                                                                                    |
|    | OK Cancel                                                                                                    |
|    |                                                                                                    |
|    |                                                                                                    |
| 13 | Select <i>R88M-K10030T</i> from the list of servomotors that can be connected to the Servo                                                                                                    |
|    | Drive selected in Step 12.                                                                                                    |
|    | Sysmac I/O Device                                                                                                    |
|    | A Jervo Jurve assigned to an axis can be selected.  EtherCAT  EtherCAT  (EtherCAT  (EtherCAT)  (EtherCAT)  (EtherC       |
|    |                                                                                                    |
|    |                                                                                                    |
|    |                                                                                                    |
|    |                                                                                                    |
|    |                                                                                                    |
|    | Select the scholador to be connected to the Service Unive.           Model         Rated Power [W]         Brake         Rated Torque [N m]         Rotor Inertia [kg m2]         Resolution [pulse/rev]           R88M-UDS12014-023         50         pp.         0.16         0.0000025         1048576                                                                                                    |
|    | R88H-K050300H-6(52)         50         res         0.16         0.0000025         191072           R88H-K05030H-6(52)         50         yes         0.16         0.0000027         1048576           R88H-K05030H-6(52)         50         yes         0.16         0.0000027         11048576                                                                                                    |
|    |                                                                                                    |
|    |                                                                                                    |
|    | OK Cancel                                                                                                    |
|    |                                                                                                    |
| 14 | Click the <b>OK</b> Button to close the dialog box.                                                                                                    |
|    | Select an I/O device. A Servo Drive assigned to an axis can be selected.                                                                                                    |
|    | - EtherCAT<br>Node1:n8880-KKVASL-EGT(E001)                                                                                                    |
|    |                                                                                                    |
|    |                                                                                                    |
|    |                                                                                                    |
|    |                                                                                                    |
|    | Select the Servomotor to be connected to the Servo Drive.                                                                                                    |
|    | Model         Rated Power [W]         Brake         Rated Torque [N m]         Rotor Inertia [kg m2]         Resolution [pulse/rev]           R88H-K05030H(-52)         50         no         0.16         0.000025         1048576                                                                                                    |
|    | R88M*US02007(-52)         50         no         0.16         0.0000025         131072           R88M*US03070+62(52)         50         yes         0.16         0.0000027         1048576           R88M*US03070+6(52)         50         yes         0.16         0.0000027         131072                                                                                                    |
|    |                                                                                                    |
|    |                                                                                                    |
|    | OK N Cancel                                                                                                    |
|    |                                                                                                    |
|    |                                                                                                    |
|    |                                                                                                    |
|    |                                                                                                    |

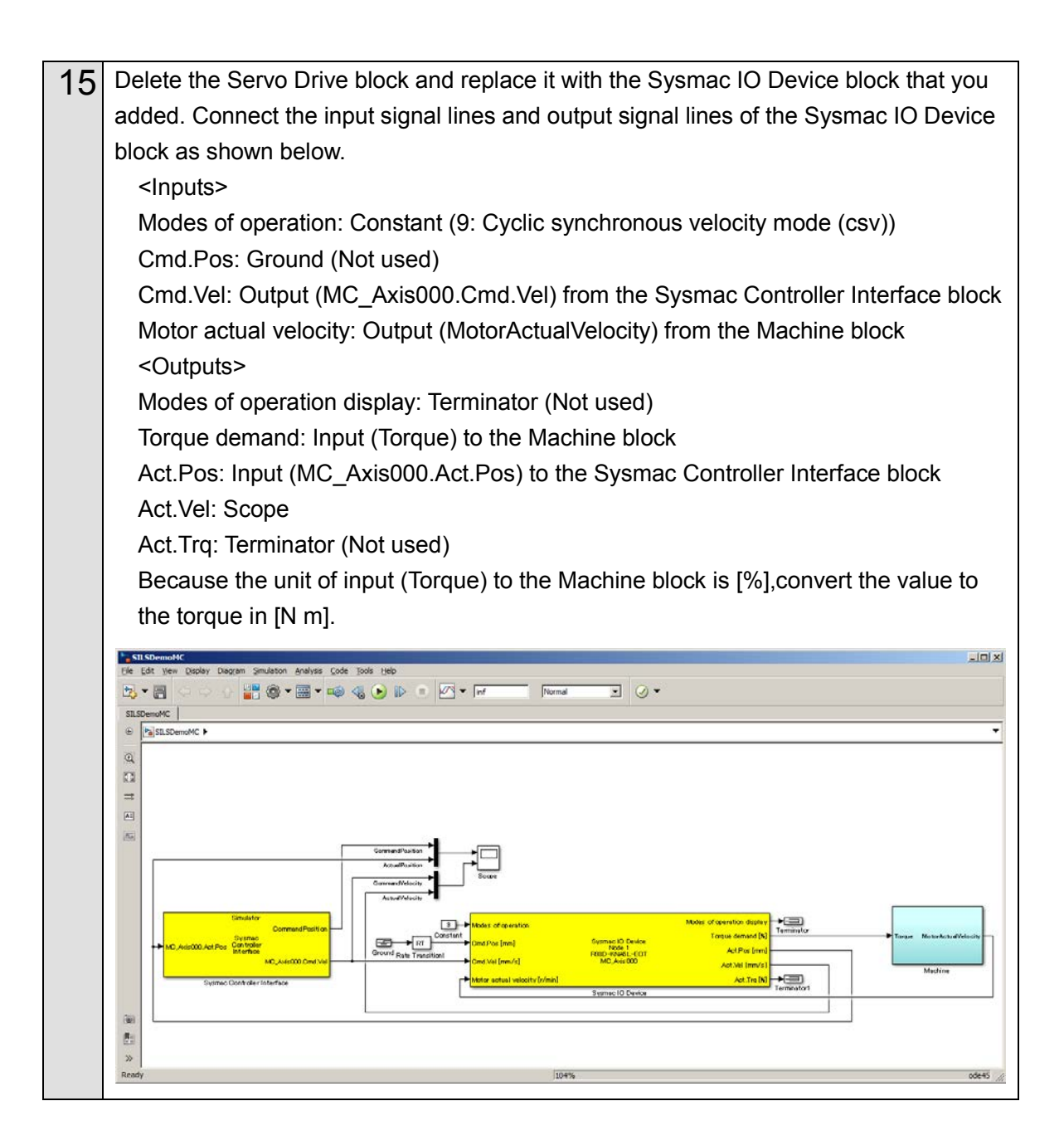

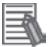

### Additional Information

- Refer to the *Sample File No. 6 SILSDemoMC.mdl* for the Simulink model that you created by the above operation.
- You can add the following axis variable members to the In list.

| Variable name (Member) | Name                    |
|------------------------|-------------------------|
| Act.Pos                | Actual current position |
| Act.Vel                | Actual current velocity |
| Act.Trq                | Actual current torque   |

However, you can add only the axes whose *Axis use* parameter is set to *Unused axis (changeable to used axis)* or *Used axis* and whose *Axis type* parameter is set to Servo axis or *Encoder axis*. Like the actual access from Servo Drive or encoder to Controller, these variables are converted to the data type for the PDO communications (*Act.Pos* and *Act.Vel* are converted to DINT data and *Act.Trq* is converted to INT data) for unit conversion of axis variables (i.e., calculation based on the electronic gear ratio setting) using the command pulse count per motor rotation and work travel distance per motor rotation.

- The Modes of operation input to the Sysmac IO Device block is corresponding to the operation mode of the process data object (PDO) of the AC Servomotor/Servo Drives G5/1S-series with built-in EtherCAT communications (6060 hex) and refers to 8: Cyclic synchronous position mode (csp), 9: Cyclic synchronous velocity mode (csv), or 10: Cyclic synchronous torque mode (cst).
- The unit of the *Toque demand* output from the Sysmac IO Device block is [%]. To convert the value to the torque in [N m], use the rated torque to calculate it as shown below.

Torque [N m] = Torque [%] x rated torque / 100

You can confirm the rated torque in the setting dialog box for the Sysmac IO Device block.

| Select the Servanotor to be connected to the Serva Detect         Both         Both                                                                                                    | Node1:R88D-KN                            | 451-ECT(0.001)     |            |                    |                       |                        |  |
|----------------------------------------------------------------------------------------------------|------------------------------------------|--------------------|------------|--------------------|-----------------------|------------------------|--|
| Select the Servanular to be connected to the Serva Drive.         Nodel         Rand Power (M)         Smite         Execution (public/rec)         Anno 2000005         Anno 2000005                                                                                                    |                                          |                    |            |                    |                       |                        |  |
| Select the Service Dates.           Nodel         Raded Torque [14:10]         bits Interia [lig:m2]         Resolution [guide/nev]           RABM-M00000F(42)         50         no         0.16         5000007         1.948378           RABM-M00000F(42)         50         ym         0.16         50000027         1.948378           RABM-M00000F(42)         50         ym         0.16         50000027         1.918378                                                                                                    |                                          |                    |            |                    |                       |                        |  |
| Select the Servanotur to be connected to the Serva Detect         Note:         Note:                                                                                                    |                                          |                    |            |                    |                       |                        |  |
| Select the Service/out to be connected to the Service Date.           Model         Rander Sovier (M)         Streke         Rander Torsue (M)         onto (M)         Streke Torsue (M)         onto (M)         Streke Torsue (M)         onto (M)         Streke Torsue (M)         onto (M)         Streke Torsue (M)         onto (M)         Streke Torsue (M)         onto (M)         Streke Torsue (M)         Streke Torsue (M)         Streke To                                                                                          |                                          |                    |            |                    |                       |                        |  |
| Select the Servendent to the Serve Dete.           Nodel         Rated Rever (M)         Breit         Rated Torque [Nm]         Both Institu [Ng m2]         Resolution [publishev]           #38M-400000F4 (S1)         50         0         0.16         0000007         1048378           #88M-400000F4 (S2)         50         ym         0.16         0000007         1316972                                                                                                    |                                          |                    |            |                    |                       |                        |  |
| Select the Service for the Service Detect         Resolution [subscript]         Resolution [subscript]         Resolution [subscri]         Resolution [subscript]         Resolu |                                          |                    |            |                    |                       |                        |  |
| Select the Servanulur to be connected to the Serva Drive.         Nodel         Rade Power (M)         Stellar Torque (N m)         Inter Inseria [Ity m2]         Resolution [publicher]           R804-400000F (42)         50         00         0.4 dig         00000005         0000005         0000005         0000005         0000005         0000005         0000005         0000005         0000005         0000005         0000005         0000005         0000005         0000005         0000007         0000007         0000007         10487%         00000007         10487%         00000007         1016072         00000007         1016072         00000007         1016072         0000007         1016072         0000007         1016072         0000007         1016072         0000007         1016072         0000007         1016072         0000007         1016072         0000007         1016072         0000007         1016072         0000007         1016072         0000007         1016072         0000007         1016072         0000007         1016072         0000007         1016072         0000007         1016072         0000007         1016072         0000007         0000007         1016072         0000007         0000007         1016072         0000007         00000007         00000007         00000007                                                                                                    |                                          |                    |            |                    |                       |                        |  |
| Model         Rated Rower (W)         Bind         Rated Torque (Vm)         Bits         Resolution (publisher)           R88M-405000F(52)         50         no         0.16         0000025         2044376           R88M-405030F(42)         50         no         0.16         0000027         1811078           R88M-405030F(42)         50         ym         0.16         0000007         1811078           R88M-405030F(42)         50         ym         0.16         0000007         181078                                                                                                    |                                          |                    |            |                    |                       |                        |  |
| Select the Service Date.           Model         Rande Sover [W]         Strete         Rande Sover [W]         Strete         Rande Sover [W]         Strete         Rande Sover [W]         Strete         Rande Sover [W]         Strete         Rande Sover [W]         Strete         Rande Sover [W]         Strete         Rande Sover [W]         Strete         Rande Sover [W]         Rande Sover [W]         Strete         Rande Sover [W]         Rande Sover [W]         Rande Sover[W]         Rande Sover [W]                                                                                                    |                                          |                    |            |                    |                       |                        |  |
| Select the Servanotive to be connected to the Serva Drive.           Model         Based Power (MI)         Brief         Based Torque (N m)         otor Inertia (Ng m2)         Essenation (public/rev)         Power (N m)         Power (N m)         Power(N m)         Power (N m)         Power (N m)                                                                                                    |                                          |                    |            |                    |                       |                        |  |
| Model         Rated Rower [W]         Brain         Rated Torque [wn]         Botor Inertia [lig:m2]         Resolution [gube/wo]           RABM-0503007(52)         30         no         0.16         0000025         1044576           RABM-0503007(52)         90         no         0.16         0000025         1044576           RABM-0503007(52)         90         no         0.16         0000027         151072           RABM-0503007(52)         50         ymin         0.16         00000027         131072                                                                                                    | Select the Servomotor to                 | be connected to th | e Serva    | a Drive.           |                       |                        |  |
| R80+4030017(42)         50         no         0.16         0000025         1948376           R80+4030017(4)         S         0         0.16         0000027         131072           R80+4030017(4)         S         0         0.16         0000027         1248376           R80+4030017(4)         S         yes         0.16         0000027         1248376           R80+4030017(4)         S         yes         0.16         0000027         131072                                                                                                    | Model                                    | Rated Power [W]    | Brake      | Rated Torque [N m] | lotor Inertia [kg m2] | Resolution [pulse/rev] |  |
| BBBH-4050007F(-S2) S0 ero 0.16 1000003 131072<br>BBBH-4050007F,6(53) S0 yes 0.16 10000027 104876<br>R804-4050007F,8(52) S0 yes 0.16 10000027 131072                                                                                                    | R88M-K05030H(-52)                        | 50                 | no         | 0.16               | .0000025              | 1048576                |  |
| Bash413010r46(52) 30 yea<br>Bash413010r46(52) 30 yea<br>0.16 00000027 131072                                                                                                    | R88M-K05030T(-52)                        | 50                 | no         | 0.16               | 1.0000025             | 131072                 |  |
|                                                                                                    | R88M-K05030H-B(52)<br>R88M-K05030T-B(52) | 50                 | yes<br>yes | 0.16               | .0000027              | 131072                 |  |
|                                                                                                    |                                          |                    | 200        | 0.000              |                       |                        |  |
|                                                                                                    |                                          |                    |            |                    |                       |                        |  |
|                                                                                                    |                                          |                    |            |                    |                       |                        |  |
|                                                                                                    |                                          |                    |            |                    |                       |                        |  |
|                                                                                                    |                                          |                    |            |                    |                       |                        |  |
|                                                                                                    |                                          |                    |            |                    |                       |                        |  |

### 3.2.9. Debugging by Simulation

You debug the programs and screens that you created by the SILS (Software In the Loop Simulation).

| 1 | Select Run with NA Simulator from the     | Simulation Menu of th                           | ne Sysmac Studio.       |
|---|-------------------------------------------|-------------------------------------------------|-------------------------|
|   | PLCCoderDemoMC - new_Controller_0 - Sys   | mac Studio                                      |                         |
|   | File Edit View Insert Project Controller  | Simulation Tools Help                           |                         |
|   |                                           | Run                                             | F5                      |
|   |                                           | Run in PROGRAM mode                             | Alt+F5                  |
|   | Multiview Explorer 🚽 🕂                    | Stop                                            | Shift+F5                |
|   | new_Controller_0                          | Step Execution                                  | F10<br>F11              |
|   | Configurations and Setup                  | Step Out                                        | Shift+F11               |
|   | ► 器 EtherCAT<br>► S CPU/Expansion Racks   | Continuous Step Execution<br>Execute One Scan   |                         |
|   | 🔶 I/O Map                                 | Jump to Current Position                        |                         |
|   | ► 嗯 Controller Setup                      | Breakpoint Window                               | Alt+F9                  |
|   | Cam Data Settings                         | Clear All Breakpoints                           | Ctrl+Shift+F9           |
|   | ▷ Event Settings Start Settings           | Calibration<br>Run in Execution Time Estimation | Mode                    |
|   | Data Trace Settings                       | Transfer All Variable Present Value             | s                       |
|   | Programming                               | Run with NA Simulator                           | N                       |
|   | V ⊟ Programs                              | Start NS Integrated Simulation                  | 13                      |
|   |                                           |                                                 |                         |
| 2 | Select the HMI that you created in 3.2.7. | Creating the Program                            | ming Terminal Screen in |
|   | the Simulator Option Dialog Box and click | the <b>OK</b> Button.                           |                         |
|   | Simulator Option                          |                                                 | ×                       |
|   |                                           |                                                 |                         |
|   | Please select a device to use in ti       | nis Integrated Simulation.                      |                         |
|   |                                           |                                                 |                         |
|   | HMI                                       | HMI_NA5_0                                       | <b>-</b>                |
|   |                                           |                                                 |                         |
|   |                                           | OK (                                            | Cancel                  |
|   |                                           |                                                 |                         |
|   |                                           |                                                 |                         |
|   | The Simulator of the Programmable Term    | inal is started.                                |                         |
|   | 罰 1011_RAS_0 (with new_Controller_0)      |                                                 | x IDIx                  |
|   |                                           |                                                 |                         |
|   |                                           |                                                 |                         |
|   | Ready Home Run                            | Done                                            |                         |
|   |                                           |                                                 |                         |
|   |                                           |                                                 |                         |
|   | Target Position 100                       |                                                 |                         |
|   | Actual Position 0                         | Command Velocity 0                              |                         |
|   |                                           |                                                 |                         |
|   | Power O                                   | N Power OFF                                     |                         |
|   | Home                                      |                                                 |                         |
|   |                                           | -                                               |                         |
|   | Start                                     | Stop                                            |                         |
|   | $\odot$                                   | •• ••                                           |                         |
|   |                                           |                                                 | omeon                   |
|   |                                           |                                                 |                         |
|   |                                           |                                                 |                         |

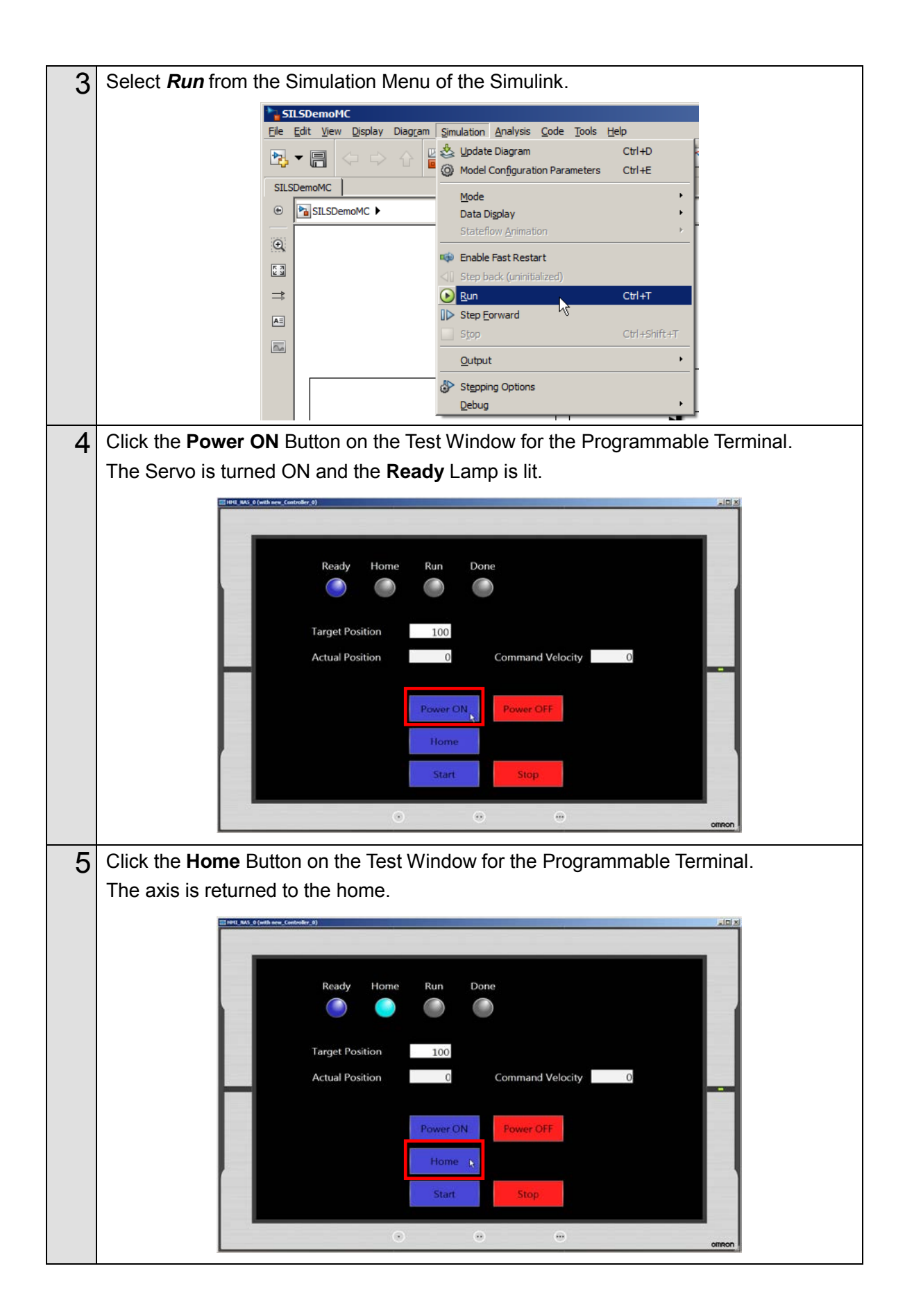

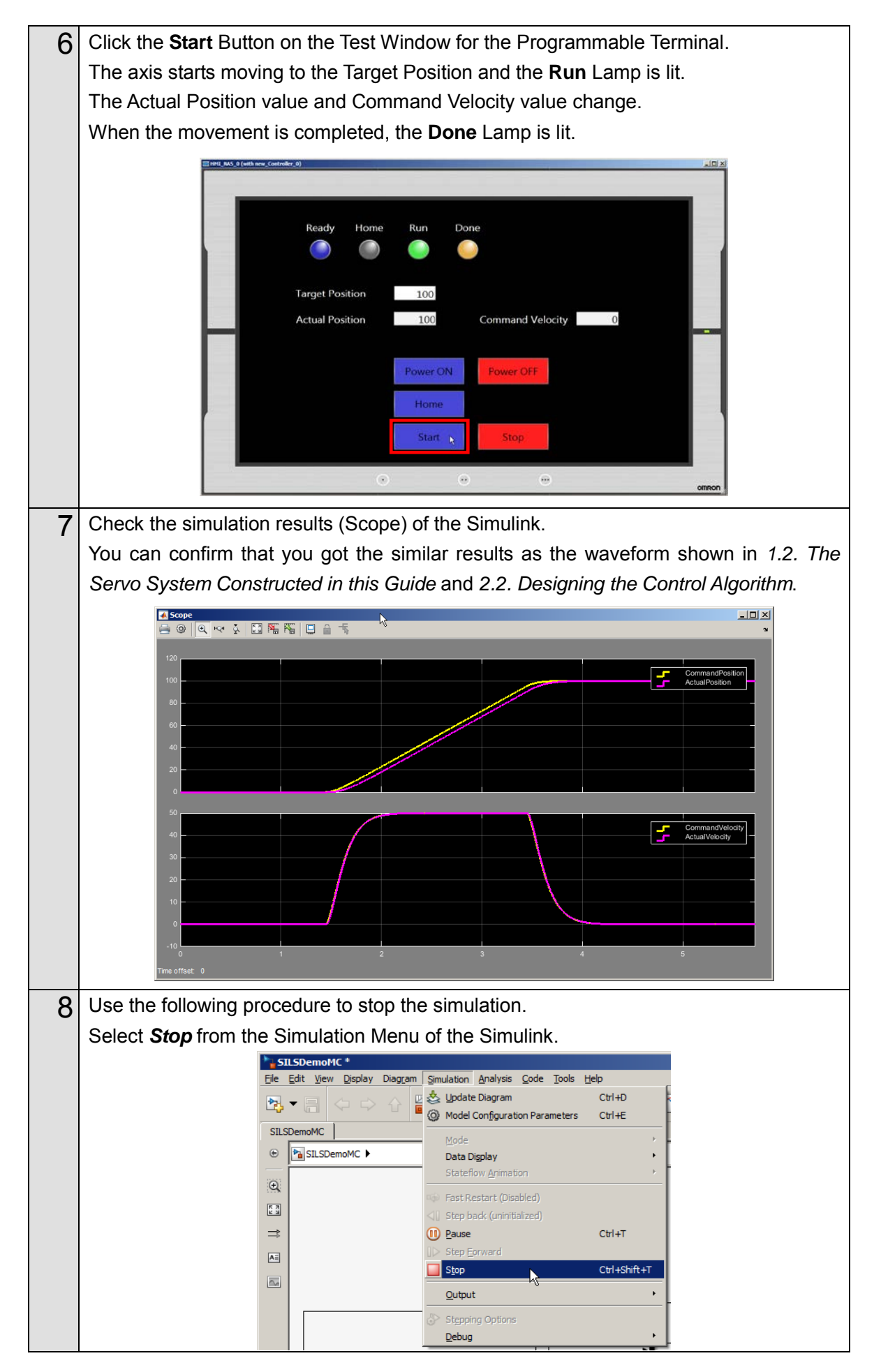

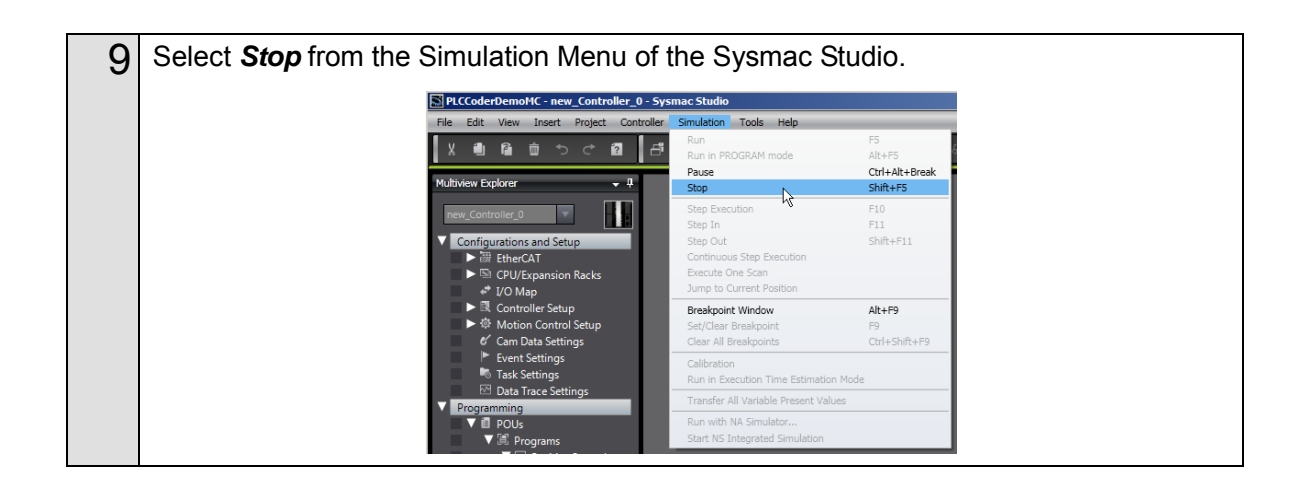

### Precautions for Correct Use

 When the SIM\_SetActPos, SIM\_SetActVel, or SIM\_SetActTrq simulation instruction is used, the Simulink cannot pass the value to the *Act.Pos* (actual current position), *Act.Vel* (actual current velocity), or *Act.Trq* (actual current torque) variable of the Sysmac Studio.

Do not use the SIM\_SetActPos, SIM\_SetActVel, or SIM\_SetActTrq simulation instruction to pass the value from the Simulink to the *Act.Pos* (actual current position), *Act.Vel* (actual current velocity), or *Act.Trq* (actual current torque) variable of the Sysmac Studio.

• When the SIM\_SetVelocity simulation instruction is used for the encoder axis, the Simulink cannot pass the value to the *Act.Vel* (current velocity) variable of the Sysmac Studio.

Do not use the SIM\_SetVelocity simulation instruction to pass the value from the Simulink to the *Act.Vel* (current velocity) variable of the Sysmac Studio.

Unit conversion of the axis variables (i.e., calculation based on the electronic gear ratio setting) uses the command pulse count per motor rotation and work travel distance per motor rotation at the simulation start of the Simulink. Therefore, if the command pulse count per motor rotation or work travel distance per motor rotation is changed by the MC\_WriteAxisParameter instruction during the simulation, the Simulink cannot correctly write the values to the *Act.Pos* (actual current position) variable and the *Act.Vel* (actual current velocity) variable of the Sysmac Studio. Do not change the command pulse count per motor rotation or work travel distance per motor rotation when the values are written from the Simulink to the *Act.Pos* (actual current position) variable and the *Sysmac* Studio.

### Additional Information

- Refer to the *Sysmac Studio Version 1 Operation Manual* (Cat. No. W504) for the program debugging procedures.
- The control performance is changed by changing the gain and other parameters of the Servo Drive. Refer to *4.2. Sysmac IO Device Support Models and Simulation Target Functions* for the simulation target functions.

### 3.2.10. Transferring the Programs to the CPU Unit and Servo Drive

You transfer the programs and parameter settings to the physical NJ-series CPU Unit and Servo Drive.

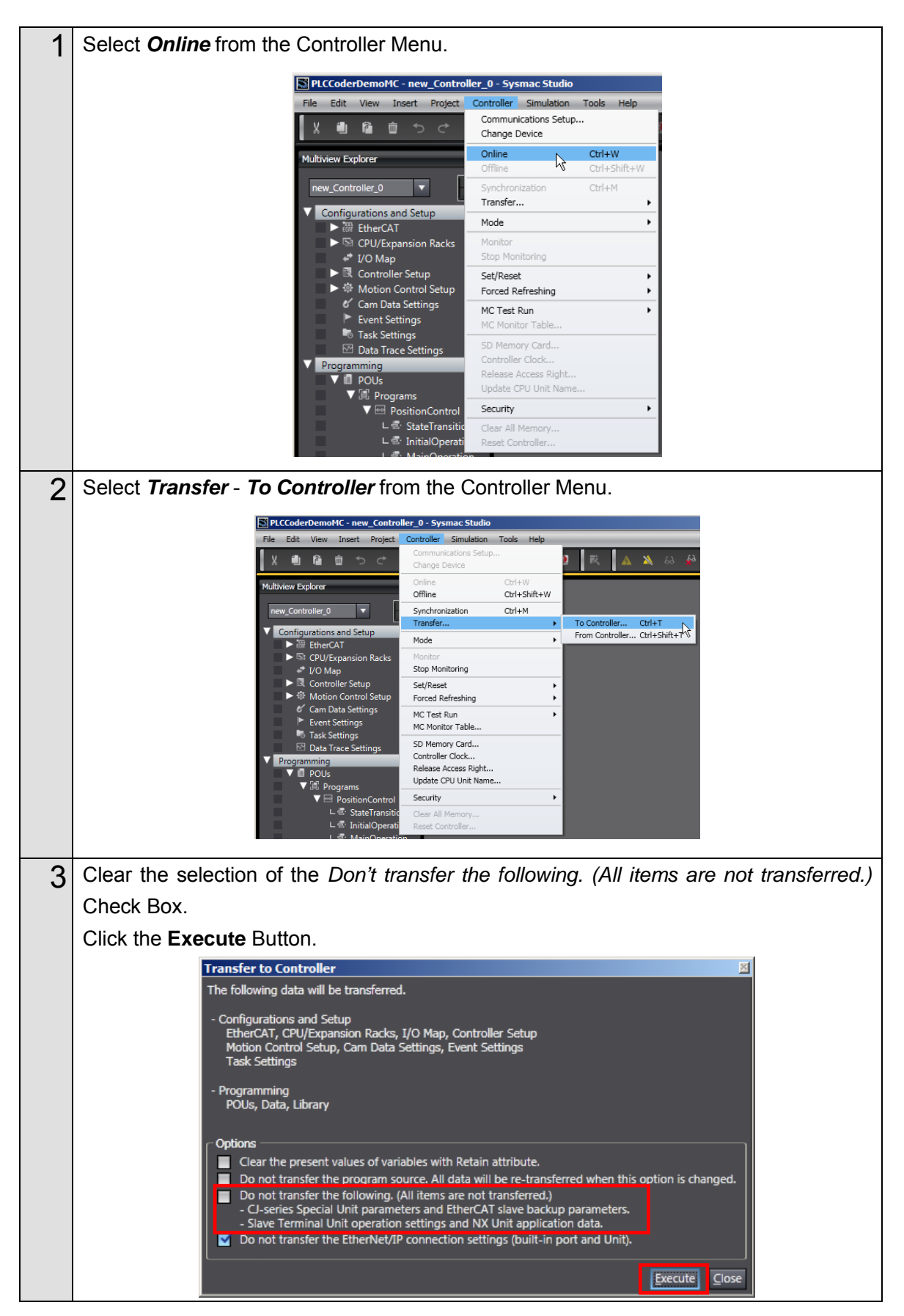

### 3.2.11. Transferring Screen Data to Programmable Terminal

You transfer the screen data that you created to the physical Programmable Terminal.

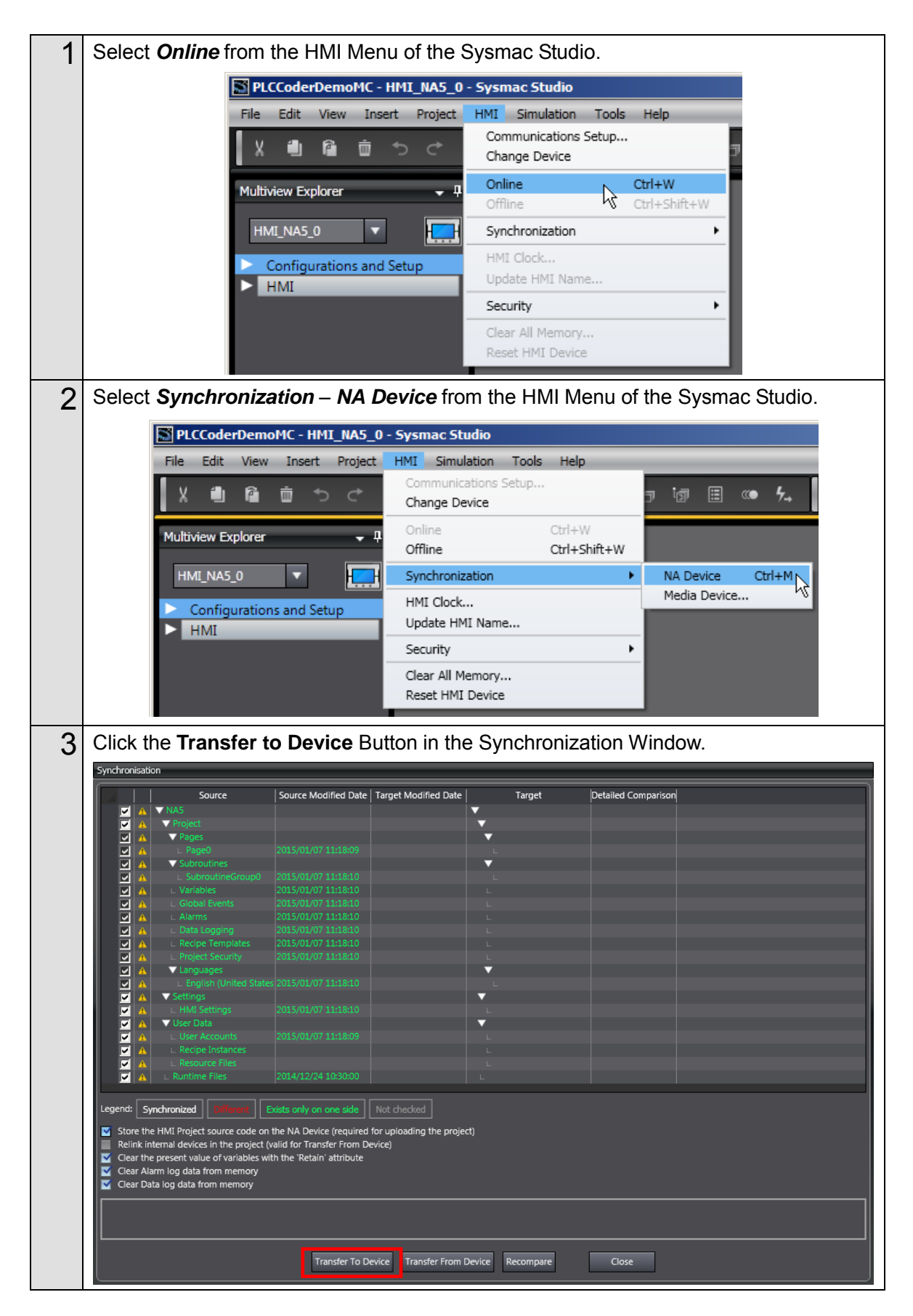

### 3.2.12. System Operation Check

You execute the operation according to the programs transferred to the physical device and check the operation by comparing it with the simulation results using the function for data acquisition from the NJ-series CPU Unit to the Simulink.

This function can be used when the data are synchronized between the Sysmac Studio and the NJ-series CPU Unit.

### Precautions for Correct Use

The physical motor will run. Thoroughly read and understand the manuals for all devices that make up the system to ensure that the system is used safely. Review the entire contents of these manuals, including all safety precautions, precautions for safe use, and precautions for correct use before the actual operation.

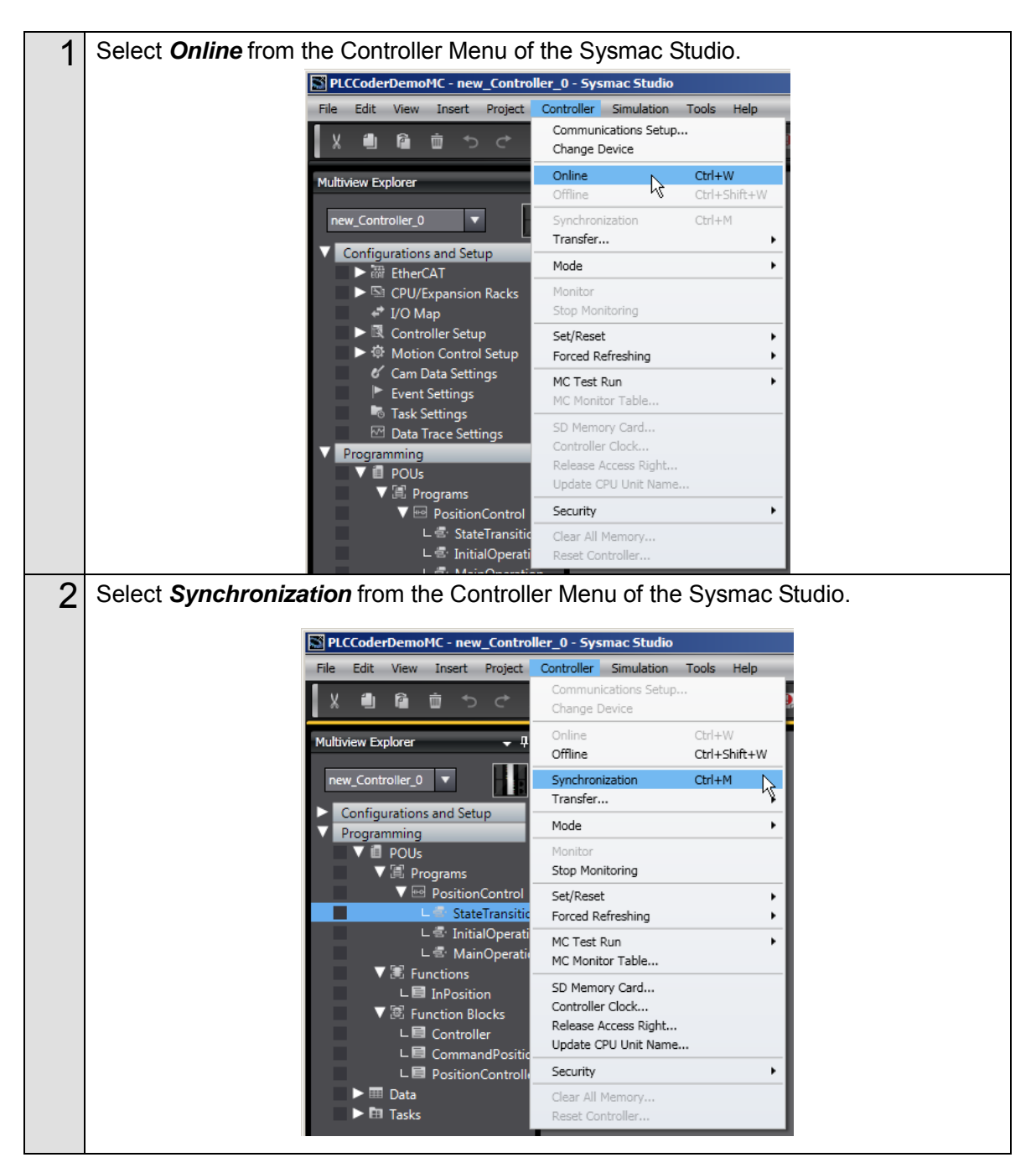

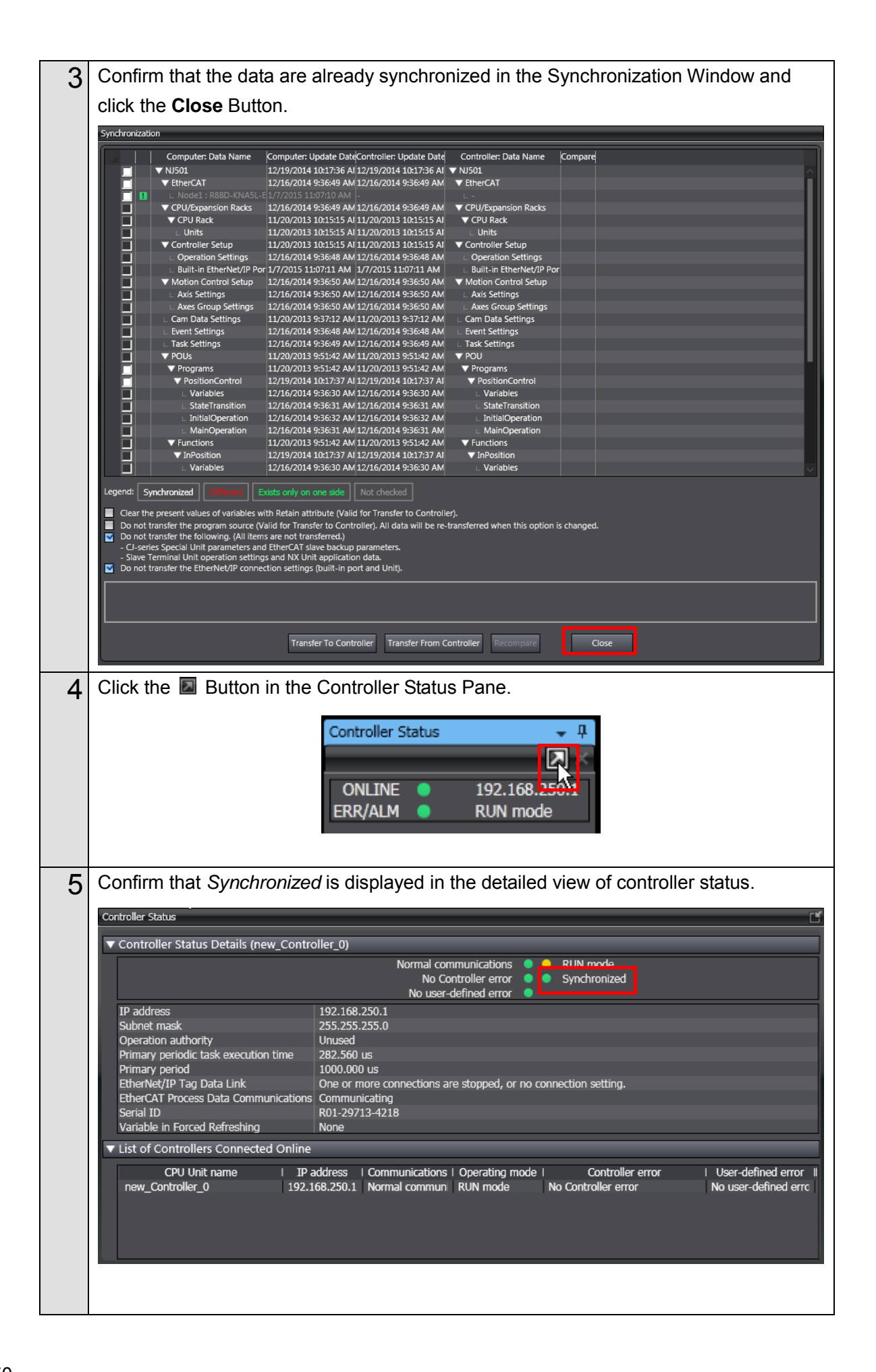

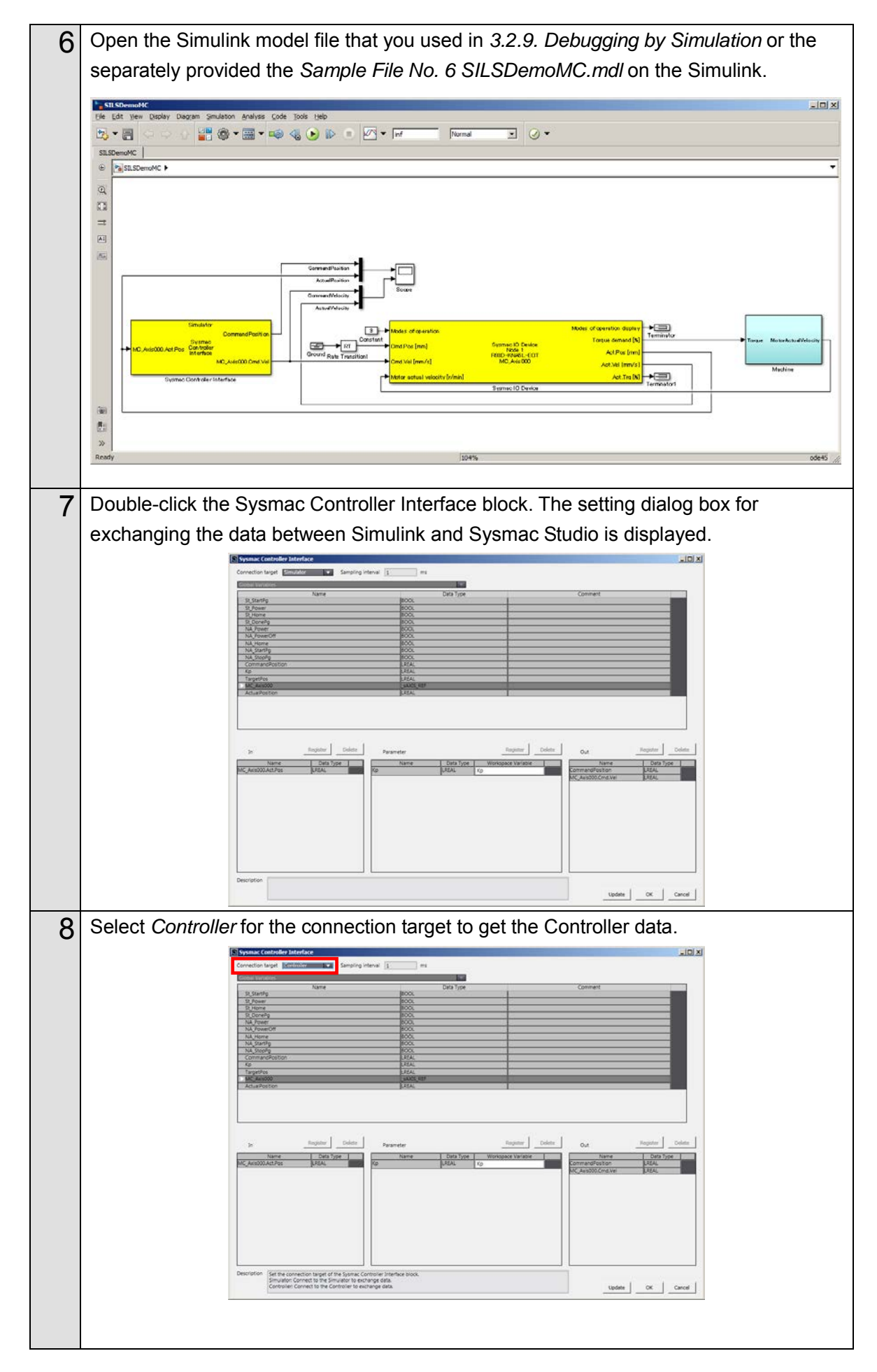

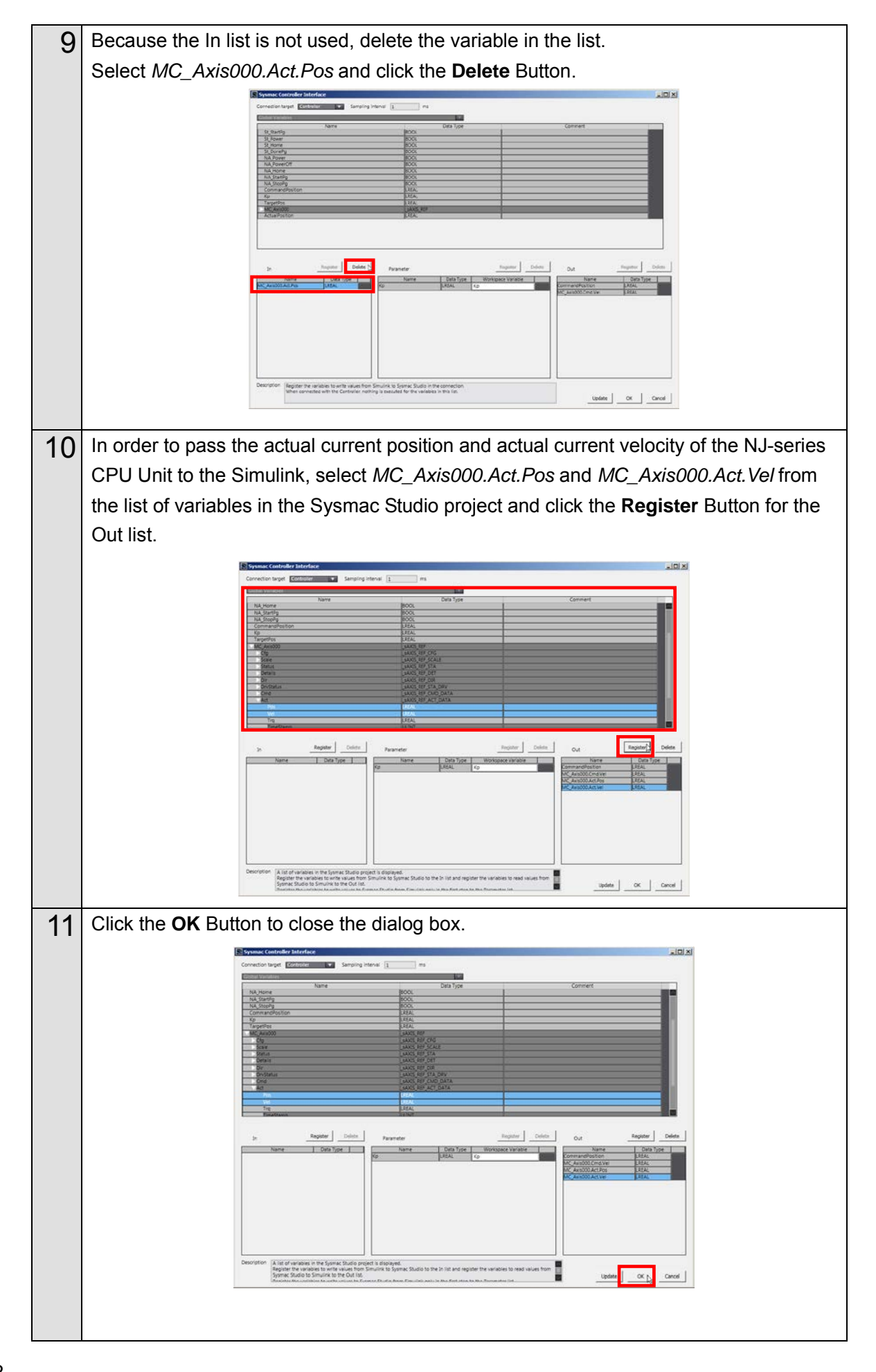

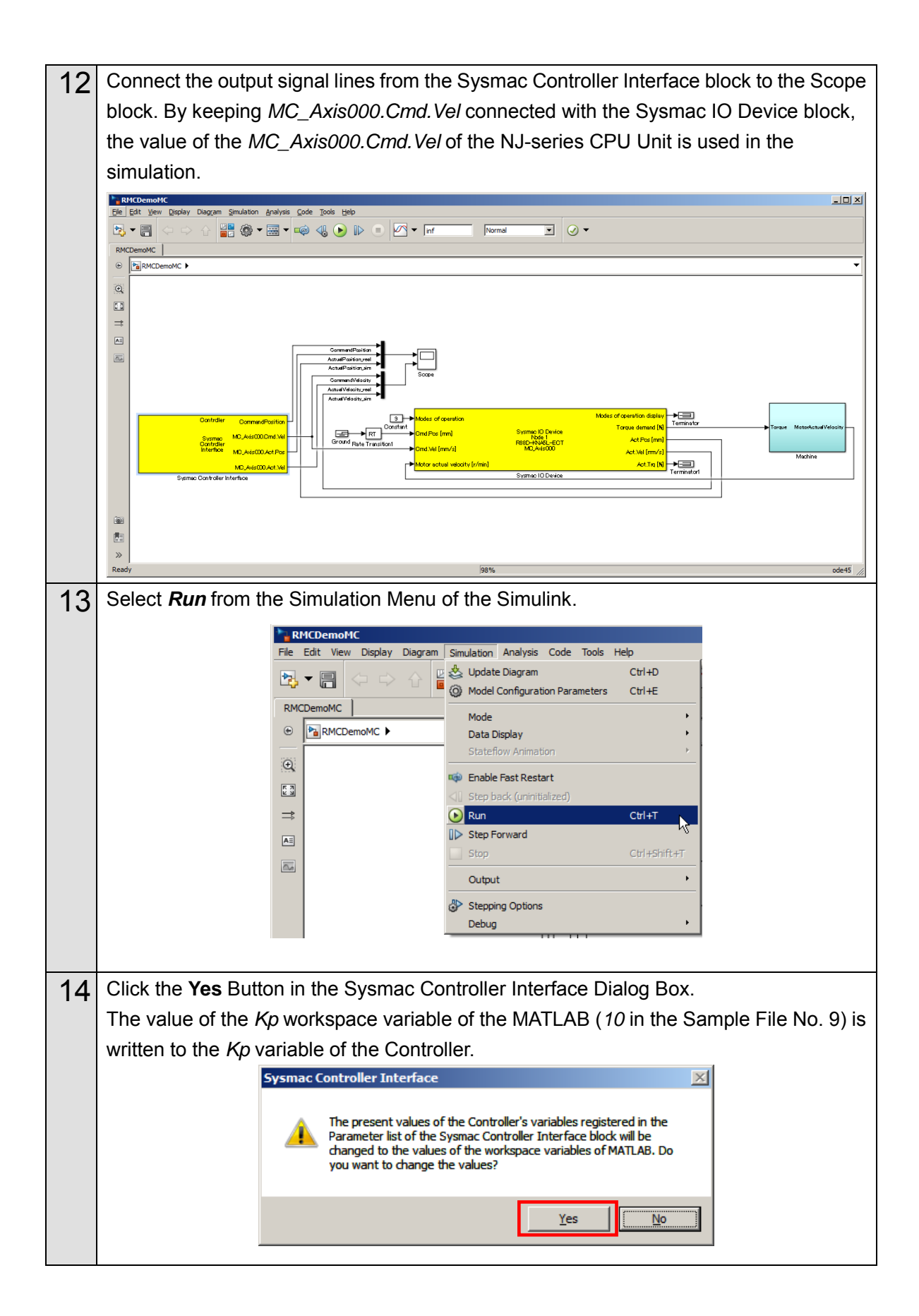

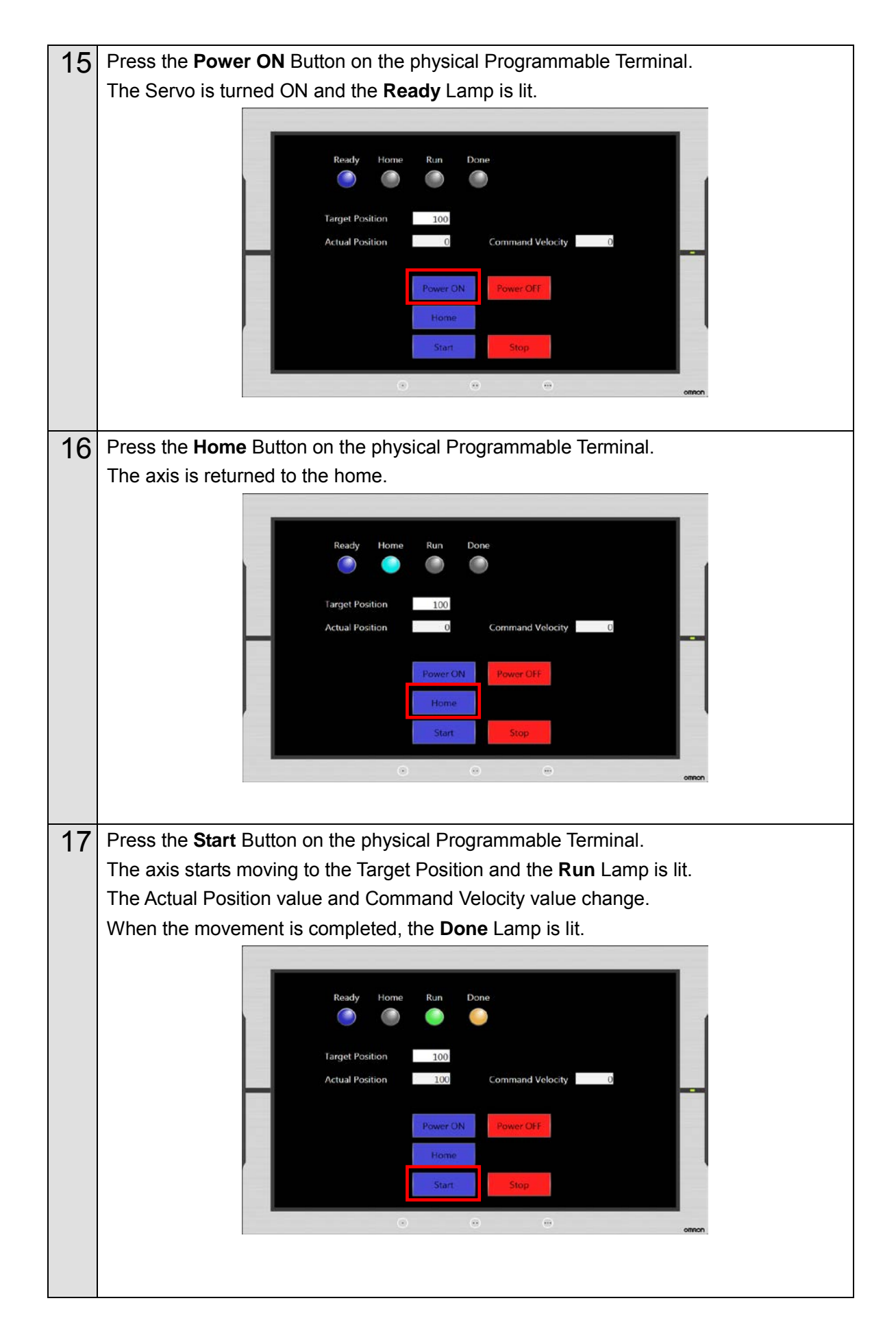

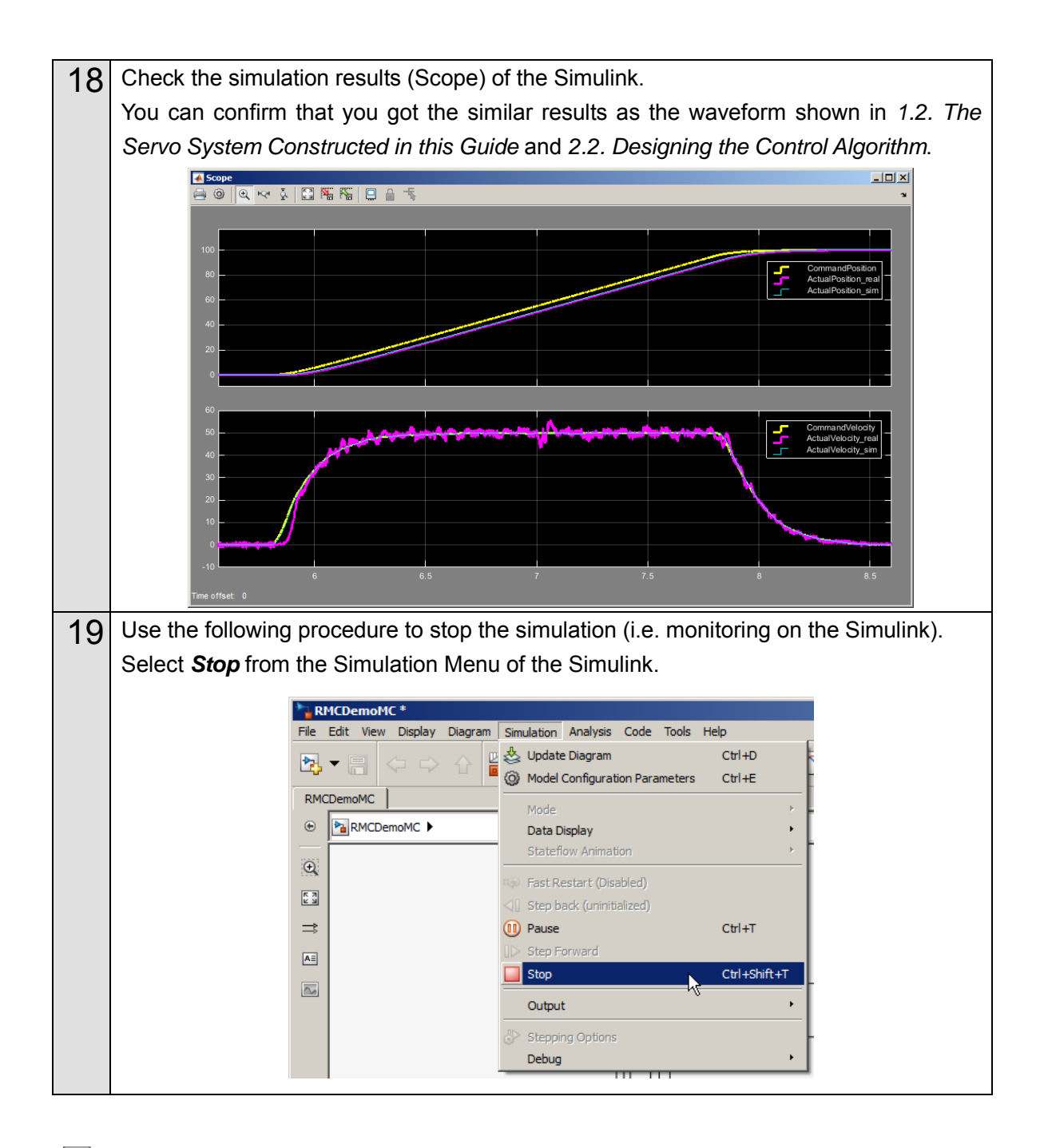

### Additional Information

- Refer to the Sample File No. 7 RMCDemoMC.mdl for the Simulink model created above.
- Perform either of the following operations to change the value of the MATLAB workspace variable to adjust the parameter.
  - ♦ Set the Retain attribute for the variable on the Sysmac Studio in advance.
  - ♦ After the adjustment, change the initial value of the variable to the new value on the Sysmac Studio and send the data to the Controller again.

The present values of non-retained variables will change to their initial values when the power supply to the CPU Unit is turned ON, when the operation mode is changed, and after data download from the Sysmac Studio.

# 4. Appendix

### 4.1. Programming in Ladder Diagram Language

To call a function block from a program written in the ladder diagram language, the function block must have at least one BOOL input variable and one BOOL output variable. This section describes the procedure for adding boolean signals to the block on the Simulink.

|   |   | -1         |          |
|---|---|------------|----------|
| - | _ | <b>C</b> I |          |
| - | - | -88        |          |
| - | _ |            | <u>د</u> |
| - | _ | ω.         | а.       |
|   | _ |            | - 10     |

### Additional Information

You also can add BOOL variables on the Sysmac Studio after importing the code without changing the block on the Simulink.

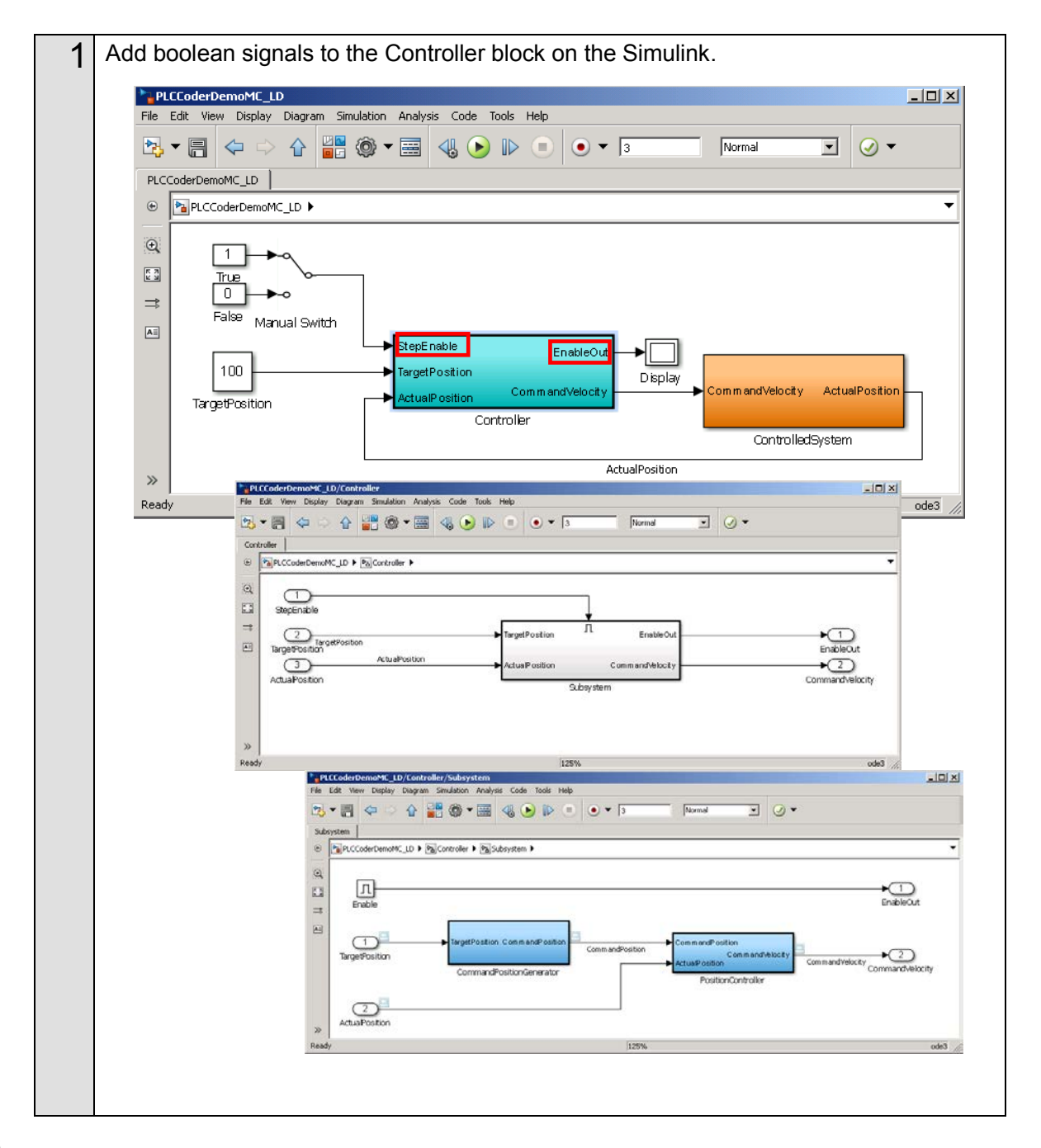

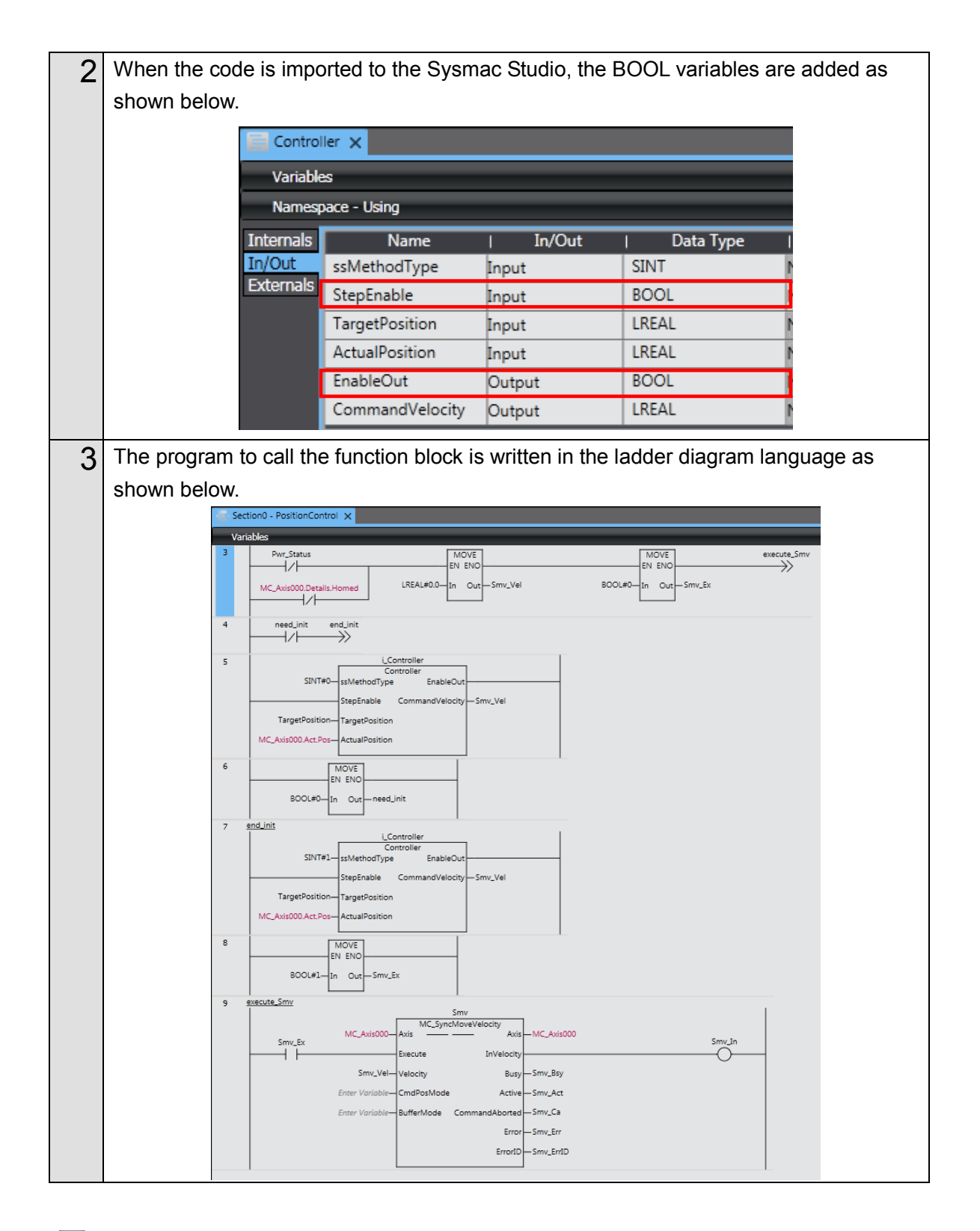

### Additional Information

Refer to the *Sample File No. 8 PLCCoderDemoMC\_LD.mdl* that is provided separately for the Simulink model used in this section.

Refer to the *Sample File No. 9 PLCCoderDemoMC\_LD.smc2* that is provided separately for the program used in this section.

### 4.2. Sysmac IO Device Support Models and Simulation Target Functions

| No. | Category      | Target Model                                          |                |
|-----|---------------|-------------------------------------------------------|----------------|
| 1   | Servo Drive   | AC Servo Drives [G5-series Servo Drives with EtherCAT | R88D-KN□-ECT   |
|     |               | communications]                                       |                |
|     |               | AC Servo Drives [G5-series Linear Servo Drives with   | R88D-KN□-ECT-L |
|     |               | EtherCAT communications]                              |                |
| 2   | Servo Drive   | AC Servo Drives [1S-series Servo Drives with EtherCAT | R88D-1SN□-ECT  |
|     |               | communications]                                       |                |
| 3   | Analog Input  | GX-series EtherCAT Remote I/O Terminal                | GX-AD0471      |
|     |               | NX-series EtherCAT Slave Terminals                    | NX-AD          |
| 4   | Analog Output | GX-series EtherCAT Remote I/O Terminal                | GX-DA0271      |
|     |               | NX-series EtherCAT Slave Terminals                    | NX-DA          |

The following models can be selected for Sysmac IO Device.

### (1) Simulation Target Functions of Servo Drives (G5-series)

The control mode is switched between position control mode and velocity control mode by specifying 8: Cyclic synchronous position mode (csp) or 9: Cyclic synchronous velocity mode (csv) in the Modes of operation input to the Sysmac IO Device block.

Torque control mode and control mode change during simulation are not supported.

| Function                                     | No.   | Name                                                                                                    |  |
|----------------------------------------------|-------|----------------------------------------------------------------------------------------------------|--|
| Smoothing filter<br>(first-order lag filter) | Pn222 | Position Command Filter Time Constant                                                                                                    |  |
|                                              | Pn213 | Damping Filter Selection (Only "0" is supported. Even if other value is set, it operates as if "0" is set.)                                       |  |
| Demning control                              | Pn214 | Damping Frequency 1                                                                                                    |  |
| Damping control                              | Pn215 | Damping Filter 1 Setting                                                                                                    |  |
|                                              | Pn216 | Damping Frequency 2                                                                                                    |  |
|                                              | Pn217 | Damping Filter 2 Setting                                                                                                    |  |
| Cread Food forward                           | Pn110 | Speed Feed-forward Gain                                                                                                    |  |
| Speed Feed-lotward                           | Pn111 | Speed Feed-forward Command Filter                                                                                                    |  |
| Cain quitabing                               | Pn114 | Gain Switching Input Operation Mode Selection                                                                                                    |  |
| (Only "Always gain 1" and                    | Pn115 | Switching Mode in Position Control (Only "0", "1", and "4" are supported.<br>If other value is set, it operates as if "0: Always gain 1" is set.) |  |
| "Always gain 2" are supported.)              | Pn120 | Switching Mode in Speed Control (Only "0" and "1" are supported. If other value is set, it operates as if "0: Always gain 1" is set.)             |  |
| Desition control                             | Pn100 | Position Loop Gain 1                                                                                                    |  |
| Position control                             | Pn105 | Position Loop Gain 2                                                                                                    |  |
|                                              | Pn101 | Speed Loop Gain 1                                                                                                    |  |
|                                              | Pn106 | Speed Loop Gain 2                                                                                                    |  |
| Speed control                                | Pn102 | Speed Loop Integral Time Constant 1                                                                                                    |  |
|                                              | Pn107 | Speed Loop Integral Time Constant 2                                                                                                    |  |
|                                              | Pn004 | Inertia Ratio                                                                                                    |  |

| Function                 | No.          | Name                                            |
|--------------------------|--------------|-------------------------------------------------|
|                          | Pn201        | Notch 1 Frequency Setting                       |
|                          | Pn202        | Notch 1 Width Setting                           |
|                          | Pn203        | Notch 1 Depth Setting                           |
|                          | Pn204        | Notch 2 Frequency Setting                       |
|                          | Pn205        | Notch 2 Width Setting                           |
| Natah filtar             | Pn206        | Notch 2 Depth Setting                           |
| Notch litter             | Pn207        | Notch 3 Frequency Setting                       |
|                          | Pn208        | Notch 3 Width Setting                           |
|                          | Pn209        | Notch 3 Depth Setting                           |
|                          | Pn210        | Notch 4 Frequency Setting                       |
|                          | Pn211        | Notch 4 Width Setting                           |
|                          | Pn212        | Notch 4 Depth Setting                           |
| Torque (Force) filter    | Pn104        | Torque (Force) Command Filter Time Constant 1   |
| forque (Force) filter    | Pn109        | Torque (Force) Command Filter Time Constant 2   |
|                          | Pn753        | External Torque (Force) Limit 1 (PDO: 3013 hex) |
| Torque (Force) limit     | Pn754        | External Torque (Force) Limit 2 (PDO: 3522 hex) |
|                          | Axis setting | Positive Torque Limit (PDO: 60E0 hex)           |
|                          | Axis setting | Negative Torque Limit (PDO: 60E1 hex)           |
|                          | Axis setting | Command pulse count per motor rotation          |
| Unit conversion settings | Axis setting | Work travel distance per motor rotation         |
|                          | Axis setting | Unit of display                                 |

### (2) Simulation Target Functions of Servo Drives (1S-series)

The control mode is switched between position control mode, velocity control mode, and torque control mode by specifying 8: Cyclic synchronous position mode (csp), 9: Cyclic synchronous velocity mode (csv), or 10: Cyclic synchronous torque mode (cst) in the Modes of operation input to the Sysmac IO Device block.

| Function                                                                                          | OD                                                                                                    | Name                             |
|---------------------------------------------------------------------------------------------------|----------------------------------------------------------------------------------------------------|----------------------------------|
| Basic Functions                                                                                   | 3000.03                                                                                                    | Control Method Selection         |
| Machine                                                                                           | 3001.01                                                                                                    | Inertia Ratio                    |
|                                                                                                   | 3011.01                                                                                                    | FIR Filter Enable                |
| Desition Command Filter                                                                           | 3011.02                                                                                                    | FIR Filter Moving Average Time   |
| Position Command Filter Damping Control Damping Filter 1 Damping Filter 2 Velocity Command Filter | 3011.03                                                                                                    | IIR Filter Enable                |
|                                                                                                   | 3011.04                                                                                                    | IIR Filter Cutoff Frequency      |
| Domping Control                                                                                   | 3012.01                                                                                                    | Damping Filter 1 Selection       |
|                                                                                                   | 3012.02                                                                                                    | Damping Filter 2 Selection       |
|                                                                                                   | 3000.03           3001.01           3011.01           3011.02           3011.03           3012.01           3013.01           3013.01           3013.02           3013.03           3013.04           3013.05           3013.06           3013.07           3013.08           3014.01           3014.02           3014.03           3014.04           3014.05           3014.04           3014.05           3014.04           3014.05           3014.06           3014.07           3014.08           3021.03           3014.05           3014.06           3014.07           3014.08           3021.03           3112.01           3112.02           3113.01           3113.03           3120.01           3120.01           3120.10                                                                                                    | 1st Frequency                    |
|                                                                                                   | 3013.02                                                                                                    | 1st Damping Time Coefficient     |
|                                                                                                   | 3013.03                                                                                                    | 2nd Frequency                    |
| Domping Filter 1                                                                                  | 3013.04                                                                                                    | 2nd Damping Time Coefficient     |
|                                                                                                   | 3013.05                                                                                                    | 3rd Frequency                    |
|                                                                                                   | 3013.06                                                                                                    | 3rd Damping Time Coefficient     |
|                                                                                                   | 3013.07                                                                                                    | 4th Frequency                    |
|                                                                                                   | 3013.08                                                                                                    | 4th Damping Time Coefficient     |
|                                                                                                   | 3013.04         3013.05         3013.06         3013.07         3013.08         3014.01         3014.02         3014.03         3014.05         3014.06         3014.07                                                                                                    | 1st Frequency                    |
|                                                                                                   | 3014.02                                                                                                    | 1st Damping Time Coefficient     |
|                                                                                                   | 3014.03                                                                                                    | 2nd Frequency                    |
| Damping Filter 2                                                                                  | 3014.04                                                                                                    | 2nd Damping Time Coefficient     |
|                                                                                                   | 3014.05                                                                                                    | 3rd Frequency                    |
|                                                                                                   | 3014.06                                                                                                    | 3rd Damping Time Coefficient     |
|                                                                                                   | 3014.07                                                                                                    | 4th Frequency                    |
|                                                                                                   | 3014.08                                                                                                    | 4th Damping Time Coefficient     |
| Velocity Command Filter                                                                           | 3000.03           3001.01           3011.02           3011.02           3011.02           3011.03           3011.04           3012.01           3012.02           3013.01           3013.02           3013.02           3013.03           3013.04           3013.05           3013.04           3013.05           3013.06           3013.06           3013.07           3013.08           3014.01           3014.02           3014.03           3014.04           3014.05           3014.06           3014.07           3014.08           3014.05           3014.06           3014.07           3014.08           3014.03           3014.04           3014.05           3014.06           3014.07           3014.08           3021.03           a112.01           ed-forward         3112.01           a113.03         3113.01           a113.03         3120.10           3120.10 </td <td>IIR Filter Enable</td> | IIR Filter Enable                |
|                                                                                                   |                                                                                                    | Filter Cutoff Frequency          |
| Velocity Limit in Torque Control                                                                  | 3031.01                                                                                                    | Velocity Limit Value             |
|                                                                                                   | 3112.01                                                                                                    | Gain                             |
| ODF Velocity Feed-forward                                                                         | 3112.02                                                                                                    | LPF Enable                       |
|                                                                                                   | 3112.03                                                                                                    | LPF Cutoff Frequency             |
|                                                                                                   | 3113.01                                                                                                    | Gain                             |
| ODF Torque Feed-forward                                                                           | 3113.02                                                                                                    | LPF Enable                       |
|                                                                                                   | 3113.03                                                                                                    | LPF Cutoff Frequency             |
|                                                                                                   | 3120.01                                                                                                    | Command Following Gain           |
| TDF Position Control                                                                              | 3120.10                                                                                                    | Command Following Gain Selection |
|                                                                                                   | 3012.01           3012.02           3013.01           3013.02           3013.03           3013.04           3013.05           3013.06           3013.06           3013.07           3013.06           3013.07           3013.08           3014.01           3014.02           3014.03           3014.04           3014.05           3014.05           3014.06           3014.07           3014.06           3014.07           3014.08           3014.07           3014.08           3014.07           3014.08           3014.03           3014.04           3014.05           3014.06           3014.07           3014.08           3021.03           3014.06           3014.07           3012.04           forque Control           3031.01           3112.02           3112.03           3113.01           3113.03           3120.01           3120.10                                                           | Command Following Gain 2         |

Torque control mode and control mode change during simulation are not supported.

| Function                                               | OD      | Name                                                          |
|--------------------------------------------------------|---------|---------------------------------------------------------------|
| Speed Detection Function                               | 3B60.04 | Excessive Speed Detection Level                               |
|                                                        | 3121.01 | Command Following Gain                                        |
| TDF Velocity Control                                   | 3121.10 | Command Following Gain Selection                              |
|                                                        | 3121.11 | Command Following Gain 2                                      |
| TDF Velocity Feed-forward                              | 3122.01 | Gain                                                          |
| TDF Torque Feed-forward                                | 3123.01 | Gain                                                          |
|                                                        |         | Mode Selection (Only "0" and "1" are supported. If other      |
| Gain Switching in Position Control                     | 3212.01 | value is set, it operates as if "0: Always gain 1" is set.)   |
|                                                        |         |                                                               |
| 1st Position Control Gain                              | 3213.01 | Proportional Gain                                             |
| 2nd Position Control Gain                              | 3214.01 | Proportional Gain                                             |
|                                                        |         | Mode Selection (Only "0" and "1" are supported. If other      |
| Gain Switching in Velocity Control                     | 3222.01 | value is set, it operates as if "0: Always gain 1" is set.)   |
|                                                        |         |                                                               |
| 1st Velocity Control Gain                              | 3223.01 |                                                               |
|                                                        | 3223.02 |                                                               |
| 2nd Velocity Control Gain                              | 3224.01 |                                                               |
|                                                        | 3224.02 | Integral Gain                                                 |
|                                                        |         | Mode Selection (Only "0" and "1" are supported. If other      |
| Flitter Switching in Torque Control                    | 3232.01 | value is set, it operates as if 0: Always 1st Fliter is set.) |
| 1st Torque Command Filter                              | 3233.01 | Enable                                                        |
|                                                        | 3233.02 | Cutoff Frequency                                              |
| 1st Torque Command Filter<br>2nd Torque Command Filter | 3234.01 | Enable                                                        |
|                                                        | 3234.02 | Cutoff Frequency                                              |
|                                                        | 3310.01 | Viscous Friction Coefficient                                  |
| Torque Componention                                    | 3310.02 | Unbalanced Load Compensation                                  |
| forque compensation                                    | 3310.03 | Positive Dynamic Friction Compensation                        |
| orque Compensation                                     | 3310.04 | Negative Dynamic Friction Compensation                        |
|                                                        | 3321.01 | Enable                                                        |
| 1st Notch Filtor                                       | 3321.02 | Frequency                                                     |
|                                                        | 3321.03 | Q-value                                                       |
|                                                        | 3321.04 | Depth                                                         |
|                                                        | 3322.01 | Enable                                                        |
| 2nd Notch Filtor                                       | 3322.02 | Frequency                                                     |
|                                                        | 3322.03 | Q-value                                                       |
|                                                        | 3322.04 | Depth                                                         |
|                                                        | 3323.01 | Enable                                                        |
| 3rd Notch Filter                                       | 3323.02 | Frequency                                                     |
|                                                        | 3323.03 | Q-value                                                       |
|                                                        | 3323.04 | Depth                                                         |

| Function                 | OD                 | Name                                                      |
|--------------------------|--------------------|-----------------------------------------------------------|
|                          | 3324.01            | Enable                                                    |
|                          | 3324.02            | Frequency                                                 |
| 4th Notch Filter         | 3324.03            | Q-value                                                   |
|                          | 3324.04            | Depth                                                     |
|                          | 2220.01            | Switching Selection (Only "0" is supported. Even if other |
|                          | 3330.01<br>3330.02 | value is set, it operates as if "0" is set.)              |
| Torque Limit             |                    | Max Torque                                                |
|                          | Axis setting       | Positive Torque Limit (PDO: 60E0 hex)                     |
|                          | Axis setting       | Negative Torque Limit (PDO: 60E1 hex)                     |
| Unit conversion settings | Axis setting       | Command pulse count per motor rotation                    |
|                          | Axis setting       | Work travel distance per motor rotation                   |
|                          | Axis setting       | Unit of display                                           |

### (3) Simulation Target Functions of Analog Input

• GX-series EtherCAT Remote I/O Terminal

| Function          | Index        | Name                                  |
|-------------------|--------------|---------------------------------------|
| Available channel | 0x3100:00    | Analog Input Available Channel Choice |
| Range             | 0x3101:01-04 | Analog Input Range                    |
| Moving average    | 0x3132:01-04 | Analog Input Moving Average           |

### • NX-series EtherCAT Slave Terminals

| Function          | Index        | Name                            |
|-------------------|--------------|---------------------------------|
| Available channel | 0x5002:01-08 | Ch1-8 Enabled/Disabled          |
| Range             | 0x5003:01-08 | Ch1-8 Range Setting             |
| Moving average    | 0x5004:01-08 | Ch1-8 Input Moving Average Time |

### (4) Simulation Target Functions of Analog Output

• GX-series EtherCAT Remote I/O Terminal

| Function          | Index        | Name                                   |
|-------------------|--------------|----------------------------------------|
| Available channel | 0x3200:00    | Analog Output Available Channel Choice |
| Range             | 0x3201:01-02 | Analog Output Range                    |

### • NX-series EtherCAT Slave Terminal

| Function          | Index        | Name                   |
|-------------------|--------------|------------------------|
| Available channel | 0x5010:01-04 | Ch1-4 Enabled/Disabled |
| Range             | 0x5011:01-04 | Ch1-4 Range Setting    |

| МЕМО |
|------|
|      |
|      |
|      |
|      |
|      |
|      |
|      |
|      |
|      |
|      |
|      |
|      |
|      |
|      |
|      |
|      |
|      |
|      |
|      |
|      |
|      |
|      |
|      |
|      |
|      |
|      |
|      |
|      |
|      |

#### OMRON Corporation Industrial Automation Company Tokyo, JAPAN

#### Contact: www.ia.omron.com

Regional Headquarters OMRON EUROPE B.V. Wegalaan 67-69, 2132 JD Hoofddorp The Netherlands Tel: (31)2356-81-300/Fax: (31)2356-81-388

OMRON ASIA PACIFIC PTE. LTD. No. 438A Alexandra Road # 05-05/08 (Lobby 2), Alexandra Technopark, Singapore 119967 Tel: (65) 6835-3011/Fax: (65) 6835-2711

OMRON ELECTRONICS LLC 2895 Greenspoint Parkway, Suite 200 Hoffman Estates, IL 60169 U.S.A Tel: (1) 847-843-7900/Fax: (1) 847-843-7787

OMRON (CHINA) CO., LTD. Room 2211, Bank of China Tower, 200 Yin Cheng Zhong Road, PuDong New Area, Shanghai, 200120, China Tel: (86) 21-5037-2222/Fax: (86) 21-5037-2200

#### Authorized Distributor:

© OMRON Corporation 2016 All Rights Reserved. In the interest of product improvement, specifications are subject to change without notice.

Cat. No. W529-E1-05

0317(0613)